EASY-SOFT 5.10 Pro (MFD-Titan 用プログラミングソフトウエア)

# スタートアップガイド Ver.0105 ビジュアルプログラム編

本書は MFD-Titan 限定のビジュアル化機能について解説してあります。 すぐに使えるサンプルプログラム解説付き

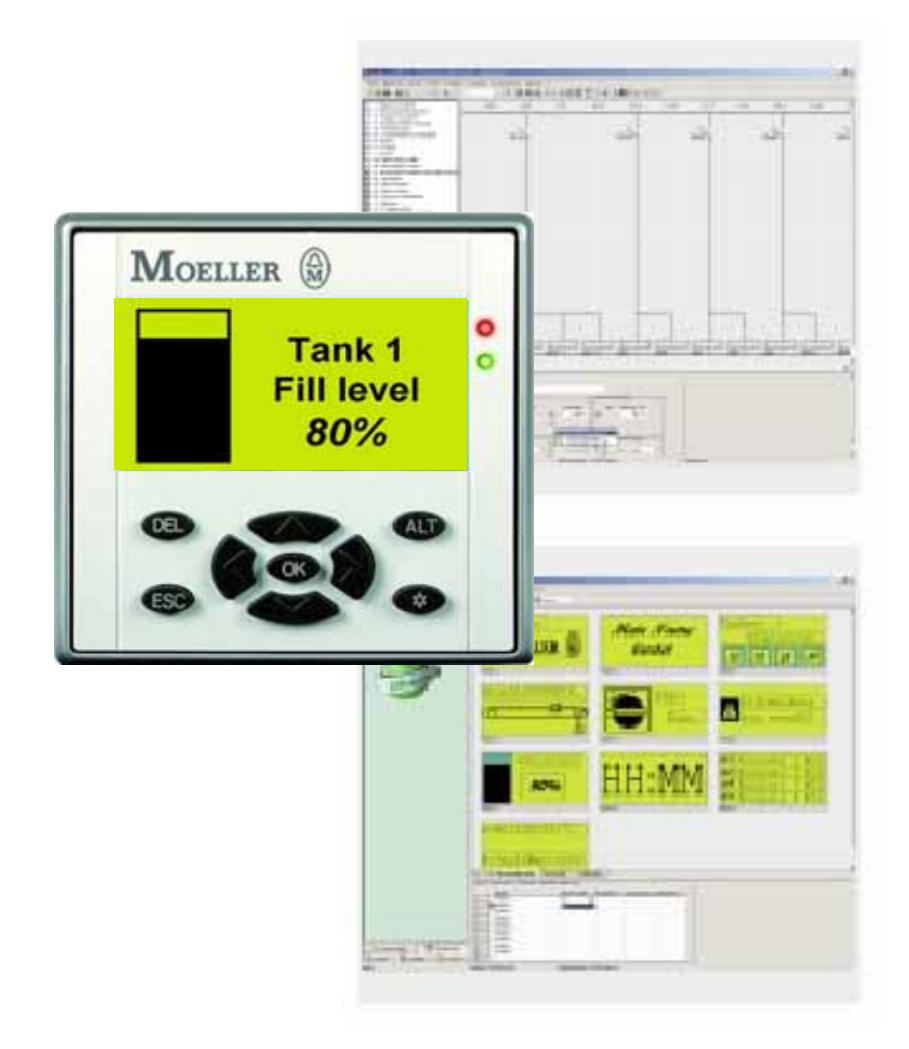

本書における全てのブランド名と商品名は Moeller または関係各社の商標または登録商標です。

### イートン・エレクトリック・ジャパン株式会社

本社

〒532-0003 大阪市淀川区宮原 3-5-24 新大阪第一生命ビル F8 Tel:06-6150-1281 Fax:06-6150-1285

横浜支店 〒222-0033 神奈川県横浜市南北区新横浜2丁目5番9号 新横浜フジカビル5階 Tel:050-3540-6568(IP)045-472-0490 FAX:045-472-0590

三島事業所 〒411-0801 静岡県三島市谷田 61-1 Tel:050-3541-1572(IP) 055-972-1370 FAX:055-972-3840

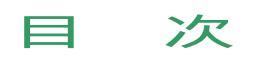

| 1 MFDーTitanでのプログラミングの流れ                                                                                                    | 2  |
|----------------------------------------------------------------------------------------------------|----|
| 2 FASY SOFT 510 Pro $0.00000000000000000000000000000000000$                                                                                                    | 3  |
| 2. Exer cert cite in the construction and the construction and the con | 5  |
| <ol> <li>4 占減警報ビットマップの作成</li> </ol>                                                                                                    |    |
| 5 スイッチのアニメーション化                                                                                                    | 20 |
| <ul> <li>6 キーパッドからの入力画面作成</li> </ul>                                                                                                    | 29 |
| 7. キーパッドで切り替わるメニュー画面                                                                                                    |    |
| 8. 日本語のビットマップ作成                                                                                                    |    |
| 9. 例:パスワード付き入力画面(プログラムがダウンロード可能)                                                                                                    |    |

1 MFD-Titan でのプログラミングの流れ

MFD-Titan は easy プログラムリレー800 シリーズと同等の機能を有し、さらに高度なグラフィック機能を搭載した新型プログラムリレーです。

MFD-Titan のパソコン上でのプログラムの流れは以下のようになります。

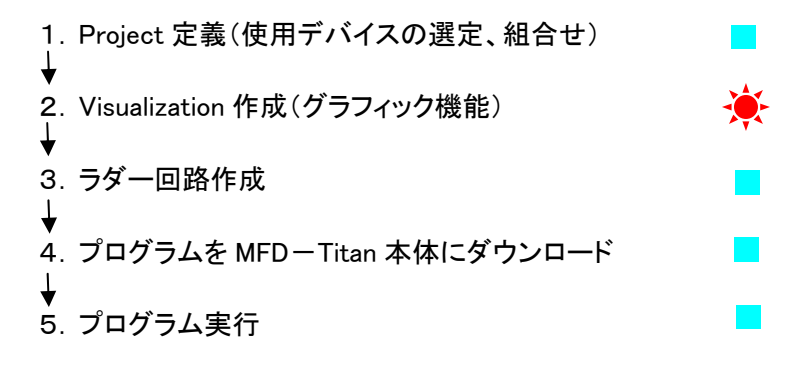

他の easy プログラムリレー(500/700、800 シリーズ)と共通
 MFD-Titan に特有の機能

次ページ以降では、点滅警報マークやスイッチをアニメ化、キーパッドでのデータ入力、メニュ 一画面の作成など、システム環境を最適にするソリューションを簡単に学んでいただけます。こ れにより MFD-Titan のエッセンスをご理解いただけ、お客様独自のプログラムを作っていただ けるようになっています。

### 2. EASY SOFT 5.10 Pro の立ち上げ

easy ソフトをインストールすると、パソコンのデスクトップ上に EASY SOFT 5.10 Pro のショート カットアイコンができます。

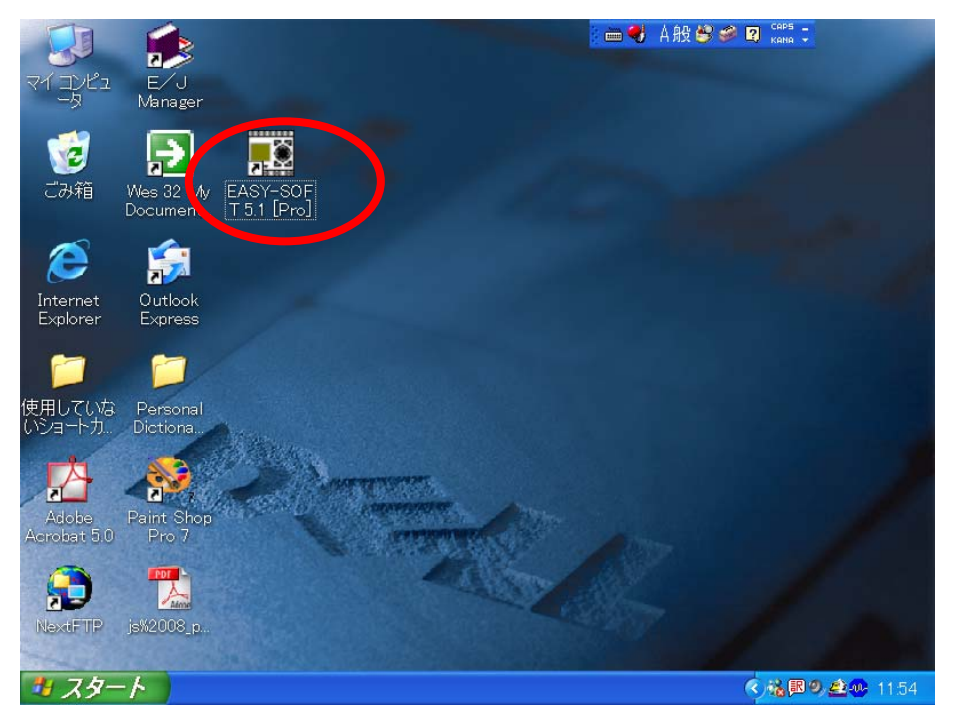

このアイコンをダブルクリックします。

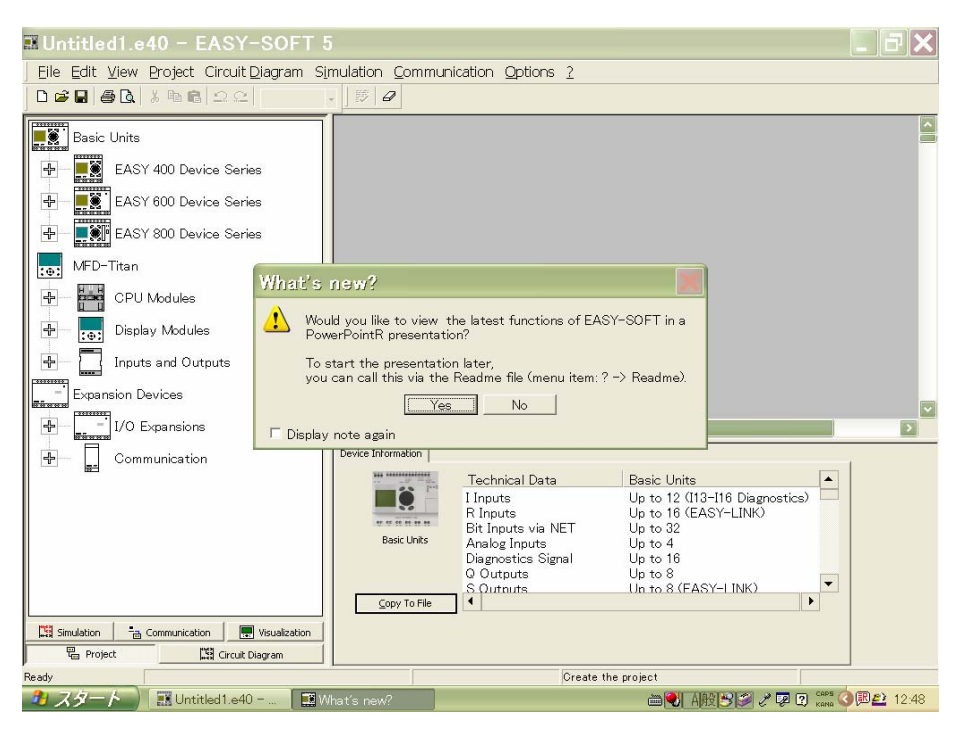

新機能説明のパワーポイントショーを実行しますか?と聞いてきますので、「No」をクリックします。

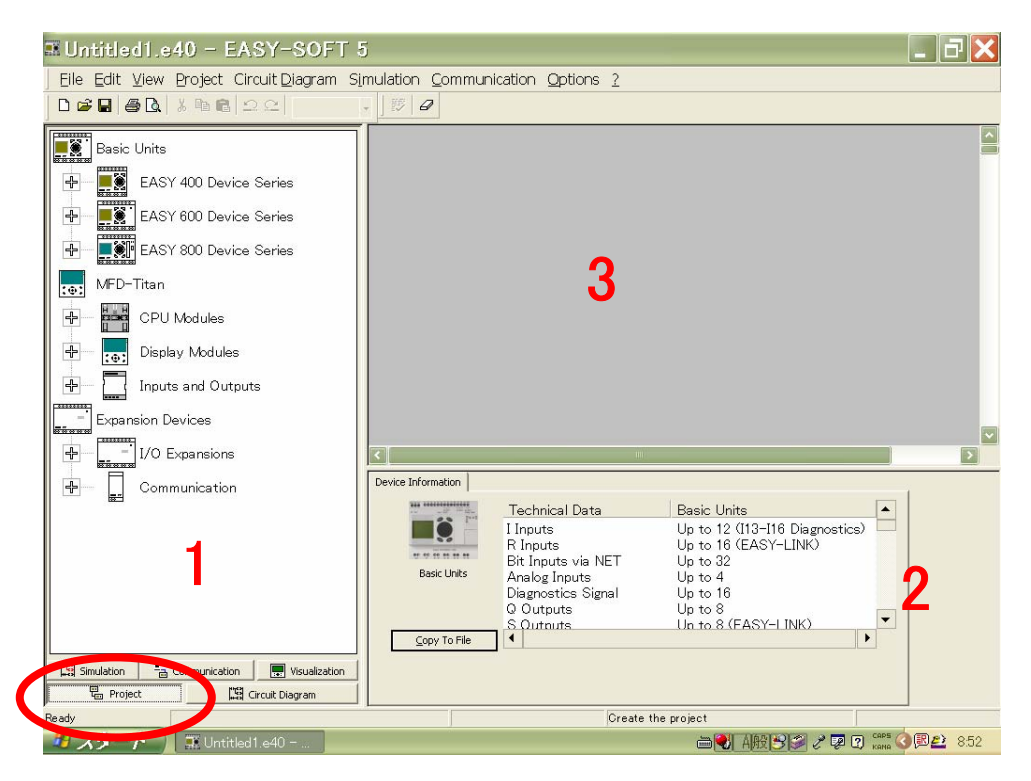

これが EASY SOFT 5.10 Pro の最初の画面です。

画面は3つの部分から構成されていて、それぞれ以下のような呼び名がついています:

1:ツールボックス

2:プロパティフィールド

3:ワークベンチ

です。

通常は様々なツールを1:ツールボックスからドラッグしてきて、3:ワークベンチで作業します。プログラミングに関する設定等を、2:プロパティフィールドで行います。

ツールボックス下段の「Project」がクリックされている状態を確認してください。

この状態で次節の Project 定義(使用デバイスの選定)を行います。

3. Project 定義(使用デバイスの選定)

| 🌉 Untitled1.e40 - EASY-SOFT 5             |                                 |                                              |                                                                    |          |
|-------------------------------------------|---------------------------------|----------------------------------------------|--------------------------------------------------------------------|----------|
| Eile Edit View Project Circuit Diagram Si | imulation <u>C</u> ommunication | Options 2                                    |                                                                    |          |
| 000000000000000000000000000000000000000   | -                               | N                                            |                                                                    |          |
| EASY 800 Device Series                    |                                 | 4                                            |                                                                    |          |
| MFD-Titan                                 |                                 |                                              |                                                                    |          |
| CPU Modules                               |                                 |                                              |                                                                    |          |
| MFD-CP8-ME                                |                                 |                                              |                                                                    |          |
| MFD-CP8-NT                                |                                 |                                              |                                                                    |          |
| Display Modules                           |                                 |                                              |                                                                    |          |
| (0) MFD-80-B                              |                                 |                                              |                                                                    |          |
| MFD-80                                    |                                 |                                              |                                                                    |          |
| Inputs and Outputs                        |                                 |                                              |                                                                    |          |
| MFD-R16                                   |                                 |                                              |                                                                    | ·        |
| MFD-RA17                                  | Device Information              |                                              | - Allin                                                            | >        |
| MFD-T16                                   | <u>те</u> <u>Те</u>             | echnical Data                                | Basic Units                                                        |          |
| MFD-TA17                                  |                                 | nputs<br>Inputs<br>t Inputs via NET          | Up to 12 (113–116 Diagnostics)<br>Up to 16 (EASY–LINK)<br>Up to 32 |          |
| Expansion Devices                         | Basic Units Dia                 | alog Inputs<br>agnostics Signal<br>Outputs   | Up to 4<br>Up to 16<br>Up to 9                                     |          |
| I/O Expansions                            | S (<br>LE                       | Dutputs<br>D                                 | Up to 8 (EASY-LINK)<br>Up to 3                                     |          |
| Communication                             | Copy To File Ma                 | t Outputs via NET<br>ialog Outputs<br>arkers | up to 32<br>Up to 1<br>Up to 96                                    | <b>•</b> |
| Simulation                                |                                 |                                              |                                                                    |          |
| Project                                   |                                 |                                              |                                                                    |          |
| Ready                                     |                                 |                                              | Create the project                                                 |          |

MFD-Titanの下の+マークをクリックし、各形式をドロップダウンさせます。

| 🗱 untitled1.e40 MFD-CP8-NT - EAS     | Y-SOFT 5                              |
|--------------------------------------|---------------------------------------|
| Ele Edit View Project Circuit Diagra | m Stitulation Communication Options 2 |
| 068888                               |                                       |
| EASY 800 Device Series               |                                       |
| MFD-Titan                            | MFD-CP8-NT                            |
| CPU Modules                          |                                       |
| MFD-CP8-ME                           |                                       |
| MFD-CP8-NT                           |                                       |
| Display Module                       |                                       |
| MFD-80-B                             |                                       |
| MFD-80                               |                                       |
| Inputs and Outputs                   |                                       |
| MFD-R16                              | ×                                     |
| MFD-RA17                             | C C                                   |
| MFD-T16                              | Device Designation: MFD-CP8-NT        |
| MFD-TA17                             | Program Name:                         |
| - Expansion Devices                  | Mode                                  |
|                                      | Stand-Alone COM Connection            |
| I/O Expansions                       | O NET     Instance                    |
| - Communication 📃 📰 Visualization    |                                       |
| 🞇 Simulation                         |                                       |
| Project 🛛 🛱 Circuit Diagram          |                                       |
| Ready Memory: 7944 by                | e(s) free Project editor:MFD-CP8-NT   |

まず、CPU を選択します。ここでは MFD-CP8-NT をクリックして、右側のワークベンチヘドラッグ します。

| 🖬 untitled1.e40 MFD-CP8-NT - EASY-SOFT 5                                                                                                    |     |
|----------------------------------------------------------------------------------------------------|-----|
| Elle Edit View Project Circuit Diagram Simulation Communication Options 2                                                                                                    |     |
|                                                                                                    |     |
| EASY 800 Device Series                                                                                                    |     |
| MFD-Titan MFD-80-8+CP8-NT                                                                                                    |     |
| CPU Modules                                                                                                    |     |
| MFD-CP8-ME                                                                                                    |     |
| MFD-CP8-NT                                                                                                    |     |
| E Display Modules                                                                                                    |     |
|                                                                                                    |     |
| MFD-80                                                                                                    |     |
| inputs and Outputs                                                                                                    |     |
| MFD-R16                                                                                                    | ·   |
| MFD-RA17 Mrde System Security Communication Parameters                                                                                                    | >   |
| MFD-T16 Device Designation: MFD-CP6-NT                                                                                                    | í l |
| MFD-TA17 Program Name:                                                                                                    |     |
| Expansion Devices                                                                                                    |     |
| the stand with the stand of the stand of th |     |
|                                                                                                    |     |
| Communication Subscription                                                                                                    |     |
| Project Circuit Diagram                                                                                                    |     |
| Ready Memory: 7944 byte(s) free Project editor:MFD-80-B+CP8-NT                                                                                                    |     |

同様に、Display Module も選択しましょう。ここでは MFD-80-B を選び、先ほどワークベンチヘド ラッグした CP8-NT 上へ重ねます。

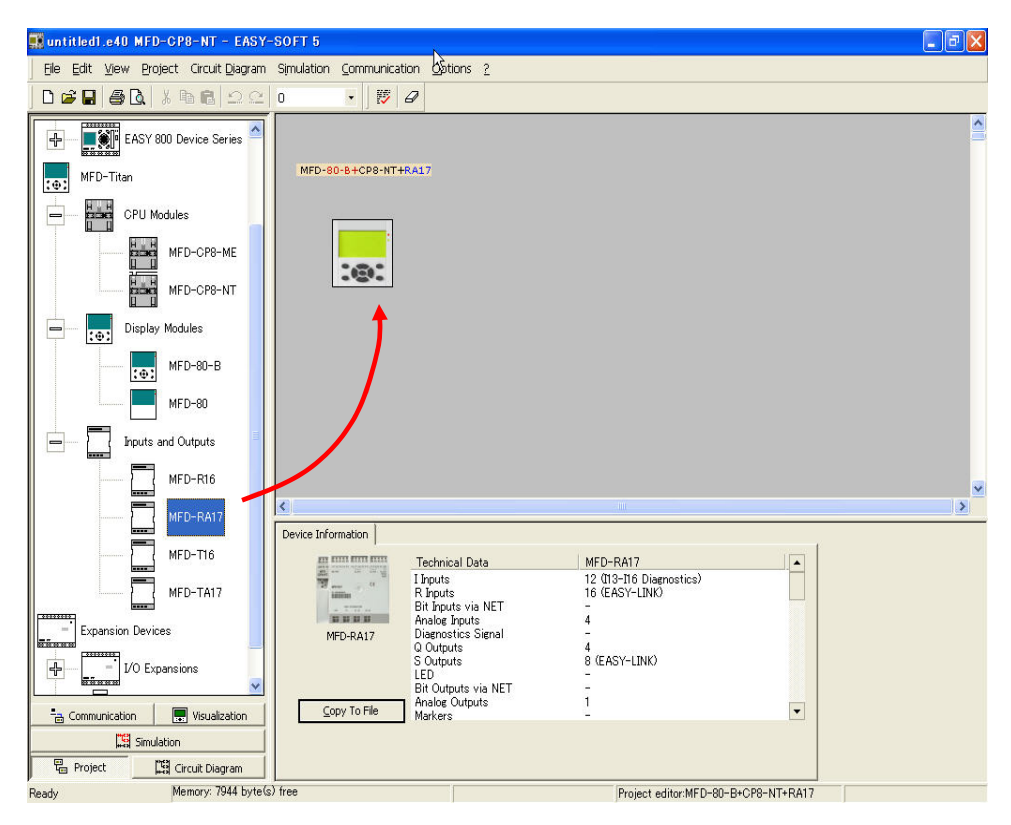

最後に I/O ユニットを選択します。ここでは MFD-RA17 を選択し、先ほどまでの CP8-NT&MFD-80-B に重ねます。これで Project 定義(使用デバイスの選択)が完了し、次節か らの実際のプログラミングの準備ができました。

# 4. 点滅警報ビットマップの作成

ここでは以下のようなプログラムを作ってみます。

[タスク定義] I1 が投入されると、危険を知らせる警報ビットマップが点滅します。I1 がオフの時には画面には何も映りません。

| Bie       Edt       View       Project       Circuit Diagram       Simulation       Controls       2         D       D <t< th=""></t<>                                                                                                    |
|----------------------------------------------------------------------------------------------------|
| □ □ □ □ □ □ □ □ □ □ □ □ □ □ □ □ □ □ □                                                                                                    |
| EASY-SOFT 5.10 [Pro]                                                                                                    |
| Mask 1                                                                                                    |
| Image: Second and Second and Second an |
| Resolution Memory 7944 byte(s) free                                                                                                    |

ツールボックスの左下、「Visualization」をクリックすると、上画面が現われます。 「Mask1」と名前の付いた MFD の画面がワークベンチにありますが、これは MFD の画面の1コマ に相当し、「マスク」と呼びます。

| 📰 untitled1.e40 MFD-80-B+CP8-NT+R/                                                       | 417 - EASY-SOFT 5                                                                                                    | _ ð 🗙  |
|------------------------------------------------------------------------------------------|----------------------------------------------------------------------------------------------------|--------|
| Ele Edit View Project Circuit Diagram                                                    | Simulation Communication Options 2                                                                                                    |        |
|                                                                                          | 0 • 膠 ⊕ ⊘ ⊖ Mask1 • ■ ■ 除調 算結 回 1 所 王 ↓ ↔ ●                                                                                             | 6 + +  |
| Bitmap<br>Date and Time<br>Message Text<br>Static Text<br>Value Entry<br>Numerical Value | <pre>4 4 &gt;&gt; &gt;&gt; Mask Editor / Button Editor /</pre>                                                                          |        |
|                                                                                          | Project Info Program Info Mask Info                                                                                                    | Ĩ      |
| Communication                                                                            | Project Name: untitled1.e40<br>Active Device: MED-80-8H-CP8-NIT+RA17<br>Assigned MET-IDs: -<br>Local MET-ID: -<br>NET-IDs Still Free: - |        |
| Leg Project Circuit Diagram                                                              | free [1] [V u)                                                                                                    | 167.99 |

マスクをダブルクリックして、画面を大きくしてください。

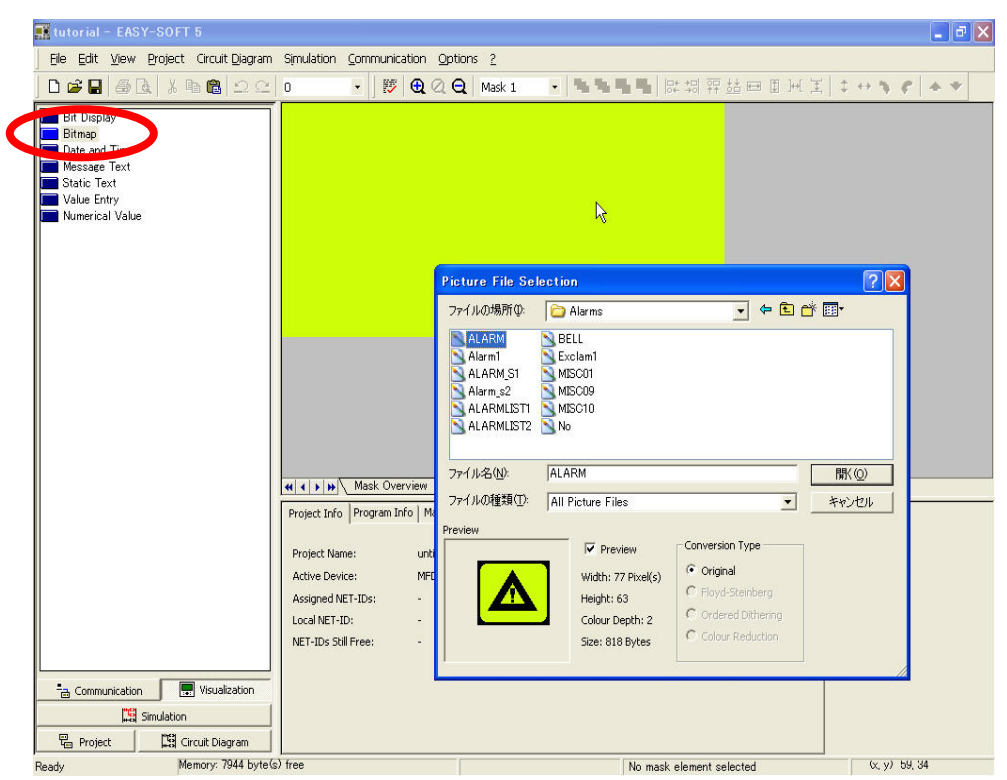

ツールボックスにある Bitmap をクリックして、マスク上にドラッグすると、挿入したいビットマップ画像を選択するウィンドウ(Picture File Solection)が開きます。「Alarms」フォルダ内の「ALARM」 を選択してください(Preview で確認できます)。

| 🗱 tutorial - EASY-SOFT 5                                                                                |                                                                                                    |
|----------------------------------------------------------------------------------------------------|----------------------------------------------------------------------------------------------------|
| Eile Edit View Project Circuit Diagram                                                                  | Simulation Communication Options 2                                                                                                    |
| D 📽 🖬 🚙 🗽 💃 🛍 🛍 🗅 🗠                                                                                     | 0 ▼ 雙 • Q · Q · Mask 1 ▼ • 5 • 8 • 1 · 同 • 1 · 1 · 1 · 1 · 1 · 1 · 1 · 1 · 1 · 1                                                                                          |
| Bit Display<br>Bitmap<br>Date and Time<br>Message Text<br>Static Text<br>Value Entry<br>Numerical Value |                                                                                                    |
|                                                                                                    | Display Visibility                                                                                                    |
| 금 Communication 문 Visualization<br>C Simulation<br>문 Project C Crout Diagram                            | Bittage Flashing         Sequence via:         No sequence         Bit Logic         O Maler Contact:         O Maler Contact:         O Break Contact:         O Covered |

「開く」をクリックすると、ビットマップがマスク上に現われます。

| utorial.e40 MFD-80-B+CP8-NT+R4         | 17 - EASY-SOFT 5                                                                | X |
|----------------------------------------|---------------------------------------------------------------------------------|---|
| File Edit View Project Circuit Diagram | Simulation Communication Options ?                                              | - |
|                                        |                                                                                 |   |
|                                        |                                                                                 | - |
| Bit Display<br>Bitmap                  |                                                                                 |   |
| Date and Time                          |                                                                                 |   |
| Message lext                           |                                                                                 |   |
| Value Entry                            |                                                                                 |   |
| Numerical Value                        |                                                                                 |   |
|                                        |                                                                                 |   |
|                                        |                                                                                 |   |
|                                        |                                                                                 |   |
|                                        |                                                                                 |   |
|                                        | ß                                                                               |   |
|                                        |                                                                                 |   |
|                                        |                                                                                 |   |
|                                        |                                                                                 |   |
|                                        |                                                                                 |   |
|                                        | (( ) ) Mask Overview Mask Editor Button Editor                                  | - |
|                                        | Project Info Program Info Mask Info                                             | - |
|                                        |                                                                                 |   |
|                                        | Project Name: tutorial.e40                                                      |   |
|                                        | Active Device: MFD-80-8+CP8-NT+RA17                                             |   |
|                                        | Assigned NET-IDs: -                                                             |   |
|                                        | NET-TDC Shill Even                                                              |   |
|                                        |                                                                                 |   |
| a Communication                        |                                                                                 |   |
| Lig Simulation                         |                                                                                 |   |
| Ra Project Diagram                     |                                                                                 |   |
| Postu Memory: 7604 byte(s              | s) free Mack Memory: 20390 byte(s) free No mark alement calacted (y, y) 1/2 fit | - |

ビットマップの4隅か辺の中心をポイントすると、ポインタが両方向矢印に変わります。これをドラッグして大きさの調節をしてください。

| 🗱 tutorial.e40 MFD-80-8+CP8-NT+RA17 - EASY-SOFT 5                                                                                               | - 6 🗙     |
|----------------------------------------------------------------------------------------------------|-----------|
| Ele Edit View Project Circuit Diagram Simulation Communication Options ?                                                                        |           |
| ] D 📽 🖬 🚳 🕼 🕰 🔍 0 🔹 📝 😻 🕲 🔍 🗨 Mask 1 🔹 💁 🏪 🖫 財 調 容 結 中田 所 国 新 国 キャック                                                                            | 6 V       |
| Bit Display<br>Bitmap<br>Date and Time<br>Message Text<br>Static Text<br>Value Entry<br>Numerical Value                                         |           |
| ••• • • • • • • • • • • • • • • • • •                                                                                                     |           |
| Display Visibility                                                                                                    |           |
| Sequence via: Stn. Operand Number FB Parameter<br>No sequence via: V V V V                                                                      |           |
| Bit Logic     Fishcogound       O Make Contact:     Transparent       O Transparent     O Transparent       O Covered     Invert Bitmap Display |           |
| Reprint Param                                                                                                    |           |
| Ready Memory: 7604 byte(s) free Mask Memory: 24380 byte(s) free Ritman (01) 176 Bytes 1 5, 9                                                    | т 38 x 30 |

さらに、ビットマップ内部をポイントすると、ポインタが4方向の矢印に変わります。この時にドラッ グをすると、ビットマップの位置を変えることができます。

| tutorial.e40 MFD-80-B+CP8-NT+RA17 - EASY-SOFT 5                                                          | X  |
|----------------------------------------------------------------------------------------------------|----|
| Ele Edit View Project Circuit Diagram Simulation Communication Options 2                                 |    |
| D 📽 🖬 🚭 💩 🖏 🛍 으 오 🕛 • 🔹 👘 🤁 Q Q Mask 1 🔹 🥦 🏪 🖬 🕼 湖 秤 雄 🖽 田 光 苫 ↓ ↔ 🐦 🖉 🔺 ♥                               |    |
| Bit Display<br>Bit map<br>Date and Time<br>Message Text<br>Static Text<br>Value Entry<br>Numerical Value |    |
| nd                                                                                                    |    |
| Display Visibility Prese utmap to invisible                                                              |    |
| Via sequence: Stn. Operand Number FB Parameter<br>No sequence                                            |    |
| Bit Logic<br>Make Contact:<br>Break Contact:                                                             |    |
| Simulation                                                                                               |    |
| Tea Project Ling Grout Diagram                                                                           | 30 |

次にビットマップの動作を設定します。ビットマップを選択した状態(赤白の縞線がビットマップを 囲んだ状態)で、2:プロパティフィールドの Display をクリックします。

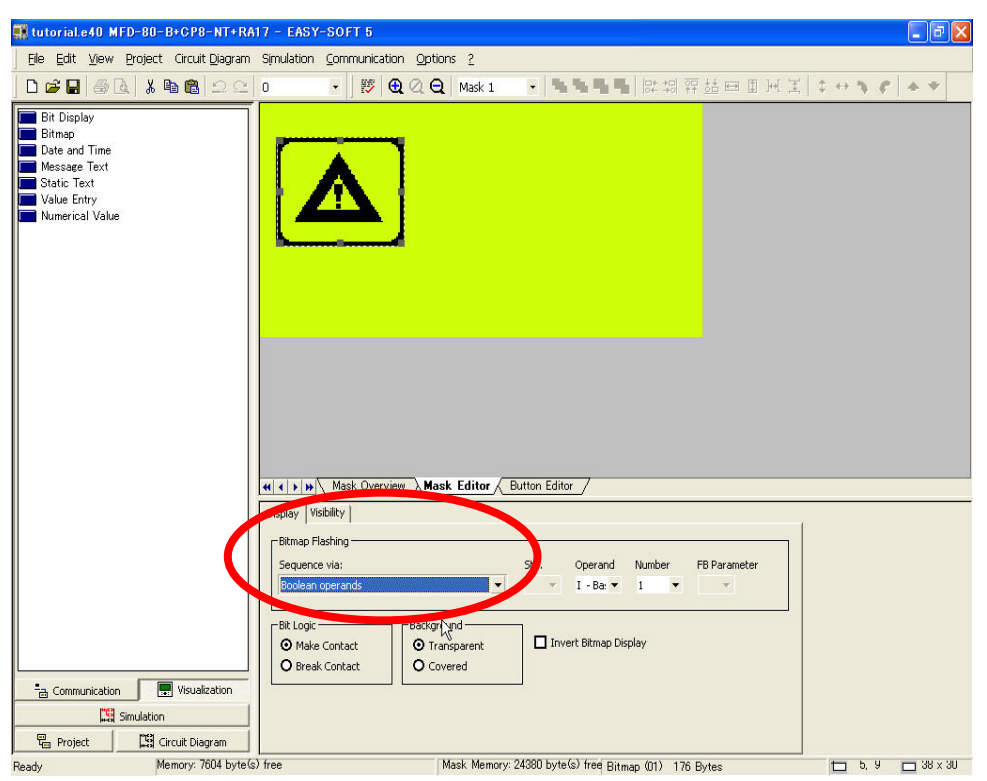

Bitmap Flashing(ビットマップの点滅)の枠内でどのように点滅させるか設定しましょう。 Sequence viaのメニューから「Boolean operands」を選びます。 参考:Boolean operands は「論理式」の意味です。

| utorial.e40 MFD-80-B+CP8-NT+F                                                                           | A17 - EASY-SOFT 5                                                                                                    |                  |
|----------------------------------------------------------------------------------------------------|----------------------------------------------------------------------------------------------------|------------------|
| Eile Edit View Project Circuit Diagrar                                                                  | n Simulation Communication Options ?                                                                                                    | اللها الساراتها  |
| 02300                                                                                                   | 0 · 膠 ❶ Q Q Mask 1 · ■ ■ 時期 評益 🖽 国 州 王                                                                                                    | 243644           |
| Bit Display<br>Bitmap<br>Date and Time<br>Message Text<br>Static Text<br>Value Entry<br>Numerical Value |                                                                                                    |                  |
|                                                                                                    | («  ∢   » )√ Mask Overview → Mask Editor ∕ Button Editor /                                                                                                    |                  |
| 금 Communication 🕞 Visualization<br>몇 Simulation                                                         | Display     Visibility       Bitmap Flashing     Srn.       Sequence via:     Srn.       Boolean operands     I - Bar 1       exc Logic     Background       O Make Contact     O Transparent       O Break Contact     O Covered       Image: Sequence Contact     Covered       Image: Sequence Contact     O Covered |                  |
| Ready Memory: 7604 byte                                                                                 | (s) free Mask Memory: 24380 byte(s) free Bitmap (01) 176 Bytes                                                                                                    | 🕇 5, 9 🗖 38 x 30 |

Operand 欄では「I-Basic Unit Input」を選択。 Number 欄では「1」を選択。

Bit Logic の枠では「Make Contact」を選択。

| 🗱 tutorial.e40 MFD-80-B+CP8-NT+RA1                                                                            | 17 - EASY-SOFT 5                                                          | - <b>-</b> |
|----------------------------------------------------------------------------------------------------|---------------------------------------------------------------------------|------------|
| Eile Edit View Project Circuit Diagram                                                                        | Simulation Communication Options 2                                        |            |
| 000000000000000000000000000000000000000                                                                       | 0 • <b>ў 원 ⊘ Q Mask 1</b> • <b>독독독특</b> 많네 휴쇼 프 표 편 봄 \$ ↔ \$ \$ \$ ▲     | *          |
| Bit Display     Bitmap     Date and Time     Message Text     Static Text     Value Entry     Numerical Value |                                                                           |            |
|                                                                                                    | (a) (a) (b) (b) (b) (b) (b) (b) (b) (b) (b) (b                            |            |
|                                                                                                    | Display   Visibility                                                      |            |
|                                                                                                    | Boolean operands                                                          |            |
| Communication                                                                                                 | O Make Contact     O Transparent       O Break Contact     O Covered      |            |
| Simulation                                                                                                    |                                                                           |            |
| Project Sicuit Diagram<br>Ready Memory: 7604 byte(s)                                                          | )<br>Pree Mask Memory: 24380 byte(s) free Bitman (01) 176 Bytes (1 5. 9 ) | 38 x 30    |

Background の枠では「Transparent (透明)」を選択。

以上の設定は「基本ユニットの入力11が閉じる(メイク接点)と、ビットマップがフラッシング(点滅) します」という意味を持っています。

| 🏬 tutorial.e40 MFD-80-B+CP8-NT+RA                                                                              | 17 - EASY-SOFT 5                                                                                 | <b>.</b> 7 <b>.</b> |
|----------------------------------------------------------------------------------------------------|--------------------------------------------------------------------------------------------------|---------------------|
| Eile Edit View Project Circuit Diagram                                                                         | Simulation Communication Options 2                                                               |                     |
| ] D 📽 🖬 🚳 🗟   👗 🐚 🛍   그 오                                                                                      | 0 • <mark>) 膠 Q Q Q   Mask 1 •   雪雪雪雪</mark>   時期 評益田 田 光 王   ‡ ↔ ຈ                              | 6 **                |
| Bit Display     Bit Map     Date and Time     Message Text     Static Text     Value Entry     Numerical Value |                                                                                                  |                     |
|                                                                                                    | el si si a Mask Editor / Button Editor /                                                         |                     |
|                                                                                                    | Display Visibility<br>Male bitmap to invisible<br>Via sequence: Stn. Operand Number FB Parameter |                     |
| Communication                                                                                                  | No sequence  Bit Logic  O Make Contact  O treak Contact                                          |                     |
| Paset Memory 7604 byte(s                                                                                       | ) free Mack Memory: 24390 hyte(s) free Bitman (01) 176 Byten (11) b                              | 9                   |

次に I1 がオフの時にビットマップが消える設定を行います。 Visibility タブをクリックしてください。

| 🔢 tutorial.e40 MFD-80-8+CP8-NT+RA17 - EASY-SOFT 5                                                                                                    |
|----------------------------------------------------------------------------------------------------|
| Elle Edit View Project Circuit Diagram Simulation Communication Options 2                                                                                                    |
| D 26 日 高良   よ 16 18 ロロー 0 ・   数 10 20 Q Mask 1 ・ 1 15 15 15 15 15 15 15 15 15 15 15 15 1                                                                                                    |
| Bit Display<br>Bitmap<br>Date and Time<br>Message Text<br>Static Text<br>Value Entry<br>Numerical Value                                                                                                    |
| (() ) Mask Overview Mask Editor / Button Editor                                                                                                    |
| Display Visibility                                                                                                    |
| Make bitmap to invisible                                                                                                    |
| Wa sequence:     Str.     Operand Number     FB Parameter       Boolean operands     I     I     I       ID-Diagnostic Signts     I     I     I       ID-Diagnostic Signts     IE-IED     ID-Diagnostic Signts       ID-Diagnostic Signts     IE-IED     ID-Diagnostic Signts       ID-Diagnostic Signts     IE-IED     ID-Diagnostic Signts       ID-Diagnostic Signts     IE-IED     ID-Diagnostic Signts       ID-Diagnostic Signts     IE-IED     ID-Diagnostic Signts       ID-Diagnostic Signts     IE-IED     ID-Diagnostic Signts       ID-Diagnostic Signts     IE-IED     ID-Diagnostic Signts       ID-Diagnostic Signts     IE-IED     ID-Diagnostic Signts       ID-Diagnostic Signts     IE-IED     ID-Diagnostic Signts       ID-Diagnostic Signts     IE-IED     ID-Diagnostic Signts       ID-Diagnostic Signts     IE-IED     ID-Diagnostic Signts       ID-Diagnostic Signts     IE-IED     ID-Diagnostic Signts       ID-Diagnostic Signts     IE-IED     IE-IED       ID-Diagnostic Signts     IE-IED     IE-IED       ID-Diagnostic Signts     IE-IED     IE-IED       ID-Diagnostic Signts     IE-IED     IE-IED       ID-Diagnostic Signts     IE-IED     IE-IED       ID-Diagnostic Signts     IE-IED     < |
| Communication visualization                                                                                                    |
| Reproject Cig Circuit Diagram                                                                                                    |
| Ready Memory: 7604 byte(s) free Mask Memory: 24380 byte(s) free Bitmap (01) 176 Bytes 🗖 5, 9 🗖 38 × 3                                                                                                    |

「Make bitmap to invisible(ビットマップを不可視にする)」の枠内の Via sequence で「Boolean operands」を選択、Display タブと同様に、Operand 欄では「I-Basic Unit Input」を選択、Number 欄では「1」を選択してください。

参考:ここで「No Sequence」を選ぶと、I1 がオフでもビットマップが静止状態で表示されます。

| 👯 tutorial.e40 MFD-80-B+CP8-NT+R/                                                                                              | 117 - EASY-SOFT 5                                                                                              | J X    |
|----------------------------------------------------------------------------------------------------|----------------------------------------------------------------------------------------------------|--------|
| Ele Edit View Project Circuit Diagram                                                                                          | Simulation Communication Options 2                                                                             |        |
| ] D 📽 🖬 🚳 🗟   🕺 🐿 🛍   그 오                                                                                                    | 0 • ] 膠 • Q Q Q Mask 1 • 马马马马 财物 容益 田田 州 玉 ↓ ↔ 为 ኖ ▲ *                                                         | P .    |
| Bit Display     Bit Display     Bit map     Date and Time     Message Text     Static Text     Value Entry     Numerical Value |                                                                                                    |        |
|                                                                                                    | (κ) κ) μγ∖ Mask Overview λ Mask Editor ∕ Button Editor ∕                                                       | -      |
|                                                                                                    | Display Visibility       Make bitmap to invisible       Wa sequence:     Stn.       Boolean operands         I |        |
| 금 Communication . (기) Visualization                                                                                            | Bit Logic<br>Contract<br>Preside Contact<br>Preside Contact                                                    |        |
| Project                                                                                                    |                                                                                                    |        |
| Ready Memory: 7604 byte                                                                                                    | s) free Mask Memory: 24380 hyte(s) free Ritman (01) 176 Rutes to 5 4 - 34                                      | ( y 30 |

Bitlogic では、今度は「Break Contact」を選択します。以上は、入力 I1 がオフの時は警報ビットマップを消した状態にする設定です。

これでビットマップ作成は完成です。

| <u>Eile E</u> dit <u>V</u> | ew <u>P</u> roject              | Circuit <u>D</u> iagram | Simulati | on <u>C</u> omr | munication | Options 2           |           |         |                |          |     |   |   |
|----------------------------|---------------------------------|-------------------------|----------|-----------------|------------|---------------------|-----------|---------|----------------|----------|-----|---|---|
| ) 🚅 🖬 🛛                    | 5 B   %                         | 6 <b>6</b>   2 2        | lit –    | [+]             | € @ 6      | € -11-11 <b>1</b> 1 | ur () 🛄 🖬 | · 👩 🖿 🕨 | • <u>n</u> • ∎ |          |     |   |   |
| -                          | I/R Function                    |                         |          | А               | В          | С                   | [         | )       | E F            | :<br>    | G н |   | I |
|                            | I Inputs                        |                         | 1        |                 | •          | ۰                   | ۰         | •       | ۰              | ۰        | •   | • |   |
|                            |                                 | 78                      | 001      |                 |            | $\searrow$          |           |         |                |          |     |   |   |
| 1111                       | <u>1111</u>                     | ก่ก่                    |          |                 |            |                     |           |         |                |          |     |   |   |
| 9 10 11                    | 12 13 14                        | 15 16                   | 1        |                 | °          | 0                   | 0         | •       | ٥              | ٥        | ۰   | • |   |
| AAA                        | 444                             | 44                      | 002      |                 |            |                     |           |         |                |          |     |   |   |
|                            | الثالثالث                       |                         |          |                 |            |                     |           |         |                |          |     |   |   |
|                            | R Inputs                        |                         |          |                 | ۰          | ۰                   | ۰         | ¢       | ٥              | ٥        | °   | ۰ |   |
|                            | Analog Inputs                   |                         | 003      |                 |            |                     |           |         |                |          |     |   |   |
|                            | Break Point                     |                         |          |                 |            |                     |           |         |                |          |     |   |   |
| 00000000                   | Display                         |                         |          |                 | ٠          | ۰                   | ۰         | ۰       | ۰              | ٥        | ۰   | ۰ |   |
| Displ                      | ay & Buttons                    |                         | 004      |                 |            |                     |           |         |                |          |     |   |   |
| I I Inp                    | uts<br>exte                     |                         |          |                 |            |                     |           |         |                |          |     |   |   |
| - Q Q Q                    | tputs                           |                         |          |                 | •          | ۰                   | ۰         | ۰       | ۰              | ۰        | ۰   | ۰ |   |
| - <b>S</b> S Ou            | tputs                           |                         | <        |                 |            |                     |           |         |                |          |     |   |   |
| MR Mark                    | ers<br>er Pute                  |                         |          |                 |            |                     |           |         |                |          |     |   |   |
| MW Mark                    | er Word                         |                         |          |                 |            |                     |           |         |                |          |     |   |   |
| -MD Mark                   | er Double Word                  |                         |          |                 |            |                     |           | ŏ       |                | A .      | ALT |   |   |
| P P Bu                     | tons                            |                         |          |                 |            |                     |           |         |                | <u> </u> |     |   |   |
| RN Rece                    | ive Bit                         |                         |          |                 |            |                     |           |         | 1              | OK       |     |   |   |
| -SN Send                   | Bit                             |                         |          |                 |            |                     |           |         |                |          |     |   |   |
|                            | agnosuus signai<br>ealea Outeut |                         |          |                 |            |                     |           |         |                | V        |     |   |   |
|                            | D outputs                       |                         |          |                 |            |                     |           |         | ESC            | <u> </u> | *   |   |   |
|                            |                                 |                         |          |                 |            |                     |           |         | P Buttons Lab  |          |     |   |   |
| 🖻 Communia                 | ation 🛄                         | Visualization           |          |                 |            |                     |           |         |                | -10109   |     |   |   |
|                            | -                               |                         |          |                 |            |                     |           |         |                |          |     |   |   |

ビットマップが動作するかどうかをシミュレーションしてみましょう。 ツールボックス下の 「Simulation」ボタンをクリックしてください。

「I Input」ボタンをクリックして、入力ボタンを表示します。

「Display」ボタンをクリックして、一番上の「Display&Button」を選択します。2:プロパティフィールド に MFD のディスプレイとボタンがシミュレーション画面として表示されます。

| Image: Second second second                                                                                                    | <u>File E</u> dit <u>V</u> iew <u>F</u>                                | Project Circuit <u>D</u> iagram  | Simulation | Communication  | n Options <u>?</u> |          | _          |                |             |     |        |     |
|----------------------------------------------------------------------------------------------------|------------------------------------------------------------------------|----------------------------------|------------|----------------|--------------------|----------|------------|----------------|-------------|-----|--------|-----|
| I Fruction         I Figure         I Pauls         I Pauls         I I Pauls         I Pauls         I I Pauls         I I Pauls         I I I Pauls         I I I I I Pauls         I I I I I I I Pauls         I I I I I Pauls <td< th=""><th>) 📽 🖬 / 🚳 🖪</th><th>  X <b>b B</b>  <u>2</u> <u>2</u></th><th></th><th>- ] <b>Q</b> Q</th><th>Q -1- 11 1</th><th>41 🗊 🛄 🙀</th><th></th><th></th><th></th><th></th><th></th><th></th></td<>                                                                                                    | ) 📽 🖬 / 🚳 🖪                                                            | X <b>b B</b>   <u>2</u> <u>2</u> |            | - ] <b>Q</b> Q | Q -1- 11 1         | 41 🗊 🛄 🙀 |            |                |             |     |        |     |
| 1       2       3       4       5       6       7       8         9       10       11       12       13       14       15       16         10       11       12       13       14       15       16       002         R liputs       002       003       003       004       003       004         Brack Point       004       004       004       004       004       004         I       Display & Buttons       004       004       004       004       004       004       004       004       004       004       004       004       004       004       004       004       004       004       004       004       004       004       004       004       004       004       004       004       004       004       004       004       004       004       004       004       004       004       004       004       004       004       004       004       004       004       004       004       004       004       004       004       004       004       004       004       004       004       04       04       04       04                                                                                                    | I/R Fu<br>I Inp                                                        | nction                           | 1          | А Е<br>°       | , с                | ۰        |            | F .            | Ğ           | ۰   | 4<br>° | I 1 |
| ID       11       112       13       14       15       16         IS       Interview       Interview       I                                                                                                    | 1 2 3 4 5<br>1 1 1 1 1 1 1                                             | ร้ ด้ <sup>7</sup> ค่            | 001        |                |                    |          |            |                |             |     |        |     |
| R Inputs       003         Analog Inputs       003         Break Point       004         Display & Buttons       004         R R Inputs       004         O Odduts       0         S Solutions       0         P P Pattons       0         NN Bender Byte       0         MM Marker Byte       0         MM Marker Byte       0                                                                                                    | 9 10 11 12 1<br><b>1 1 1 1 1</b>                                       | 3 14 15 16<br>1 1 1              | 002        | °              | •                  | Ŷ        | °          | •              | •           | o   | °      |     |
| Bindatada (Point<br>Break Point<br>Display & Buttons<br>I I Inputs<br>R R Inputs<br>S Soutputs<br>S Soutputs<br>M Marker Word<br>M Marker Byte<br>MM Marker Byte<br>MM Marker Byte | R In<br>Analog<br>Simulati                                             | puts;<br>Inputs;                 | 003        | ۰              | ٥                  | 0        | ٠          | ٠              | ۰           | ۰   | ٠      |     |
| Dockaw & Buttons     Inputs     Q Outputs     Q Outputs     Y Functions     Society     Markers Byte     Min Marker World     Min Marker World     Min Marker World     Min Marker World     Min Marker World     Min Marker World     Min Marker Byte     Min Marker World     Min Marker Byte     Min Marker World     Min Marker Byte     Min Marker Byte     Min Mark                                                                                                    | Break<br>Disp                                                          | Point play                       |            | o              | ۰                  | o        | ٠          | ٠              | ۰           | •   | ٠      |     |
| Compute<br>S Souputs<br>M Markers Byte<br>MM Marker Byte<br>MM Marker Byt                                                                                                    | Display & Bu                                                           | ttons                            | 004        | o              | ۰                  | ۰        | ÷          | •              | ۰           | ۰   | ٠      |     |
| Image: Word       ALT         Image: Word       P         Image: Word       P         P       P Buttons         Image: Word       Image: Word         Image: Word       Image: Word         Image: Word                                                                                                    | G Outputs     S S Outputs     MI Markers     MI Marker Byte            |                                  | <          |                |                    |          |            |                |             |     |        |     |
| Image: Section 2010       Image: Section 2010         Section 2010       Image: Section 2010         Image: Section 2010       Image: Section 2010         Image: Section 2010       Image: Section 2010                                                                                                    |                                                                        | i<br>Ne Word                     |            |                |                    |          | <b>0</b> - | DEL            |             | ALT |        |     |
| Communication Visualization                                                                                                    | -SN Send Bit<br>-ID ID Diagnosti<br>-QA QA Analog C<br>-LE LE LED outp | cs Signal<br>Dutput<br>uts       |            |                |                    |          |            | ESC -          | ок <b>У</b> | *   |        |     |
|                                                                                                    | Communication                                                          | Visualization                    |            |                |                    |          |            | P Buttons Latc | hing        |     |        |     |
| reg Projecta Circuit Diagram                                                                                                    | IC 614                                                                 |                                  |            |                |                    |          |            |                |             |     |        |     |

シミュレーション実行ボタン(Start Simulation) **ト** を押します。画面が明るくなり、シミュレーションが始まります。

| Edit View Project Circuit Diagram                                                                      | Simulation | Communicatio | n Options <u>?</u> |          |          |                |          |     |   |        |
|----------------------------------------------------------------------------------------------------|------------|--------------|--------------------|----------|----------|----------------|----------|-----|---|--------|
| <b># 2   4 b b   </b> 2 2                                                                              |            | • ] 🛛 🔍      | Q -1- 11           | ur 🗊 🛄 🙀 | <u>/</u> | • 🛣 • 🗉        |          |     |   |        |
| I/R Function                                                                                           | 1          | A<br>°       | в с<br>°           | . D      | °        | E F            | Ģ        | i H | • | т<br>1 |
|                                                                                                    | 001        | ٥            | o                  | •        | •        | ٥              | 0        | 0   | 0 |        |
| 9 10 12 13 14 15 16                                                                                    | 002        |              |                    |          |          |                |          |     |   |        |
| R Inputs                                                                                               | 003        | ø            | o                  | ۰        | ۰        | ø              | ۰        | ۰   | ۰ |        |
| Break Point<br>Display                                                                                 |            | ۰            | ۰                  | ۰        | ۰        | ۰              | ۰        | ٥   | ۰ |        |
| Display & Buttons     I I Inputs     R R Inputs     O O Outputs                                        |            | ٠            | ۰                  | ۰        | •        | ۰              | o        | ۰   | 0 |        |
| - S S Outputs<br>- M Markers<br>- MB Marker Byte                                                       | <          |              |                    |          |          |                |          |     |   | >      |
| MW Marker Word<br>MD Marker Double Word<br>                                                            | 7          | N            |                    |          | 0        | DEL            | <u>^</u> | ALT |   |        |
| NN Receive bit     SN Send Bit     ID Diagnostics Signal     QA QA Analog Output     LE LE LED outputs | Ľ          |              |                    |          |          | ESC .          |          | *   |   |        |
| B Communication                                                                                        |            |              |                    |          |          | P Buttons Lato | hing     |     |   |        |
|                                                                                                    |            |              |                    |          |          |                |          |     |   |        |

I1 接点が閉じられる(ボタンを押す)と、設定した警報ビットマップが反転点滅で表示されます。

| 👫 tutorial.e40 MFD-80-B+CP8-NT+R/                                                                                                    | 17 - EASY  | -SOFT 5   |               |           |       |                |             |        |        | _ 7 🗙 |
|----------------------------------------------------------------------------------------------------|------------|-----------|---------------|-----------|-------|----------------|-------------|--------|--------|-------|
| Eile Edit View Project Circuit Diagram                                                                                                    | Simulation | Communica | ition Options | 2         |       |                |             |        |        |       |
| ] D 📽 🖬 🚳 🗟   X h e   2 2                                                                                                    |            | • •       | 2 Q -1-1      | 14 III () | 👯 👌 🖿 | ► <b>• ☆ •</b> | н           |        |        |       |
| Inputs                                                                                                    | 1          | A<br>•    | в .           | c<br>°    | D 。   | E 。            | F           | G<br>° | H<br>° | 1 🎴   |
|                                                                                                    | 001        |           |               |           |       |                |             |        |        |       |
| 9 <sup>10</sup> <sup>11</sup> <sup>12</sup> <sup>13</sup> <sup>14</sup> <sup>15</sup> <sup>16</sup>                                                                                                    | 002        |           |               | ¢.        | ,     |                | ÷           | ř      | Ŭ      |       |
| C R Inputs 3<br>Analog Inputs 3<br>Simulation Cycle 3                                                                                                    | 003        | ٥         | ۰             | ۰         | ۰     | o              | ۰           | ۰      | 0      | 1     |
| Display                                                                                                    | 004        | ۰         | ۰             | ٥         | ۰     | ٥              | ۰           | ٥      | ۰      | -     |
| I I Inputs     R R Inputs     Q Q Outputs     S Soutputs                                                                                                    | <          | ۰         | ۰             | °         | ۰     | •              | ٥           | ÷      | ۰      | ~     |
| M Markers     MB Marker Byte     MB Marker Byte     MM Marker Double Word     MD Marker Double Word     P P Buttons     RN Receive Bit     SN Seceive Bit     SN Sec Bit     SN Gate Bits     Snal Bits     Snal Bits     Snal Bits |            |           |               |           | 00    |                |             | ALT    |        |       |
|                                                                                                    |            |           |               |           |       | ESC P Button   | is Latching | *      |        |       |
| Project Circuit Diagram                                                                                                    |            |           |               |           |       |                |             |        |        |       |

11 が開かれる(オフになる、再び 11 ボタンを押す)と、ビットマップは消えた状態になります。 これでビットマップが正常に動作することがわかりました。

次に、MFD 本体を動かすための、このビットマッププログラム用のラダー回路を作成しましょう。

| 🇱 tutorial.e40 MFD-80-B+CP8-NT+RA      | 17 - EA   | SY-SOFT 8        |                                         |                         |              |              |                |         |                                                                                                    |          |
|----------------------------------------|-----------|------------------|-----------------------------------------|-------------------------|--------------|--------------|----------------|---------|----------------------------------------------------------------------------------------------------|----------|
| Elle Edit View Project Circuit Diagram | Simulatio | n <u>C</u> ommun | ication Opt                             | ions <u>2</u>           |              |              |                |         |                                                                                                    |          |
| D 📽 🖬 🖉 🗶 🐰 🖻 🖻 🔍 🔍                    | 0         | • 10             |                                         | <b>2</b> -n- n <b>1</b> | a O 🕱        | 🗖 🏢 🙀        | 🍠 🖿 🖸          | 100     |                                                                                                    |          |
| H-I-Input Basic Unit                   |           | A                | в                                       |                         | ) F          | F            | : a            | н       | I                                                                                                    | <u>^</u> |
| H - R - Input Expansion Device         | -         |                  | •                                       |                         | •            | •            | •              | •       | •                                                                                                    | 1        |
| HF Q - Output Basic Unit               |           |                  |                                         |                         |              |              |                |         |                                                                                                    |          |
| H S - Output Expansion Device          | 001       |                  |                                         |                         |              |              |                |         |                                                                                                    |          |
| H F ID - Diagnostics Signal            |           |                  |                                         |                         |              |              |                |         |                                                                                                    |          |
| H - LE - Programmable LED              |           |                  | ٥                                       | ٥                       | ٥            | 0            | 0              | 0       | 0                                                                                                    | 1        |
| H M - Marker                           | 002       |                  |                                         |                         |              |              |                |         |                                                                                                    |          |
| P P P Buttons                          | 002       |                  |                                         |                         |              |              |                |         |                                                                                                    |          |
| L DN - Dit Input uin NET               |           |                  |                                         |                         |              |              |                |         |                                                                                                    |          |
| SN - Bit Output via NET                |           |                  | Ň                                       | ×                       | ×            |              |                |         | , in the second second s |          |
| - A - Analog Comparator/Threshold Valu | 003       |                  |                                         |                         |              |              |                |         |                                                                                                    |          |
| - AR - Arithmetic                      |           |                  |                                         |                         |              |              |                |         |                                                                                                    |          |
| - BC - Block Comparison                | 1         | ٥                | ٥                                       | ۰                       | 0            | ٥            | ٥              | 0       | ۰                                                                                                    |          |
| <b>T-</b> BT - Block Transfer          |           |                  |                                         |                         |              |              |                |         |                                                                                                    |          |
| TD- BV - Boolean Sequence              | 004       |                  |                                         |                         |              |              |                |         |                                                                                                    |          |
| <b>=D-</b> C - Counter Relay           |           |                  |                                         |                         |              |              |                |         |                                                                                                    |          |
| CF - Frequency Counter                 |           | ٥                | ٥                                       | 0                       | ٥            | 0            | 0              | ٥       | 0                                                                                                    |          |
| TD- CH - High-Speed Counter            | 005       |                  |                                         |                         |              |              |                |         |                                                                                                    |          |
| FD- CI - Incremental Encoder Counter   | 000       |                  |                                         |                         |              |              |                |         |                                                                                                    |          |
| CP - Comparator                        |           |                  |                                         |                         |              |              |                |         |                                                                                                    |          |
| D DD Data Block                        |           |                  | , i i i i i i i i i i i i i i i i i i i | č                       |              |              |                |         |                                                                                                    |          |
| DC - PID Controller                    | 006       |                  |                                         |                         |              |              |                |         |                                                                                                    | •        |
| HC GT - Eatch value from the NET       | Duningh   | - Ca Dragram     | Infa                                    |                         |              |              |                |         |                                                                                                    |          |
| HW - 7-Day Time Switch                 | Project 1 | nto Program      | TULO                                    |                         |              |              |                |         |                                                                                                    | 1        |
| T- HY - Year Time Switch               |           |                  |                                         |                         |              |              |                |         |                                                                                                    |          |
| - LS - Value Scaling                   | Project   | Name:            | tutorial.e                              | :40                     |              |              |                |         |                                                                                                    |          |
| D- MR - Master Reset                   | Active D  | evice:           | MFD-80-                                 | B+CP8-NT+F              | A17          |              |                |         |                                                                                                    |          |
| T- NC - Numerical Converter            | Assigne   | d NET-IDs:       | 2                                       |                         |              |              |                |         |                                                                                                    |          |
| T- OT - Operating Hours Counter        | Landar    | T ID.            |                                         |                         |              |              |                |         |                                                                                                    |          |
| PT - Put value to the NET              | LUCAIN    | :1-1D:           | -                                       |                         |              |              |                |         |                                                                                                    |          |
| FD- PW - Pulse Width Modulation 🛛 🗸    | NET-ID:   | Still Free:      | -                                       |                         |              |              |                |         |                                                                                                    |          |
| < >                                    |           |                  |                                         |                         |              |              |                |         |                                                                                                    |          |
| Communication                          |           |                  |                                         |                         |              |              |                |         |                                                                                                    |          |
| Simulation                             |           |                  |                                         |                         |              |              |                |         |                                                                                                    |          |
| Project                                |           |                  |                                         |                         |              |              |                |         |                                                                                                    |          |
| Pareta                                 | ) free    | _                |                                         | Mask Mem                | ory: 24380 b | ute(s) freeW | ire the circui | diagram |                                                                                                    | 4        |

ツールボックス下の「Circuit Diagram」をクリックしてください。ワークベンチにラダー回路入力画面が表示されます。

| 🇱 tutorial.e40 MFD-80-B+0                                                                               | CP8-NT+RA                     | 17 - EASY                     | -SOFT 5            | <u>.</u>                         |                                                       |                                              |                          |             |         |     |      | - 7 🛛    |
|----------------------------------------------------------------------------------------------------|-------------------------------|-------------------------------|--------------------|----------------------------------|-------------------------------------------------------|----------------------------------------------|--------------------------|-------------|---------|-----|------|----------|
| Eile Edit View Project Ci                                                                               | rcuit <u>D</u> iagram         | Simulation                    | Communi            | ation <u>O</u>                   | ptions <u>2</u>                                       |                                              |                          |             |         |     |      |          |
| 1 CALAR L                                                                                               |                               | 0                             | • 100              | 0                                | Θ-11-11                                               | u :0: 😿                                      | 🗖 :::: tet               | A 🖩 🗆       | 190     | 1   |      | 14       |
| H I - Input Basic Unit                                                                                  |                               | A                             |                    |                                  | c _ D                                                 |                                              | • F                      | <u>م</u>    | . – . – | , I | 1    |          |
| H ⊂ Q − Output Basic Unit<br>H S − Output Expansion Device<br>H ID − Diagnostics Signal                 |                               | <sup>001</sup> — 10           | 1                  |                                  |                                                       |                                              |                          |             |         |     |      |          |
| H - Marker<br>H - P - P Buttons                                                                         | R.                            | 002                           |                    | 0                                | 0                                                     | 0                                            | o                        | o           | 0       | °   |      |          |
| H RN - Bit Input via NET<br>H SN - Bit Output via NET<br>D A - Analog Comparator/Thres                  | shold Valu                    | 003                           | ۰                  | ٥                                | ۰                                                     | •                                            | ٥                        | •           | 0       | ۰   |      |          |
| AR - Arithmetic<br>BC - Block Comparison<br>BT - Block Transfer                                         |                               |                               | 0                  | ٥                                | ۰                                                     | •                                            | •                        | 0           | o       | 0   |      |          |
| BV - Boolean Sequence<br>C - Counter Relay<br>C - CF - Frequency Counter                                |                               |                               | ۰                  | ٥                                | o                                                     | o                                            | ٥                        | o           | o       | o   |      |          |
| CH - High-Speed Counter<br>CI - Incremental Encoder Cou<br>CP - Comparator                              | inter                         | 005                           |                    |                                  |                                                       |                                              |                          |             |         |     |      |          |
| DB - Data Block     DC - PID Controller     FT - PT1 Signal Smoothing F     GT - Eath value from the ME | ilter                         | 006                           |                    | 1                                |                                                       |                                              |                          |             |         |     |      | <b>~</b> |
| HW - 7-Day Time Switch                                                                                  |                               | Station:                      | ram Element        | I: 1                             | ×                                                     |                                              |                          |             |         |     | ř.   |          |
| MR - Master Reset     MR - Numerical Converter     OF - Operating Hours Counts                          |                               | Comment:                      | Basic Inpi         | ut  <br>  Note:                  |                                                       |                                              |                          |             |         |     |      |          |
| PT - Put value to the NET<br>PW - Pulse Width Modulation                                                | ×                             | Make     Make     O     Breal | Contact<br>Contact | I13: alw<br>I14: con<br>I15-I16: | ays contains th<br>tains status da<br>contain short-i | e value 0<br>ta of the exp<br>;ircuit/overlo | ansion device<br>ad data |             |         |     |      |          |
| Communication Vi                                                                                        | isualization                  |                               |                    |                                  |                                                       |                                              |                          |             |         |     |      |          |
| Ready Memo                                                                                              | it Diagram<br>ry: 7604 byte(s | ) free                        |                    |                                  | Mask Mem                                              | ory: 24380 b                                 | /te(s) free] -           | Input Basic | Unit II |     | 1. A |          |

ツールボックスの I-Input Basic Unit をクリックして、ワークベンチにドラッグ。自動的に I1 が挿 入されます。I の番号はプロパティフィールドで選択来ますが、ここではこのままにしましょう。

| 🇱 tutorial.e40 MFD-80-B+CP8-NT+R/           | 17 -    | EASY-      | SOFT 5           |           |           |       |            |              |              |               |     |      |          |
|---------------------------------------------|---------|------------|------------------|-----------|-----------|-------|------------|--------------|--------------|---------------|-----|------|----------|
| Eile Edit View Project Circuit Diagram      | Simu    | lation :   | <u>C</u> ommunic | ation (   | Options   | 2     |            |              |              |               |     |      |          |
| 000000000000000000000000000000000000000     | 0       |            | • 15             | 0,0       |           | - 11  | III I I I  | (            | 4 🥭 🖿 C      | ]/@[          | 1   |      |          |
|                                             |         | ۵          | B                |           | 0         |       |            | 5            | F            | G 4           |     |      | <u>^</u> |
| - R - Input Expansion Durine                |         | 1          | •                | 0         | v         | •     | •          | •            | •            | · ·           | · • |      |          |
| H - Q - Output Basic Unit                   |         | 11000      |                  |           |           |       |            |              |              |               | L F |      |          |
| H S - Output Expansion Device               | 001     | - I01      |                  |           | - 20      |       |            | - W.         | - 20         | <u>.</u>      |     | 1 -  |          |
|                                             |         |            |                  |           |           |       |            |              |              |               |     |      |          |
| H M - Marker                                |         |            |                  |           |           |       |            |              |              |               |     |      |          |
| H P - P Buttons                             | 002     |            |                  |           |           |       |            |              | -            |               |     |      |          |
| HH:-Jump                                    |         |            |                  |           |           |       |            | _            |              |               |     |      |          |
| - RN - Bit Input via NET                    |         |            | ۰                | ۰         |           | ۰     | •          |              | ۰            | ۰             | ۰   |      |          |
| H SN - Bit Output via NET                   | 003     |            | _                | _         | _         | -     |            |              |              |               |     |      |          |
| HC AR - Analog Comparator/ Inreshold Valu   |         |            |                  |           |           |       |            |              |              |               |     |      |          |
| - BC - Block Comparison                     | 1       |            | 0                | 0         |           | 0     | •          | •            | 0            | 0             | •   |      |          |
| - BT - Block Transfer                       | 55340   |            |                  |           |           |       |            |              |              |               |     |      |          |
| <b>=D-</b> BV - Boolean Sequence            | 004     |            |                  |           |           |       |            |              |              |               |     |      |          |
| <b>‡⊡-</b> C - Counter Relay                |         |            |                  |           |           |       |            |              |              |               |     |      |          |
| CF - Frequency Counter                      |         |            | 0                | ٥         |           | 0     | •          | 0            | 0            | 0             | 0   |      |          |
| CH - High-Speed Counter                     | 005     |            |                  |           |           |       |            |              |              |               |     |      |          |
| CP - CI - Incremental Encoder Counter       |         |            |                  |           |           |       |            |              |              |               |     |      |          |
| D- DB - Data Block                          | 3       |            | •                | 0         |           | •     |            |              | ۰            | ۰             |     |      |          |
| DC - PID Controller                         |         |            |                  |           |           |       |            |              |              |               |     |      |          |
| <b>=D-</b> FT - PT1 Signal Smoothing Filter | 006     |            |                  |           |           |       |            |              |              |               |     |      | N        |
| FILE GT - Fetch value from the NET          | Circu   | uit Diagra | m Element        |           |           |       |            |              |              |               |     |      |          |
| +D- HW - 7-Day Time Switch                  |         |            |                  |           |           |       |            |              |              |               |     | 1    |          |
| PD-HY - Year Time Switch                    | Sta     | tion:      | ×                | Q: 1      | •         |       |            |              |              |               |     |      |          |
| HC MR - Macter Reset                        | Cor     | nment:     | Basic Outp       | out       |           |       |            |              |              |               |     |      |          |
| - NC - Numerical Converter                  |         |            |                  | - estes   |           |       |            |              |              |               |     |      |          |
| - OT - Operating Hours Counter              |         | ontact —   |                  | - COIL PU | inction — |       |            |              |              |               |     |      |          |
| <b>TO-</b> PT - Put value to the NET        | 0       | Make C     | iontact          | Cont      | actor     |       | •          |              |              |               |     |      |          |
| 🗗 PW - Pulse Width Modulation 🛛 👻           |         | Break      | Iontact          |           |           |       |            |              |              |               |     |      |          |
| < >                                         |         |            |                  | L         |           |       |            |              |              |               |     |      |          |
| Communication                               |         |            |                  |           |           |       |            |              |              |               |     |      |          |
| Simulation                                  |         |            |                  |           |           |       |            |              |              |               |     |      |          |
| Project                                     |         |            |                  |           |           |       |            |              |              |               |     |      |          |
| Ready Memory: 7604 byte                     | s) free |            |                  |           | Mas       | k Mem | ory: 24380 | byte(s) free | Q - Output E | lasic Unit Q1 |     | 2. A |          |

同様に、Q-Output Basic Unit をラダー回路図内の列 I(一番右側)にドラッグすると、I1 からの 接続配線が自動で描かれます。プロパティフィールドの設定は Q の番号が1Coil Function が Contactor になっているので、このままにします。

回路図が出来上がりました。以上でプログラムの完成です。

# 最後に、完成したプログラムを MFD 本体にダウンロードします。 パソコンと MFD 本体が専用ケーブルで正しく接続されていることを確認してください。

| Ele Edit View Project Circut Diagram Synukation Communication Options ?         Image: Communication Communication Options ?         Image: Communication Communication Options ?         Image: Communication Communication Options ?         Image: Communication Communication Options ?         Image: Communication Communication Options ?         Image: Communication Communication Options ?         Image: Communication Communication Options ?         Image: Communication Communication Options ?         Image: Communication Communication Options ?         Image: Communication Communication Options ?         Image: Communication Communication Options ?         Image: Communication Communication Options ?         Image: Communication Communication Options ?         Image: Communication Communication Communication Options ?         Image: Communication Communication Communicatio | 📕 tutorial.e40 MFD-80-B+CP8-NT+R#      | 17 - EASY-SOFT 5                                                                                                    | - 6 |
|----------------------------------------------------------------------------------------------------|----------------------------------------|----------------------------------------------------------------------------------------------------|-----|
| Image: System Settings         Time         Display         Project Info         Project Info         <                                                                                                    | Eile Edit View Project Circuit Diagram | Simulation Communication Options 2                                                                                                    |     |
| Correction         Program         System Settings         Time         Display         Project Info         Project Info         Project Name:         tubrial.e40         Active Device:         MPD-80-84-CP6-NT+RA17         Assigned MET-Dp:         -         Local NET-Op:         -         NET-ID:         -         NET-ID:         -         MET-ID:         -         MET-ID:         -         MET-ID:         -         MET-ID:         -         MET-ID:         -         MET-ID:         -         MET-ID:         -         MET-ID:         -         MET-ID:         -         MET-ID:         -         MET-ID:         -         -         -         -         -         -         -         -         -         -                                                                                                    | D 🖉 🖬 🧔 🐍 🕹 🛱 🚨 🕰                      |                                                                                                    |     |
| Project Info       Project Info         Project Info       Project Name:         tutorial.e40       Active Device:         Active Device:       MPD-80-B+CP9-NT+RA17         Assigned NET-IDS:       -         Assigned NET-IDS:       -         NET-IDS Still Free:       -         Image: Msualization       -         Image: Msualization       -         Im                                                                                                    | Connection 5                           | k                                                                                                    |     |
| Assigned NET-ID:       -         Local NET-ID:       -         NET-ID:       -         Net-ID:       -         Net-ID:       -         Net-ID:       -         Net-ID:       -         Net-ID:       -         Net-ID:       -         Net-ID:       -         Net-ID:       -         Net-ID:       -         Net-ID:       -         Net-ID:       -                                                                                                    |                                        | Project Info         Program Info           Project Name:         tutorial.e40           Active Device:         MFD-90-B4-CP9-NT+RAL7 |     |
| Local NET-ID: -<br>NET-ID: Still Free: -<br>Communication                                                                                                    |                                        | Active Device: InitD-out-bHCPoint HKA17 Assigned NET-IDs: -                                                                           |     |
| Communication R Visualization<br>R Project Circuit Diagram                                                                                                    |                                        | Local NET-ID: -                                                                                                    |     |
| Fig         Froject         Lig         Circuit Diagram                                                                                                    | Communication Visualization            | NET-IDS Still Pree: -                                                                                                    |     |
|                                                                                                    | Project                                |                                                                                                    |     |

「Communication」ボタンを押します。

| 🌉 tutorial.e40 MFD-80-B+CP8-NT+RA1    | 17 - EASY-SOFT 5                                                  | × |
|---------------------------------------|-------------------------------------------------------------------|---|
| Ele Edit View Project Circuit Diagram | Simulation Communication Options 2                                |   |
| ] D 📽 🖬 🚳 🔍 k h fi   의 오              | · ] 史 Q Q 中 H 中 留      \$\$ 参     ト = 先 • =                       |   |
| Connection                            |                                                                   | ^ |
| Online Offline                        |                                                                   |   |
| Program                               |                                                                   |   |
| System Settings                       |                                                                   |   |
| Display                               | N                                                                 |   |
|                                       | μς                                                                |   |
|                                       |                                                                   |   |
|                                       |                                                                   |   |
|                                       |                                                                   |   |
|                                       |                                                                   |   |
|                                       |                                                                   |   |
|                                       |                                                                   |   |
|                                       |                                                                   | ~ |
|                                       | Project Info Program Info                                         | _ |
|                                       |                                                                   |   |
|                                       | Project Name: tutonal.e40<br>Artive Device: MED-80-8H-CP8-NT+RA17 |   |
|                                       | Assigned NET-IDs: -                                               |   |
|                                       | Local NET-ID: -                                                   |   |
|                                       | NET-IDs Still Free: -                                             |   |
|                                       |                                                                   |   |
| Simulation                            |                                                                   |   |
| Project                               |                                                                   |   |
| Produ                                 | Comparing Strategy (1997)                                         | - |

ツールボックス上部の「Connection」の「Online」ボタンを押してください。

| Ele Edit View Project Grout Dagram Synulation Communication Options 2     Connection     Connection        Project Info        Project Info           Project Info           Project Info           Project Info           Project Info                 Project Info                 Project Info                    Project Info              Project Info                                                                                             Project Info  Project Info   Project Info   Project Info   Project Info   Project Info   Project Info   Project Info   Project Info   Project Info   Project Info   P                                                                                                    | 🕵 tutorial.e40 MFD-80-B+CP8-NT+RA                                                                       | 17 - EASY-SOFT 5                                                                                                    |                  |                  |  |
|----------------------------------------------------------------------------------------------------|----------------------------------------------------------------------------------------------------|----------------------------------------------------------------------------------------------------|------------------|------------------|--|
| Connection       Program Info         Project Info       Program Info         Project Info       Program Info         Project Info       Program Info         Project Info       Project Info         Project Info       Project Info | Ele Edit View Project Circuit Diagram                                                                   | Simulation Communication Option                                                                                          | ns <u>2</u>      |                  |  |
| Connection         Offne         System Settires         Time         Display         Project Info         Project Info         Project Info         Project Info         Project Info         Project Info         Project Info         Project Info         Project Name:         Local NET-ID:         Local NET-ID:         Local NET-ID:         NET-IDS Still Free:         NET-IDS Still Free:                                                                                                    | ] D 📽 🖬   🚳 🖪 🐇 🖬 🖻   의 의                                                                               | - 0.00 -11-                                                                                                    | 114 🕮 🎬 🙀 🥭 🖿 🕨  | • B <u>n</u> • H |  |
| Project Info       Program Info         Project Name:       tutorial.e40         Active Device:       MFD-50-8+CP8-NT+RA17         Assigned NET-IDS:       -         Local NET-IDS:       -         Local NET-IDS:       -         NET-IDS Still Free:       -         Simulation       -         Simulation       -                                                                                                    | Connection<br>Offline<br>Offline<br>Program<br>System Settings<br>Time<br>Display                       |                                                                                                    |                  |                  |  |
| Project Info       Program Info         Project Info       Project Name:         tutorial,e40       Active Device:         Active Device:       MFD-80-8+CP8-NT+RA17         Assigned NET-IDs:       -         Local NET-ID:       -         NET-IDS Still Free:       -         Simulation       -         Simulation       -         Simulation       -                                                                                                    |                                                                                                    |                                                                                                    |                  |                  |  |
| Project Name:     tutorial.e40       Active Device:     MFD-80-8+CP8-NIT+RA17       Assigned NET-IDS:     -       Local NET-ID:     -       NET-IDS Still Free:     -       Wisualization     -       Simulation     -       Simulation     -                                                                                                    |                                                                                                    | Project Info Program Info                                                                                                |                  |                  |  |
|                                                                                                    | Tiga Communication Tiga Simulation Tiga Simulation Tiga Simulation Tiga Simulation Tiga Circuit Diagram | Project Name: tutorial.e4<br>Active Device: MFD-80-8+<br>Assigned NET-IDs: -<br>Local NET-ID: -<br>NET-ID: Still Free: - | )<br>CP8-NT+RA17 |                  |  |

MFD と接続されました。

| 🇱 tutorial.e40 MFD-80-B+CP8-NT+RA                                                                                      | 17 - EASY-SOFT 5             |                    |                     |   |  |
|----------------------------------------------------------------------------------------------------|------------------------------|--------------------|---------------------|---|--|
| Eile Edit View Project Circuit Diagram                                                                                 | Simulation Communication Opt | ions <u>2</u>      |                     |   |  |
| ] D 📽 🖬 🚳 🖪 🕹 🖬 📾 의 오의                                                                                                 | - Jeaq -                     | 1- 114 ADF 🗊 🔛 🥸 📰 | • = <u>n</u> • =    |   |  |
| Connection Criline Offline Offline Program Download Upload Compare Delete Run Sco System Settings Time Display Display |                              |                    |                     |   |  |
|                                                                                                    | Project Info Program Info    |                    |                     | 1 |  |
|                                                                                                    | Project Name: tutorial.e     | 940                |                     |   |  |
|                                                                                                    | Active Device: MFD-80-       | B+CP8-NT+RA17      |                     |   |  |
|                                                                                                    | Assigned NET-IDs: -          |                    |                     |   |  |
|                                                                                                    | NET-IDs Still Free: -        |                    |                     |   |  |
|                                                                                                    |                              |                    |                     |   |  |
| Communication                                                                                                    |                              |                    |                     |   |  |
| Simulation                                                                                                    |                              |                    |                     |   |  |
| Rearly                                                                                                    |                              | [                  | Statue Dieplay/STOP |   |  |

次に「Program」ボタンを押してください。

| 🗱 tutorial.e40 MFD-80-B+CP8-NT+R                                                                                    | RA17 - EASY-SOFT 5                                                                                                    |  |
|----------------------------------------------------------------------------------------------------|----------------------------------------------------------------------------------------------------|--|
| Eile Edit View Project Circuit Diagram                                                                              | m Simulation Communication Options ?                                                                                                    |  |
| ] D 📽 🖬   🚳 🖪 X 🖬 🖻   오 오                                                                                           | ₂ ·                                                                                                    |  |
| Connection Chine Offine Offine Program Download Upload Compare Delete Delete Euro Stop System Settings Time Display |                                                                                                    |  |
| Communication 문 Visualization                                                                                       | Data Transfer:         Image: Constraint of the second second se |  |
| Ready                                                                                                    | Status Display.STOP                                                                                                    |  |

「Download」ボタンを押して、プログラムを MFD 本体にダウンロードします。伝送状況は、プロパティフィールドの Data Transfer に表示されます。

| 🇱 tutorial.e40 MFD-80-B+CP8-NT+RA                                                                                        | 17 - EASY-SOFT 5                                                                                                    |                      |   | 🛛        |
|----------------------------------------------------------------------------------------------------|----------------------------------------------------------------------------------------------------|----------------------|---|----------|
| Eile Edit View Project Circuit Diagram                                                                                   | Simulation Communication Op                                                                                          | tions <u>2</u>       |   |          |
| 02041000                                                                                                    | - ] @ @ @ [·                                                                                                    |                      |   |          |
| Connection Colline Offline Offline Program Download Upload Compare Delete Delete Examp Stop System Settings Time Display |                                                                                                    |                      |   |          |
|                                                                                                    | Project Info Program Info                                                                                            |                      |   | <u>~</u> |
| Communication                                                                                                    | Project Name: tutorial.<br>Active Device: MFD-80.<br>Assigned NET-IDs: -<br>Local NET-ID: -<br>NET-IDs Still Free: - | e40<br>8+CP8-NT+RA17 |   |          |
| Project                                                                                                    |                                                                                                    |                      |   |          |
| Ready                                                                                                    |                                                                                                    | Status Display:STO   | P |          |

最後に Device 枠の「Run」を押して、MFD 本体を RUN モードにします。 これでプログラムが実行できます。

# 5. スイッチのアニメーション化

ここでは、以下のようなプログラムを作ってみましょう。

[タスク定義] I2をオンにした時、画面には上向きスイッチのビットマップ画像が現われ、オフの時は下向きスイッチのビットマップ画像が現われる。

| tutorial.e40 MFD-80-B+CP8-NT+RA17 - EASY-SOFT 5                                                                                                    |                                                                                                    |
|----------------------------------------------------------------------------------------------------|----------------------------------------------------------------------------------------------------|
| Elle Edit View Project Circuit Diagram Simulation Communication Options 2                                                                                                    |                                                                                                    |
| D 📽 🖬 🍏 🗟   メ 🖻 💼 🗠 오 🖉 0 🛛 🔹   膠 📵 Q 🔾 Mask                                                                                                    | 1 • ▶ ▶ ▶ ■ ■ □ □ □ □ □ □ □ □ □ ↓ ↓ ◆ ◆ ◆ ● ● ● ● ●                                                                                                    |
| Bit Display         Bitmegine         Date and Time         Message Text         Static Text         Value Entry         Numerical Value         Picture File Selection         7r1/L0%MP(P)         Switch8 down         Switch8 down         Switch8 down         Switch8 down         Switch8 down         Switch8 down         Switch10 down         Switch10 down         Switch10 down         Switch10 down         Switch12 down         Switch12 down         Preview | Provide a state of the state of the stat |
| Communication Visualization                                                                                                    | Floyd-Steinberg     Ordered Dithering                                                                                                    |
| Project Circuit Diagram                                                                                                    | C Colour Reduction                                                                                                    |
| Ready Memory: 7672 byte                                                                                                    | (x, y) 17, 22                                                                                                    |

ビットマップ画像を重ねることによって、アニメーションを作ります。 4節のはじめと同様に、Bitmapをツールボックスからワークベンチへドラッグします。

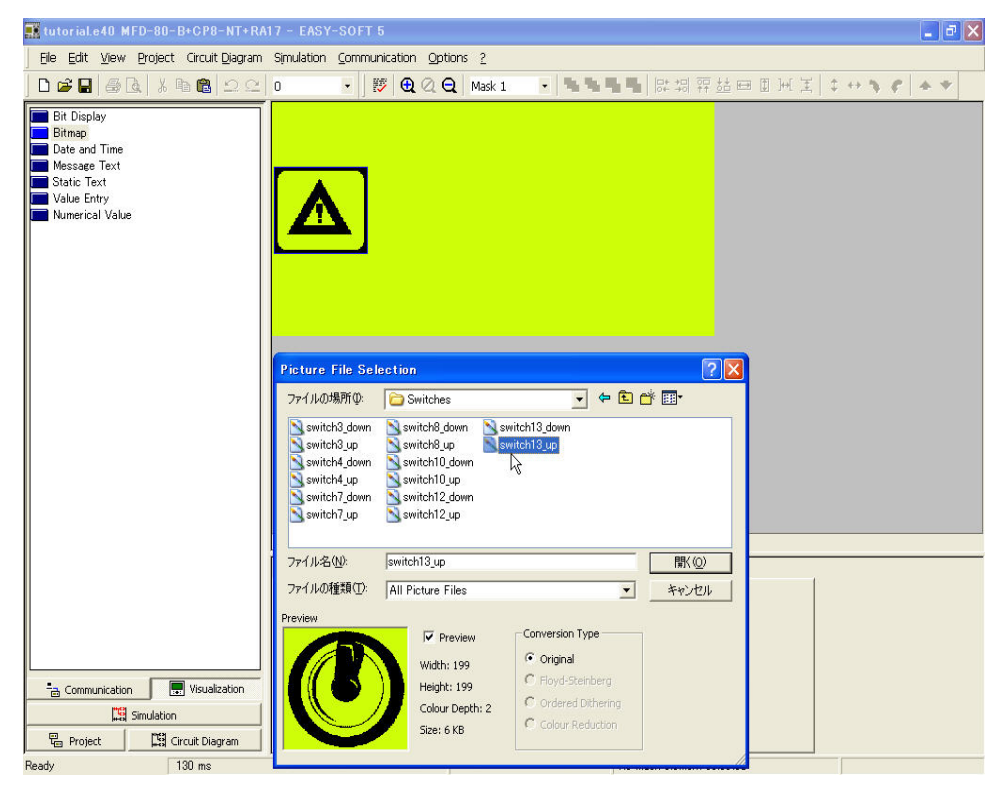

「Switch」フォルダから「switch13\_up」を選択し、「開く」。

| 🛒 tutorial.e40 MFD-80-B+CP8-NT+R                                                                              | 117 - EASY-SOFT 5                                                                                 |      |
|----------------------------------------------------------------------------------------------------|---------------------------------------------------------------------------------------------------|------|
| Elle Edit View Project Circuit Diagram                                                                        | Simulation Communication Options 2                                                                |      |
|                                                                                                    | 0 • ▶ 🐉 🔁 Q Q Mask 1 • 특별특별 등 湖 휴 챔 프 프 M 봄 \$ ↔ \$ \$ \$ ★ \$                                    | -    |
| Bit Display     Bitmap     Date and Time     Message Text     Static Text     Value Entry     Numerical Value | () () () Mask Cyreview ) Mask Editor / Button Editor /                                            |      |
|                                                                                                    |                                                                                                   | ^    |
|                                                                                                    | Bitmap Flashing<br>Sequence via: Stn. Operand Number FB Parameter<br>No sequence                  |      |
| 금 Communication 📰 Visualization 📰 Visualization 📰 Visualization 📰 Project 🔛 Circuit Diagram                   | Bit Logic     Background       Marker Contact:     Transparent       D Break Contact:     Covered |      |
| Ready Memory: 7588 byte                                                                                       | s) free Mask Memory: 24364 byte(s) free Bitmap (02) 84 Bytes 🗖 111, 42 🗖 20 :                     | x 21 |

挿入したビットマップを右下に配置しましょう。

| 🇱 tutorial.e40 MFD-80-B+CP8-NT+RA                                                                       | 117 - EASY-SOFT 5                                                                                                    |
|----------------------------------------------------------------------------------------------------|----------------------------------------------------------------------------------------------------|
| Eile Edit View Project Circuit Diagram                                                                  | Simulation Communication Options 2                                                                                                    |
| 0 🖉 🖬 🚳 🗽 🐇 🐚 🏙 🗅 🗠                                                                                     | 0 • 膠 원 Q Q Mask 1 • <b>답답답답</b> 다 뭐 쮸 适 므 표 H 돈 \$ + + \$ \$ \$ ★ ♥                                                                                          |
| Bit Display<br>Bitmap<br>Date and Time<br>Message Text<br>Static Text<br>Value Entry<br>Numerical Value |                                                                                                    |
|                                                                                                    | k(∢) ⊳ Mask Overview → Mask Editor / Button Editor /                                                                                                    |
|                                                                                                    | Display Visibility                                                                                                    |
| Communication Susalization                                                                              | Bitmap Flashing<br>Sequence via:<br>No sequence<br>Bit Logic<br>Bit Logic<br>O Make Contact<br>O Brackground<br>O Transparent<br>O Brack Contact<br>O Covered |
| Project                                                                                                 |                                                                                                    |
| Ready Memory: 7492 byte(s                                                                               | s) free Mask Memory: 24268 byte(s) free Bitman (02) 180 Bytes 193, 33 33 34 × 31                                                                              |

4隅か辺の中央をポイントして2方向の矢印にし、大きさを適宜調整します。

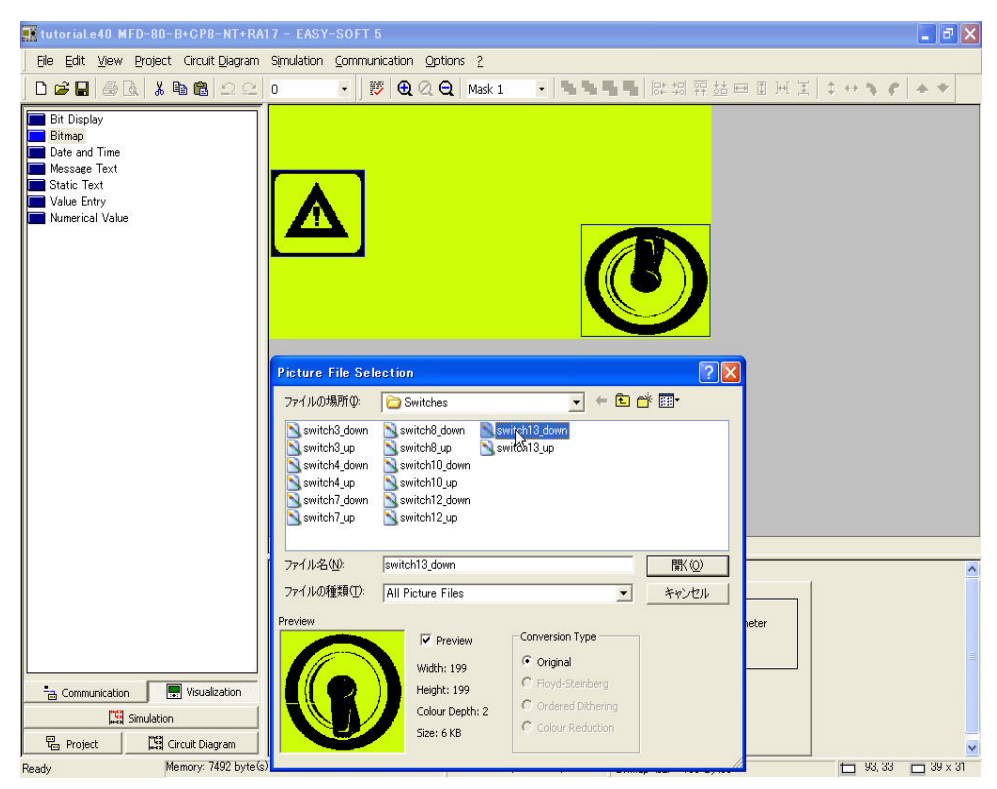

同様に「switch13\_down」ビットマップを挿入します。

| 📲 tutoriaLe40 MFD-80-B+CP8-NT+RA17 - EASY-SOFT 5                                                                                                    |
|----------------------------------------------------------------------------------------------------|
| Ele Edit View Project Circuit Diagram Simulation Communication Options 2                                                                                                    |
| ] D 📽 🖬 🚳 🔃 糸 🖷 🏙 🕰 으 0 🔹 🛛 膠 📵 ② 😋 Mask 1 🔹 특별 특별 🐂 調 容益 💷 即 河 王 😂 🔶 ▲ ★                                                                                                    |
| Bit Display<br>Bitmap<br>Date and Time<br>Message Text<br>Static Text<br>Value Entry<br>Numerical Value<br>Numerical Value<br>(( ( ) )) Mask Overview<br>Mask Editor / Button Editor<br>Project Info Program Info Mask Info |
| Slave Circuit -<br>Available Memory: 7128 Byte                                                                                                    |
| Total Current 256                                                                                                    |
| Crown Communication                                                                                                    |
| Simulation                                                                                                    |
| Roject III Circuit Diagram                                                                                                    |
| Slave Circuit     -       Available Memory:     7128 Byte       Total Current     256       Circuit Connections Still Pr255       Circuit Connections Still Pr255                                                           |

マスク上で適当な場所に置きます。

| 🗊 tutorial.e40 MFD-80-B+CP8-NT+RA17 - EASY-SOFT 5                                                                                                    |
|----------------------------------------------------------------------------------------------------|
| Ele Edit View Project Circuit Diagram Simulation Communication Options ?                                                                                                    |
| ] D 📽 🖬 🖓 & k 🛍 🕰 C   0 🔹   数 🔁 Q Q   Max 1 🔹 🐂 🐂 🖬   R: 43 뀨 ( 💷 🛛 ) 王   ↓ ↔ 🌾 🖉   ▲ ♥                                                                                                    |
| Bit Display<br>Bitmap<br>Date and Time<br>Message Text<br>Static Text<br>Value Entry<br>Numerical Value:<br>(()) ()) (Mask Overview) Mask Editor (Button Editor (                          |
| Project Info Program Info Mask Info                                                                                                    |
| Slave Circuit -<br>Available Memory: 7128 Byte<br>Total Current 256<br>Circuit Connections Still Fr255<br>Circuit Connections Still Fr255                                                  |
| Kain         Project         Light Circuit Diagram           Ready         Memory, 7128 byte(s) free         Mask Memory, 23904 byte(s) free No mark alamant selected         (x, v) 9h h4 |

### 2 つのビットマップの大きさを揃えます。

まず、どちらか一方のビットマップを選択し、シフト OK 押しながらもう片方を選択。

すると最初に選択したものが赤い破線、後で選択したものが黒い破線で囲まれます。

この状態になると ↓ Equal Height(高さを合わせる)ボタンと、 → Equal Width(幅を合わせ

る)ボタンが有効になりますので、それぞれ1回ずつクリックすると、2つの画像のサイズがぴったり同じになります。

| 🏬 tutorial.e40 MFD-80-B+CP8-NT+RA17 - EASY-SOFT 5                                                                                                    |                                                       | - I- I- I- I- I- I- I- I- I- I- I- I- I- |
|----------------------------------------------------------------------------------------------------|-------------------------------------------------------|------------------------------------------|
| Elle Edit View Project Circuit Diagram Simulation Communicati                                                                                                    | on Options 2                                          |                                          |
| □ 🛎 🖬 🚳 🐍 👗 🛍 🛍 으으                                                                                                    | 🔁 🔍 🗨 Mask 1 , 🖫 🖫 🖫 🖳 🔛 🕼 먥 🚈 🖽 표 🕅 제 폭              | 1 ++ <b>% / /</b> * *                    |
| Bit Display<br>Bitmap<br>Date and Time<br>Message Text<br>Static Text<br>Value Entry<br>Numerical Value<br><b>e</b> ( <b>e</b>   <b>b</b>   <b>b</b> ) Mask Overvi | ew Mask Editor / Button Editor /                      |                                          |
| Display   Visibility                                                                                                    | Stn. Operand Number FB Parameter                      | ^                                        |
| No sequence                                                                                                    | Background                                            |                                          |
| Simulation O Break Contact                                                                                                    | O Covered                                             |                                          |
| Project Circuit Diagram                                                                                                    |                                                       | ~                                        |
| Ready Memory: 7128 byte(s) free                                                                                                    | Mask Memory: 23904 byte(s) free Bitmap (03) 364 Bytes | 📩 93, 33 🗖 39 × 29                       |

マスク上のビットマップの無い部分をクリックし、選択を解除、再び「switch13\_down」のみを選択し、 ドラッグで「switch13\_up」の上にぴたっと重ねます。

| 👯 tutorial.e40 MFD-80-B+CP8-NT+R                                                                               | A17 - EASY-SOFT 5                                                                                                    | a X  |
|----------------------------------------------------------------------------------------------------|----------------------------------------------------------------------------------------------------|------|
| Eile Edit View Project Circuit Diagram                                                                         | i Simulation Communication Options 2                                                                                                    |      |
| D 📽 🖬   🛃 🖓 🐚 🛍   그 오                                                                                          | 0 • ▶ ▶ ● Q Q Q Mask 1 • ■ ■ ■ ■ 即 詞 羿 益 田 图 光 宝 ↓ ↔ ♥ ♥ ▲ ♥                                                                                                    | Þ    |
| Bit Display     Bit map     Date and Time     Message Text     Static Text     Value Entry     Numerical Value |                                                                                                    |      |
| Communication Transformer Visualization                                                                        | Image: Strice Strice |      |
| Product Mamony 7129 bute                                                                                       | (e) free Mark Memory 22004 hyte(e) free Diana (ro) - 264 Duan (ro) - 48 313 - 30                                                                                                    | ✓ 90 |

ここで、I2 がオンの時、下のビットマップ(上向きスイッチ)が現われて、上のビットマップ(下向き スイッチ)が消えるように設定します。現在の状態で上のビットマップ(下向きスイッチ)が選択さ れている状態ですので、ここで「Visibility」タブをクリック。

| 🇱 tutorial.e40 MFD-80-B+CP8-NT+RA1                                                                      | 7 - EASY-SOFT 5                                                                                                    | PX          |
|----------------------------------------------------------------------------------------------------|----------------------------------------------------------------------------------------------------|-------------|
| Eile Edit View Project Circuit Diagram S                                                                | Simulation Communication Options 2                                                                                                    |             |
| ] 🗅 📽 🖬 🚳 🖪 👗 🐘 🍘 의 오이 (                                                                                | o • ) 梦 🕄 Q Q Mask 1 • 특별 특별 등 명 명 표 표 표 표 표 분 单 ↔ ຈ ኖ 🔺                                                                                                    | *           |
| Bit Display<br>Bitmap<br>Date and Time<br>Message Text<br>Static Text<br>Value Entry<br>Numerical Value | (I   ) Mask Overview Mask Editor / Button Editor /                                                                                                    |             |
|                                                                                                    | Display Visibility                                                                                                    | ^           |
| Communication 🕞 Visualization                                                                           | Male bitmap to invisible<br>Via sequence: Stn. Operand Number FB Parameter<br>Boolean operands I - Ba: Parameter<br>Bit Logic<br>Ø Make Contact<br>Ø Break Contact | =           |
| Ready Memory: 7128 byte(s)                                                                              | free Mask Memory: 23904 byte(s) free Bitmap (03) 364 Bytes 🕇 93, 33 🗖 3                                                                                            | ⊻<br>9 x 29 |

「Make Bitmap to invisible(ビットマップを不可視にする)」枠内で、「Via sequence」を「Boolean operands」にします。Operands 欄では「I-Basic Unit Input」を選択。Number 欄では「2」を選択。 Bit Logic では「Make Contact」を選ぶと、12 がオンの時、上のビットマップ(下向きスイッチ)が消えるという設定になります。

| 👖 tutorial.e40 MFC                                                                                      | )-80-B+CP8-NT+R/               | A17 - EASY-SOFT 5                          |                                        |                                 |                    |             |       |     |
|----------------------------------------------------------------------------------------------------|--------------------------------|--------------------------------------------|----------------------------------------|---------------------------------|--------------------|-------------|-------|-----|
| Eile Edit ⊻iew E                                                                                        | roject Circuit <u>D</u> iagram | Simulation Communica                       | tion Options <u>2</u>                  |                                 |                    |             |       |     |
| D 📽 🖬 🗇 🖪                                                                                               | 🕹 🛍 🖻 🕰                        | 0 🔹 🛛 😻                                    | 🔁 🔍 🔾 🛛 Mask 1                         | - <b>NNNN</b>                   | 時期 評 姑田 [          | ∄ )+{ ∑   ‡ | + 7 C | * * |
| Bit Display<br>Bitmap<br>Date and Time<br>Message Text<br>Static Text<br>Value Entry<br>Numerical Value |                                |                                            |                                        | G                               | D                  |             |       |     |
|                                                                                                    |                                | Image: sequence via:     No sequence       | view Mask Editor (                     | Button Editor /<br>Stn. Operand | Number FB Parametr | er .        |       |     |
| Communication                                                                                           | Visualization                  | Bit Logic<br>Make Contact<br>Break Contact | Background<br>Transparent<br>O Covered | Invert Bitmap Disp              | lay                |             |       |     |
| He Project                                                                                              | Han Circuit Diagram            |                                            | Mad Maria                              | 20004 http:///                  | (00) 004 D :       |             |       | N   |

しかし、このままだと、12 がオフの状態で下のビットマップ(上向きスイッチ)が透けて見えてしまう 状態です。

| 🌉 tutorial.e40 MFD-80-B+CP8-NT+R                                                                                                    | 17 - EASY-SOFT 5                                                                                                |
|----------------------------------------------------------------------------------------------------|----------------------------------------------------------------------------------------------------|
| Eile Edit View Project Circuit Diagram                                                                                                    | Simulation Communication Options 2                                                                              |
| D 📽 🖬 🍓 🗟   👗 🖻 🛍 🗅 오                                                                                                    | 0 • <b>膠 段 Q Q Mask 1 • 雪雪雪雪</b> 開調 評益 田 田 元 法 \$ ↔ <b>\$ \$ \$</b> ★ \$                                        |
| Bit Display<br>Bitmap<br>Date and Time<br>Message Text<br>Static Text<br>Value Entry<br>Numerical Value                                                                                                    |                                                                                                    |
|                                                                                                    |                                                                                                    |
|                                                                                                    | Bitmap Flashing<br>Sequence via: Stn. Operand Number FB Parameter<br>No sequence                                |
| 는 Communication 문 Visualization 대회 Visualization 문화 Visualization 문화 Visualization 문화 Visualization 문화 Visualization 문화 Visualization 문화 Visualization 전체 Visualization Visualization 전체 Visualization Visualization Visualizatio | Bit Logic     Background       O Make Contact     O Transparent       O Break Contact     Invert Bitmap Display |
| Ready Memory: 7128 byte                                                                                                    | s) free Mask Memory: 23904 byte(s) free Bitmap (03) 364 Bytes 🗖 93, 33 🗖 39 × 29                                |

そこで「Display」タブをクリックし、Background枠のTransparent(透明)をCovered(不透明)にします。これは上のビットマップの背景が下のビットマップを隠すという設定です。アニメーション作成の際には必要になってきますので、必ず行ってください。

もし個の設定をしないと、次ページ上図のシミュレーションように、2 つのビットマップが透けて同時に見えてしまいます。

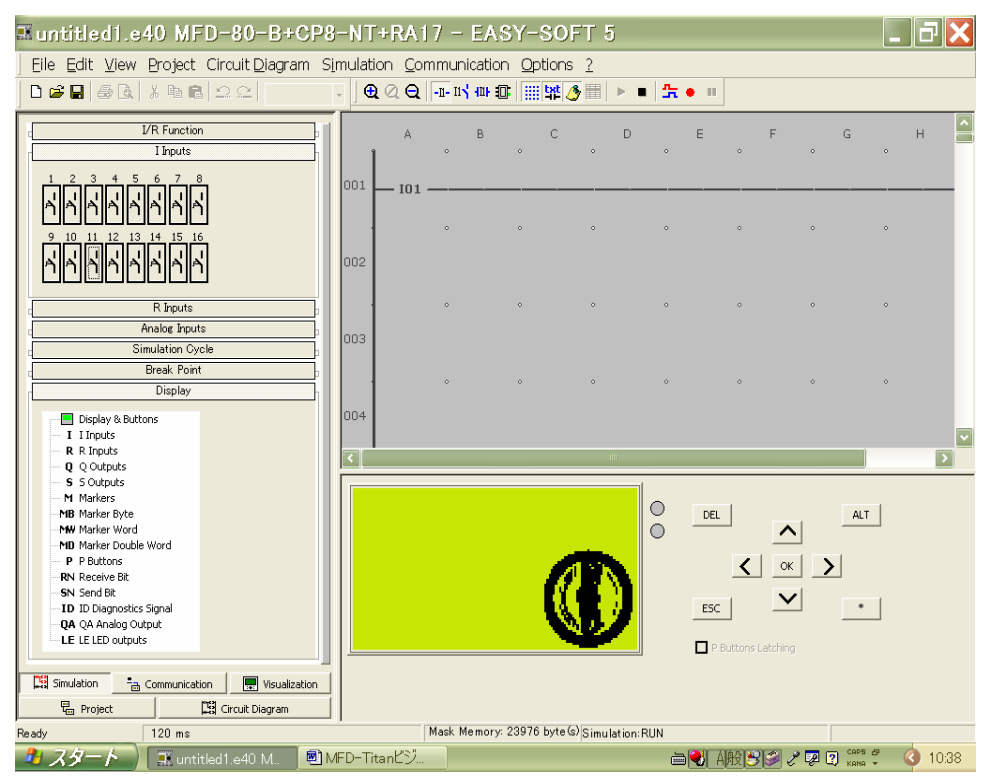

失敗例:上のビットマップの Background(背景)を Covered(不透明)にしなかった例。

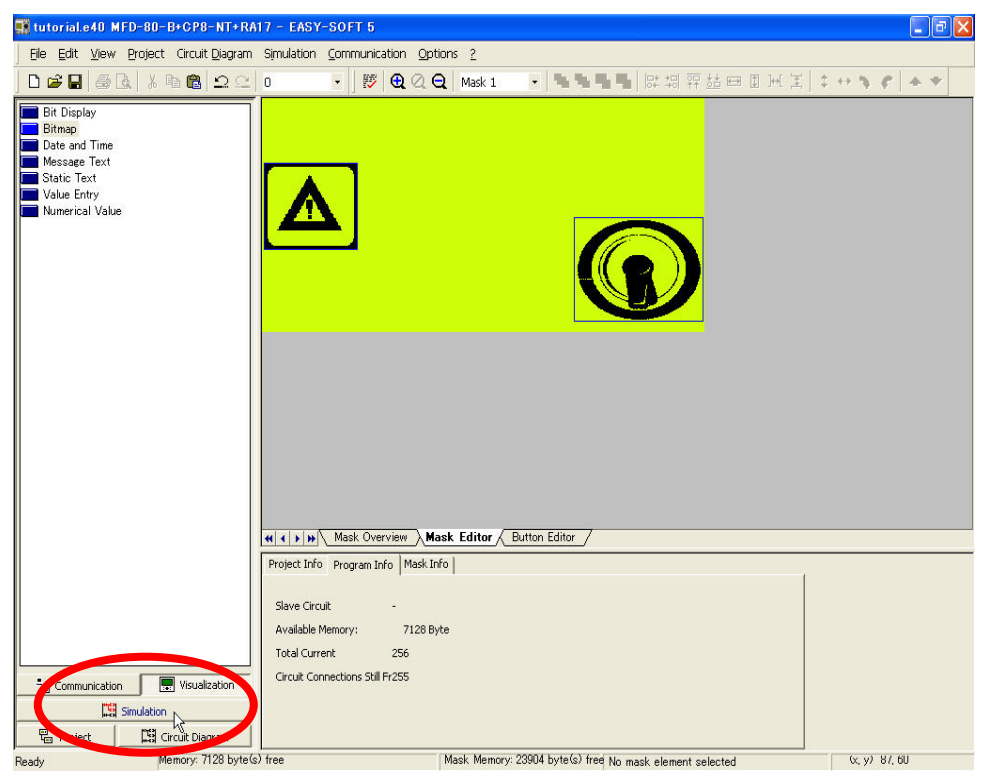

ここで、マスク動作のシミュレーションをしてみましょう。「Simulation」ボタンをクリックします。

| 🗱 tutorial.e40 MFD-80-B+CP8-NT+R#                                                                                                    | 17 - EASY  | -SOFT 5              |                             |               |                 |                             |                      |     |     | - 7 🗙    |
|----------------------------------------------------------------------------------------------------|------------|----------------------|-----------------------------|---------------|-----------------|-----------------------------|----------------------|-----|-----|----------|
| Ele Edit View Project Circuit Diagram                                                                                                    | Simulation | <u>Communication</u> | Options 2                   |               |                 |                             |                      |     |     |          |
| 000000000000000000000000000000000000000                                                                                                    |            | • • • • • • •        | <b>a</b>   -n- n <b>' +</b> | ur :0: 🛄 🙀    | 2 N             | ∎ <u>n</u> ● Ⅱ              |                      |     |     |          |
| I Inputs                                                                                                    |            | А В<br>°             | ¢                           | •             | Sta             | art Simulation <sub>F</sub> |                      | і н | •   | ı 🎴      |
| <u>่</u><br>1<br>1<br>1<br>1<br>1<br>1<br>1<br>1<br>1<br>1<br>1<br>1<br>1<br>1<br>1<br>1<br>1<br>1<br>1                                             | 001;       |                      | <u> </u>                    |               | <u>.</u>        |                             |                      |     | —[c | 201 —    |
| 9 10 11 12 13 14 15 16<br>                                                                                                    | 002        | ۰                    | o                           | ۰             | ۰               | ۰                           | o                    | ۰   | •   |          |
| R Inputs     Analog Inputs     Simulation Cycle                                                                                                    | 003        | o                    | ٥                           | ٥             | ٠               | o                           | ٥                    | ٥   | ¢   |          |
| Display                                                                                                    | 004        | ۰                    | o                           | •             | ۰               | ۰                           | ۰                    | •   | ۰   |          |
| R R Inputs     Q Q Outputs     S S Outputs     M Markers                                                                                            | 005        | ø                    | ۰                           | ۰             | ۰               | ۰                           | ۰                    | ۰   | ¢   | 35       |
| -MB Marker Byte<br>-MB Marker Word<br>-MD Marker Double Word                                                                                        | <          |                      |                             |               | . 115           |                             |                      |     |     | ~        |
| P P Buttons     RN Receive Bit     SN Receive Bit     SN Receive Bit     OA QA Analog Output     LE LE LED outputs     Communication     Simulation |            | _                    |                             |               | 0               | DEL                         | <u>∧</u><br>× )<br>✓ | ALT |     | <u>^</u> |
| Project Circuit Diagram                                                                                                    |            |                      | Mack                        | Aemory: 23004 | hvte(c) freeCim | P Buttons Latch             | ng                   |     |     | ~        |

| 🇱 tutorial.e40 MFD-80-B+CP8-NT+RA                                                             | 17 - EASY          | -SOFT | 5            |                    |          |        |                |            |        |   | - 7 🛛 |
|-----------------------------------------------------------------------------------------------|--------------------|-------|--------------|--------------------|----------|--------|----------------|------------|--------|---|-------|
| Elle Edit View Project Circuit Diagram                                                        | Simulation         | Commu | inication    | Options            | 2        |        |                |            |        |   |       |
| 000000000000000000000000000000000000000                                                       |                    | - ] ( | <b>a</b> @ ( | ם  - <u>ח-</u> ווי | ₩ 🛛 📖    | 보 👌 🖿  | • 🛣 •          | 11         |        |   |       |
| Inputs                                                                                        | 1                  | A     | в.           | ٥                  | c        | D<br>° | E 。            | F          | G 。    | H | ı 🎒   |
|                                                                                               | <sup>001</sup> – I | (01 — |              |                    | <u> </u> |        |                |            |        |   | Q01 — |
|                                                                                               | 002                |       | •            | o                  | ۰        | ۰      | ۰              | ۰          | ۰      | ۰ |       |
| Riputs       Analog Inputs       Simulation Cycle       Break Point                           | 003                |       | o            | ۰                  | •        | ¢      | ۰              | o          | ۰      | ¢ |       |
| Display Display & Buttons I Linguts                                                           | 004                |       | •            | ۰                  | ٥        | ۰      | ۰              | ۰          | ٥      | ۰ | ·     |
| <ul> <li>R R Inputs</li> <li>Q Q Outputs</li> <li>S S Outputs</li> <li>M Markers</li> </ul>   | 005                |       | •            | ۰                  | ٥        | ۰      | ۰              | ۰          | ٠      | ۰ |       |
| -MB Marker Byte<br>-MW Marker Word<br>-MD Marker Double Word                                  | <                  |       |              |                    |          |        |                |            |        |   | ×     |
| P P Buttons     RN Receive Bit     SN Send Bit     ID Diagnostics Signal     QA Analog Output |                    |       |              |                    |          | 0      | DEL            | <u>^</u>   | ALT    |   | ^     |
| LE LE LED outputs  Communication  Simulation                                                  |                    |       |              |                    | G        | )      | ESC            | ок<br>     | ><br>* |   |       |
| Project                                                                                       |                    |       |              |                    | 12       |        | P Button:      | s Latching |        |   | ~     |
| Ready 151 ms                                                                                  | 1                  |       |              |                    |          |        | Simulation:RUI | N          |        |   |       |

現在 12 がオフ状態なので、12 をクリックして投入してみてください。

| 🇱 tutorial.e40 MFD-80-B+CP8-NT+R                                                                                                    | A17 - EASY-        | SOFT 5         |                     |         |         |                |     |     |   | - 7 🛛 |
|----------------------------------------------------------------------------------------------------|--------------------|----------------|---------------------|---------|---------|----------------|-----|-----|---|-------|
| Ele Edit View Project Circuit Diagram                                                                                                    | n Simulation       | Communicatio   | on Options <u>?</u> |         |         |                |     |     |   | ()    |
| 0 📽 🖬 🚳 🗛 🕹 🗛 🖻 🕰                                                                                                    |                    | - ] <b>Q</b> @ | Q -1- 11            | n 🗊 🛄 🙀 | 🥭 🖿 🕨 I | • 🛣 • 🗉        |     |     |   |       |
| I Inputs                                                                                                    | 1                  | •              | в с                 | ° D     | ÷       | ۶              | G   | ۰H  | 0 | 1 🤷   |
|                                                                                                    | <sup>001</sup> — I | )1 ——          | )                   |         |         |                |     | ;   | [ | Q01 — |
|                                                                                                    | 002                | ۰              | ¢                   | ٥       | ۰       | ۰              | o   | ۰   | ۰ |       |
| R Inputs                                                                                                    | 003                | ٠              | ۰                   | ۰       | ۰       | ۰              | ۰   | ۰   | ° | 1     |
| Break Point<br>Display                                                                                                    |                    | ۰              | ۰                   | ۰       | ۰       | ۰              | ۰   | ۰   | ۰ |       |
| Display & Buttons     I Inputs     R R Inputs     Ochrister                                                                                                    | 004                |                |                     |         | ÷       |                |     |     |   |       |
| G Q Gulputs     S Outputs     Mi Markers     MB Marker Byte                                                                                                    | 005                |                |                     |         |         |                |     |     |   |       |
|                                                                                                    | <                  |                |                     |         |         |                |     |     |   | >     |
| P P Buttons     RN Receive Bit     SN Sective Bit     SN Send Bit     ID ID Diagnostics Signal     QA QA Analog Output     LE LE LED outputs     Communication     Simulation | ļ                  |                |                     | (D      |         |                | ∧   | ALT |   |       |
| 🛱 Project 🛛 🛱 Circuit Diagram                                                                                                    |                    |                |                     |         |         | P Buttons Latc | ing |     |   | ~     |
| Ready 131 ms                                                                                                    |                    |                |                     |         | Sim     | ulation: BLIN  |     |     |   | _     |

画面上で上向きスイッチ(下のビットマップ)が現われました。

| 🇱 tutorial.e40 MFD-80-B+CP8-NT+R/                                                                                                    | 417 - EAS                         | Y-SOFT 5                    |                    |                  |                   |               |         |      | - 7 🛛  |
|----------------------------------------------------------------------------------------------------|-----------------------------------|-----------------------------|--------------------|------------------|-------------------|---------------|---------|------|--------|
| Eile Edit View Project Circuit Diagram                                                                                                    | Simulation                        | n <u>C</u> ommunicatio      | n Options <u>?</u> |                  |                   |               |         |      | Î      |
|                                                                                                    | 0                                 | - 😿 🤂                       |                    | 1 III III 👿      | 🗖 🏢 🙀 🔗           |               | 0       |      |        |
| H-I - Input Basic Unit<br>H-R - Input Expansion Device<br>H-G - Output Basic Unit<br>H-S - Output Expansion Device<br>H-ID - Diagnostics Signal                         | 001                               | A E<br>•<br>• 101           | ) C                | D                | ÷                 | ۰             | ° G     | ۰    | 1<br>  |
| H - LE - Programmable LED<br>H - M - Marker<br>H - P Buttons<br>H - :- Jump<br>H :- Jump<br>H - RN - Bit Input via NET                                                  | 002                               | •                           | •                  | •                | •                 | o             | •       | •    | [Q02 - |
| H = SN - Bit Output via NET<br>C A - Analog Comparator/Threshold Valu<br>AR - Arithmetic<br>BC - Block Comparison<br>BT - Block Transfer                                | 003                               | v                           | o                  | ٥                | , R               | o             | o       | o    |        |
| BV - Boolean Sequence     Counter Relay     Cr - Crounter Relay     Cr - Frequency Counter     Ch - High-Speed Counter     Cl - Incremental Encoder Counter             | 004                               | ٥                           | ۰                  | ٥                | ٥                 | ۰             | ۰       | ٥    | • :    |
| GP - Comparator     DP - Data Block     Dc - PID Controller     FT - PTI Signal Smoothing Filter     GT - Fetch value from the NET     HW - 7-Day Time Switch           | 005                               | ۰                           | ۰                  | ۰                | ۰                 | ۰             | o       | ٥    |        |
| +D- HY - Year Time Switch                                                                                                    | <                                 |                             |                    |                  |                   |               |         |      | >      |
| Hore To Solve Scaling     MR - Master Reset     NC - Numerical Converter     OT - Operating Hours Counter     PT - Put value to the NET     PW - Pulse Width Modulation | Circuit Dia<br>Station:<br>Commen | agram Element  <br>Q:<br>t: | 2                  |                  |                   |               |         |      |        |
| Computation                                                                                                    | Contac<br>O Ma<br>Bre             | ke Contact<br>Reak Contact  | oil Function       | •                |                   |               |         |      |        |
| Ready Project List Circuit Diagram                                                                                                    | s) free                           |                             | Mask M             | 1emory: 23904 b; | /te(s) freeQ - Oi | utput Basic l | Jnit Q2 | 2, E |        |

次に、プログラムに必要なもう一つの部分であるラダー回路を作成します。上図のような簡単な 回路になりますので、ツールボックスの「Circuit Diagram」をクリックし、必要な回路要素をドラッ グして作成してください。今回は入力・出力ともパラメータは2ですので、プロパティフィールドで設 定するのを忘れないでください。

17 ページからの MFD 本体との通信確立方法、ダウンロード方法を参考に、プログラムを ダウンロードして、実行してみてください。

# 6. キーパッドからの入力画面作成

ここでは以下のようなプログラムを作ってみましょう。 [タスク定義] MFD のキーパッドからタイマの設定値を入力することができるような。タイマを設定 します。13 がトリガーとなって、その設定値にしたがってタイマが動作し、タイムアウトした際は出 カ Q3 がオンになるようにします。

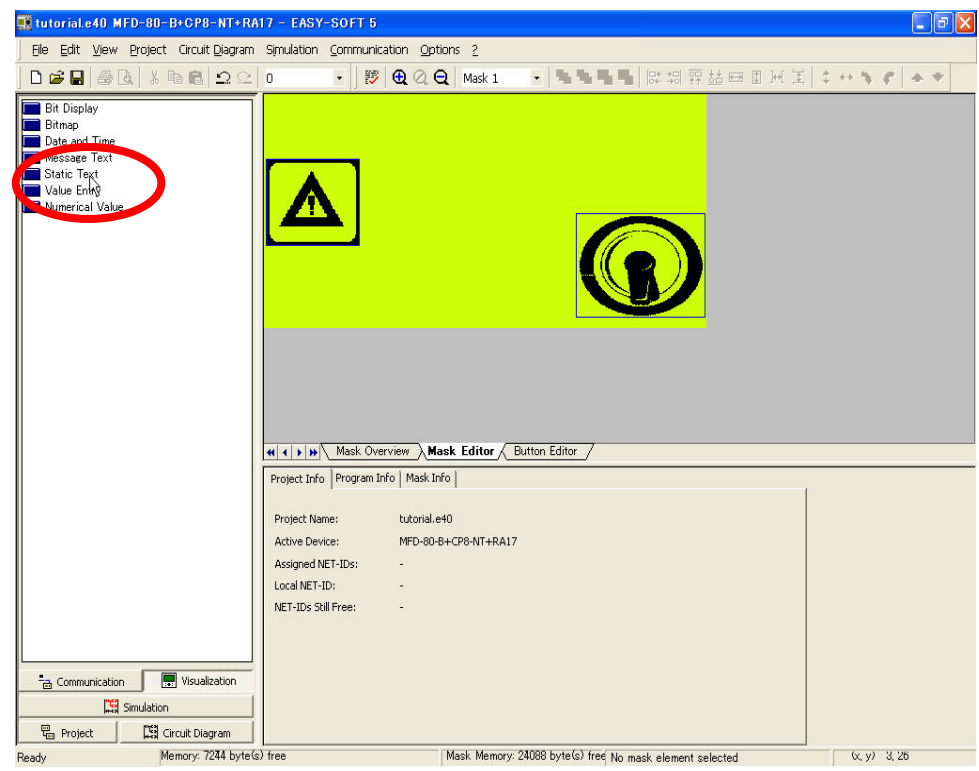

まず「タイマ入力」という表示を作りましょう。

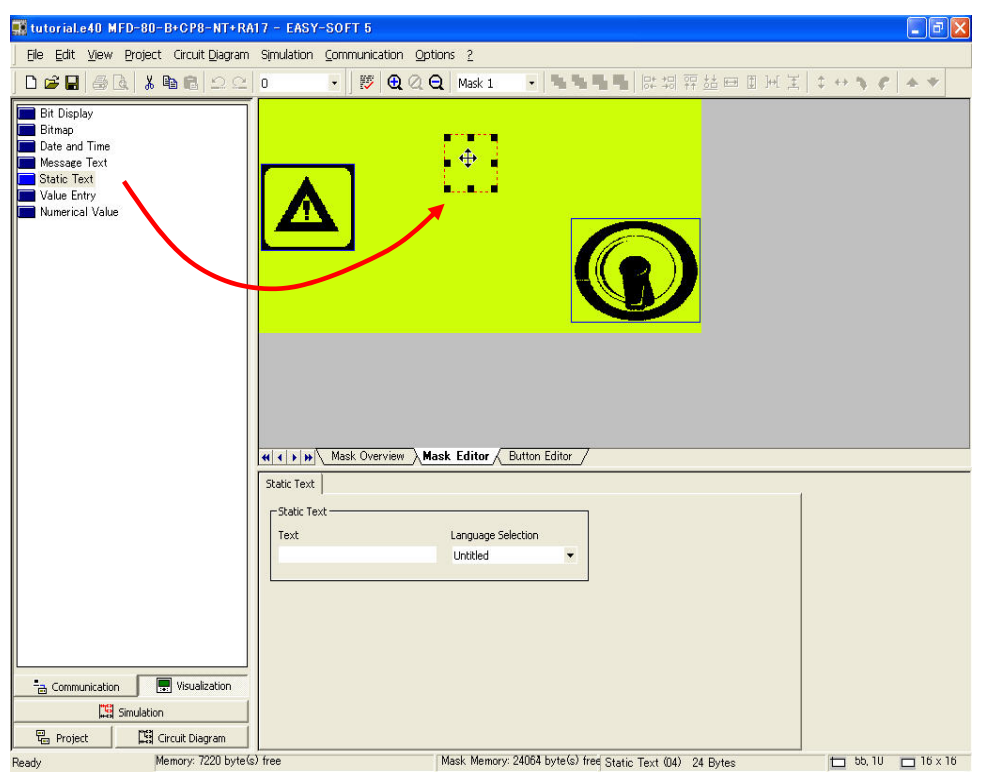

ツールの「Static Text(静止文字)」をワークベンチヘドラッグします。表示用の静止文字入力枠ができます。

| 🗱 tutorial.e40 MFD-80-B+CP8-NT+RA                                                | 17 - EASY-SOFT 5                                                                   |
|----------------------------------------------------------------------------------|------------------------------------------------------------------------------------|
| Eile Edit View Project Circuit Diagram                                           | Simulation Communication Options 2                                                 |
| ] D 📽 🖬 🚳 🖪 👗 🖬 🖻 🗠 오오                                                           | 0 • ▶ (왕) ④ ② ④ Mask 1 • 특별특별 타 넮 펶 拈 며 표 낸 봄 ↓ ↔ ♥ ◆ ♥                            |
| Bithop Bithop Date and Time Message Text Static Text Value Entry Numerical Value | Image: Selection                                                                   |
| Project                                                                          |                                                                                    |
| Ready Memory: 7212 byte(s                                                        | ) free Mask Memory: 24056 byte(s) free Static Text (04) 32 Bytes 🗖 26, U 🔲 97 × 16 |

プロパティフィールドの「Text」で、"Timer Input :"と入力してください。

参考:ビジュアル画面でこのように入力できる言語は、現在のところ、英語をはじめとするヨーロッパ諸国言語 10 言語に限られています。ただし、ビットマップ画像として、漢字を含む日本語を 表示させることもできますので(8. 日本語のビットマップ作成 52 ページ)をご参照ください。

| Eile Edit View Project Circuit Diagram S                                                            | Simulation Communication Options ?                                                                                                    |
|----------------------------------------------------------------------------------------------------|----------------------------------------------------------------------------------------------------|
| D <b># 2</b>   <b>5</b> & 1   <b>5</b> & 2   0                                                      | o • ] 膠 (❶ Q Q   Mask 1 •   雪雪雪雪   即胡 砰 喆 田 图 元 王   ♀ ↔ ♥ / ▲ ♥                                                                                                    |
| Bit Display<br>Bitmap<br>Date and Time<br>Messave Tr<br>Hostic Text<br>Value Enny<br>Numerkey Value | Timer Input:                                                                                                    |
|                                                                                                    | Project Info Program Info Mask Info                                                                                                    |
| Communication I Visualization                                                                       | Project Name:     butorial.e40       Active Device:     MED-88-8-CP8-NT+RA17       Assigned NET-IDs:     -       Local NET-ID:     -       NET-IDs Shill Free:     - |
| Ready Memory: 7212 byte(s) fi                                                                       | ree Mask Memory: 24056 byte(s) free No mask element selected (x, y) 1, 29                                                                                            |

次に実際に入力値を入力する枠を作成します。ツールの「Value Entry」です。

| 🗰 tutorial.e40 MFD-80-B+CP8-NT+RA                                                                       | 17 - EASY-SOFT 5                                                                                                    |
|----------------------------------------------------------------------------------------------------|----------------------------------------------------------------------------------------------------|
| File Edit View Project Circuit Diagram                                                                  | Simulation Communication Options ?                                                                                                    |
| □ ☞ 🖬 🖉 🗟 👗 🐚 🖻 으 으                                                                                     | 0 ▼ 膠 ❸ Q Q Mask1 ▼ ┺┺┓ 開 話 田 田 所 美 \$ ↔ \$ \$ ★ \$                                                                                                    |
| Bit Display<br>Bitmap<br>Date and Time<br>Message Text<br>Static Text<br>Value Entry<br>Numerical Value | Timer Input:<br>999999<br>OCO                                                                                                    |
|                                                                                                    | Set Variable   Mumber Range/Format   Visibility   Operability  <br>Variable to be set<br>Sequence and the set<br>Str. Operand the set<br>Www.t. I I I I<br>Variable Type<br>Variable Type<br>Variable Type<br>D Byte O DWord |
| Communication Visualization                                                                             |                                                                                                    |
| Ready Memory: 7144 byte(s                                                                               | ) free Mask Memory: 23988 byte(s) free Value Entry (05) 68 Bytes 🗖 48, 16 🗖 4U x 16                                                                                                    |

ワークベンチにドラッグして、位置を静止文字の下、中央へ持ってきます。

また、Value Entry 枠が選択されている状態で Sequence Via を「Marker/Analog Output」とし、 Operands で MW-1(マーカワード)を選ぶか、Variable Type で Word を選択してください。参考: マーカについての詳細は、「MFD-Titan 多機能ディスプレイ スタートアップガイド ラダープログ ラム編 Vol.2」63 ページをご覧ください。

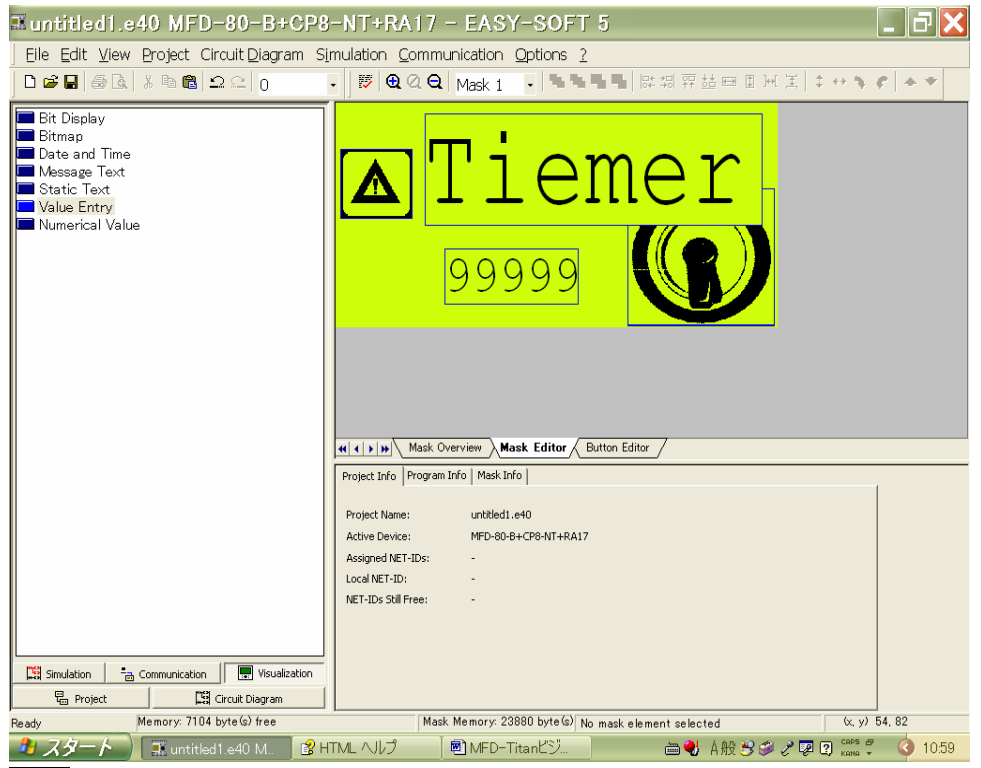

参考**文字の大きさについて**:文字のサイズは標準サイズと倍角サイズの 2 種類があります。 Static Text の領域枠を縦に伸ばすと文字は自動的に倍角文字になります。

| 🕵 tutorial.e40 MFD-80-B+CP8-NT+RA                                                                                                    | 17 - EASY-SOFT 5                                                                                                    |
|----------------------------------------------------------------------------------------------------|----------------------------------------------------------------------------------------------------|
| Ele Edit View Project Circuit Diagram                                                                                                    | Simulation Communication Options 2                                                                                                  |
| D # 8 4 6 1 6 2 2                                                                                                    | 0 • 梦 Q Q Q Mask 1 • 독독독특 많湖 휴쇼퍼 표 표 봄 \$ ↔ \$ \$ \$ ★ \$                                                                           |
| <ul> <li>Bit Display</li> <li>Bitmap</li> <li>Date and Time</li> <li>Message Text</li> <li>Static Text</li> <li>Value Entry</li> <li>Numerical Value</li> </ul> | Timer Input:<br>99999                                                                                                    |
|                                                                                                    | Project Info Program Info Mask Info                                                                                                 |
|                                                                                                    | Project Name: tutorial.e40<br>Active Device: MFD-60-8+CP8-NT+RA17<br>Assigned NET-ID: -<br>Local NET-ID: -<br>NET-IDS Still Free: - |
| Comunication                                                                                                    |                                                                                                    |
| Simulation                                                                                                    |                                                                                                    |
| Ready Memory: 7144 Byte(s                                                                                                    | s) free Mask Memory: 23988 byte(s) free No mask element selected (x, y) 10, 93                                                      |

次にラダー回路を作成しますので、「Circuit Diagram」をクリックしてください。

| 🇱 tutorial.e40 MFD-80-B+CP8-NT+R/                                                                                                    | A17 - EASY-SOI       | FT 5                                    |                                                             |                                                  |                      |               |     |     | - 7 🛛  |
|----------------------------------------------------------------------------------------------------|----------------------|-----------------------------------------|-------------------------------------------------------------|--------------------------------------------------|----------------------|---------------|-----|-----|--------|
| Eile Edit View Project Circuit Diagram                                                                                                    | Simulation Com       | munication O                            | ptions 2                                                    |                                                  |                      |               |     |     |        |
| 000000000000000000000000000000000000000                                                                                                    | 0 .                  | 15 🔁 🖉                                  | Q -11- 115                                                  | u O 👿 🛛                                          |                      | · 🖿 🗆 🧷       | a 📮 |     |        |
| H I - Input Basic Unit<br>H R - Input Expansion Device<br>H Q - Output Basic Unit                                                                                         | 001 101 -            |                                         |                                                             |                                                  |                      |               |     |     | [Q01 - |
| H - S - Output Expansion Device<br>H - ID - Diagnostics Signal<br>H - LE - Programmable LED<br>H - M - Marker                                                             | 002 - 102 -          | •                                       | •                                                           | •                                                | •                    | o             | •   | •   | Q02    |
| H Jump<br>H - RN - Bit Input via NET<br>H - SN - Bit Output via NET<br>H - Onelog Comporting/Threehold Vehi                                                               |                      | 7                                       | ٠                                                           | o                                                | o                    | ۰             | ۰   | ¢   | • ·    |
| AR - Arithuis Comparatory Intestituti Valu     AR - Arithmetic     BC - Block Comparison     BT - Block Transfer     BY - Block Transfer                                  | - IO3 -              |                                         | ۰                                                           | ۰                                                | ۰                    | ۰             | ۰   | ۰   | o .    |
| C - Counter Relay<br>C - Frequency Counter<br>C - C - Frequency Counter                                                                                                   | 004                  | •                                       | •                                                           | 0                                                |                      | ۰             | 0   | 0   |        |
| Comparator     CP - Comparator     DB - Data Block     D- DC - PID Controller                                                                                             | Circuit Diagram Ele  | ement                                   |                                                             |                                                  | Mitte                |               |     |     | >      |
| H - FI - FI Signal Smoothing Filter     GT - Fetch value from the NET     GT - HW - 7-Day Time Switch     G- HY - Year Time Switch                                        | Station:<br>Comment: | → I: 3                                  | • 6                                                         |                                                  |                      |               |     |     |        |
| Lis - Value Scaling     MR - Master Reset     No - Numerical Converter     Or - Operating Hours Counter     P - PT - Put value to the NET     PW - Pulse Width Modulation | Contact              | Act I13: alw<br>act I14: cor<br>I15-I16 | vays contains the<br>Itains status dat<br>I contain short-c | e value 0<br>ta of the expar<br>tircuit/overload | ision device<br>data |               |     |     |        |
| Communication Visualization                                                                                                    |                      |                                         |                                                             |                                                  |                      |               |     |     |        |
| Peads Memory 7164 byte                                                                                                    | c) free              |                                         | Mask Memo                                                   | ory: 23988 byt                                   | e(s) freet - Ior     | ut Paoio Unit | 10  | 5.5 | 0      |

Iを3列目の左端に置き、パラメータを3と設定。

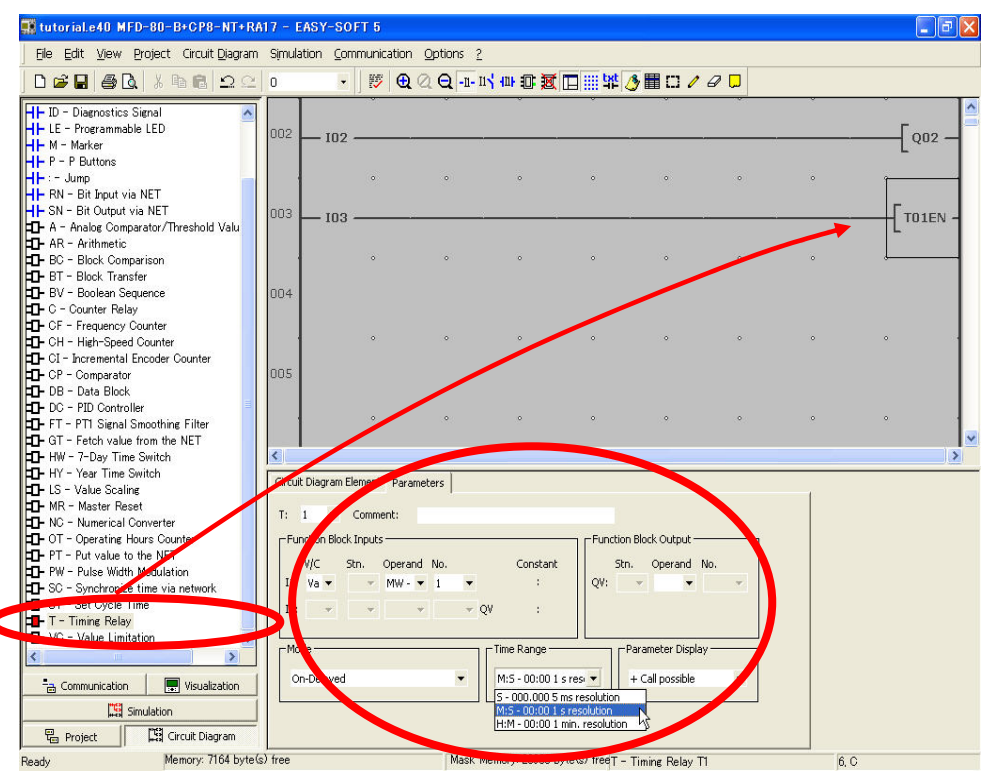

ツール「T-Timing Relay」を3列目の右端へドラッグ。これがタイマトリガーになります。 Function Block Inputs で V/C を「Variable」 Operands を「MW-Marker Word」 No.を「1」にしま す。また、Time Rangeで秒単位(M:S-00:00 1 resolution)を選択します。ModeはOn-Delayed のままで結構です。

| 🗱 tutorial.e40 MFD-80-B+CP8-NT+RA                                                                                         | 17 - EASY-SOFT 5                              |                               |                 |     |         |
|----------------------------------------------------------------------------------------------------|-----------------------------------------------|-------------------------------|-----------------|-----|---------|
| Eile Edit View Project Circuit Diagram                                                                                    | Simulation Communication Op                   | tions <u>2</u>                |                 |     |         |
| ] D 📽 🖬 🖨 🖪 ୪ № ၉   ೨ ♀                                                                                                   | 0 💽 🕅 🕀 🔍                                     | 2 -11- 11 <b>' 111 IC 👿</b> 🗖 | III 🚧 🕭 🖿 🗆 🗸 🦉 | Ø 📮 |         |
| H I - Input Basic Unit<br>H R - Input Expansion Device<br>H Q - Output Basic Unit                                         | 002 - 102                                     |                               |                 |     | [ Q02   |
| F - Output Expansion Device     D - Diagnostics Signal     LE - Programmable LED                                          | • •                                           | • •                           | • •             | • • | · ·     |
| H = M = marker<br>H = P = P Buttons<br>H = R = Buttons<br>H = RN = Bit Input via NET                                      | <sup>003</sup> – 103 – .                      |                               |                 | • • |         |
| H-SN - Bit Output via NET<br>- A - Analog Comparator/Threshold Valu<br>- AR - Arithmetic                                  | <sup>004</sup> - T01Q1                        |                               |                 |     | [ Q03 — |
| BC - Block Comparison     Br - Block Transfer     Bolean Sequence     C - Counter Relay                                   |                                               | • •                           | • •             | • • |         |
| CF - Frequency Counter  CF - High-Speed Counter  CI - Incremental Encoder Counter  CP - Comparator  D - DP - Din Picture  | •                                             | • •                           | • •             | • • |         |
| DF - DB - Uata Block<br>D- DC - PID Controller<br>D- FT - PT1 Signal Smoothing Filter<br>D- GT - Fetch value from the NET | Circuit Diagram Element                       | <b>T</b>                      |                 |     |         |
| D-HW - 7-Day Time Switch<br>D-HY - Year Time Switch<br>D-LS - Value Scaling<br>D-MR - Master Reset                        | Comment:                                      |                               |                 |     |         |
| NC - Numerical Converter     OT - Operating Hours Counter     PT - Put value to the NET     PW - Pulse Width Modulation   | Make Contact     Ge     Break Contact     7 8 | •                             |                 |     |         |
| Communication                                                                                                    |                                               |                               |                 |     |         |
| Project Circuit Diagram                                                                                                   | \                                             | Made Manager 20000 hada       |                 |     | 0.5     |

4 列目左端にタイマ出力 T01Q1 を配置し、右端に Q3 を挿入します。これでタイムアウトした際に は Q3 にシグナル出力が出るようにプログラムされました。

| 🗱 tutorial.e40 MFD-80-B+CP8-NT+RA                                                                                                    | 17 - EASY-8             | OFT 5        |                    |                 |                |                |         |   |         |
|----------------------------------------------------------------------------------------------------|-------------------------|--------------|--------------------|-----------------|----------------|----------------|---------|---|---------|
| Eile Edit View Project Circuit Diagram                                                                                                    | Simulation C            | ommunication | n Options <u>?</u> |                 |                |                |         |   |         |
| ] D 📽 🖬 🎒 🔂 👗 🖿 🔂 🗅 으                                                                                                    | 0                       | - 🛛 📂 🕀      | QQ-1-1             | 1 100 10 10     | 🗖 🏥 🙀 💈        | 🖩 🗆 🧷          | a 🗖     |   |         |
| I - Input Basic Unit     A     F - Input Expansion Device     Output Basic Unit     S = Output Expansion Device                                | 002 - 10                | 2 ——         |                    | Funct           | on Blocks      |                |         | ÷ | [Q02    |
| ID - Diagnostics Signal     ID - Diagnostics Signal     LE - Programmable LED     Marker     P - P Buttons                                     | 003 - 10                | 。<br>3 ———   | •                  | •               | •              | •              | •       | • | T01EN - |
| + Jump<br>- RN - Bit Input via NET<br>- SN - Bit Output via NET<br>- A - Analog Comparator/Threshold Valu                                      | 004 - 101               | 。            | ۰                  | ÷               | °              | •              | ۰       | ÷ |         |
| AR - Arithmetic     BC - Block Comparison     BT - Block Transfer     BV - Boolean Sequence                                                    |                         | •<br>•       | 0                  | •               | °              | 0              | o       | 0 |         |
| C - Counter Relay     CF - Frequency Counter     CF - Frequency Counter     CH - High-Speed Counter     CI - Incremental Encoder Counter       | 005                     | ۰            | ۰                  | ۰               | •              | ۰              | ۰       | ۰ | o .     |
| ← CP - Comparator<br>← DB - Data Block<br>← DC - PID Controller<br>← FT - PT1 Signal Smoothing Filter                                          | Circuit Diagram         | Element      |                    |                 | 1.115          |                |         |   | >       |
| D - GT - Fetch value from the NET<br>D - HW - 7-Day Time Switch<br>D - HY - Year Time Switch<br>D - LS - Value Scaling                         | Station:<br>Comment:    | ≁ Q:         | 3 💌                |                 |                |                |         |   |         |
| MR - Master Reset     MC - Numerical Converter     Or - Operating Hours Counter     PT - Put value to the NET     PW - Putoe Width Mondulation | O Make Co<br>O Break Co | intact c     | il Function        | ٠               |                |                |         |   |         |
| Communication                                                                                                    |                         |              |                    |                 |                |                |         |   |         |
| Project Memory: 7144 byte(                                                                                                    | ) free                  |              | Mask M             | 1emory: 23988 h | vte(s) free∩ - | Output Basis I | Init 03 |   | 0       |

シミュレーションに入る前に、タイマの動作を見やすいように、Function Block ビューに切り替え ておきましょう。

| EASY-SOFT 5                                                                                                    | : 🔤 🌖 A 般 🧐 🌮 🗵 🖬 🗧                                     | - 3 🗙                    |
|----------------------------------------------------------------------------------------------------|---------------------------------------------------------|--------------------------|
| Eile Edit View Project Circuit Diagram Simu                                                                                                    | ulation <u>C</u> ommunication <u>O</u> ptions <u>?</u>  |                          |
| D ≇ ∎ ∰ Q X ⊫ C ⊇ ⊆ 0                                                                                                    | ਗ਼ਗ਼੶੶੶ਗ਼ੑਗ਼ੑਗ਼ੑਗ਼ੑਗ਼ੑਗ਼ੑਗ਼ੑਗ਼ੑਗ਼ੑਗ਼ੑਗ਼ੑਗ਼ੑਗ਼ੑਗ਼ੑਗ਼ੑਗ਼ੑ |                          |
| A - Analog Comparator/Threshold Value Switc     AR - Arithmetic     BC - Block Comparison     BT - Block Transfer     BV - Boolean Sequence     C - Counter Relay     CF - Frequency Counter     CH - High-Speed Counter     CH - High-Speed Counter     CP - Comparator     DB - Data Block     DC - PID Controller     FT - PT1 Signal Smoothing Filter     GT - Fetch value from the NET     HW - 7-Day Time Switch     HY - Year Time Switch     HY - Year Time Switch     DK - Numerical Converter     OT - Operating Hours Counter     PV - Pulse Width Modulation     SC - Synchronize time via network     ST - Set Cycle Time     T - Timing Relay     VC - Value Limitation     Simulation     Communication     Memory. 7896 Dyte(e) free | A B<br>001 U I I I I I I I I I I I I I I I I I I        | C ~ ~                    |
|                                                                                                    | crosoft Powe 📰 EASY-SOFT 5                              | 🔇 <mark>% ଅ</mark> 11:45 |

上のような画面になります。

| 🇱 tutorial.e40 MFD-80-B+CP8-NT+R                                                                                                    | A17 - EASY   | -SOFT 5               |                                       |                                        |     |   | - 7 🛛 |
|----------------------------------------------------------------------------------------------------|--------------|-----------------------|---------------------------------------|----------------------------------------|-----|---|-------|
| Eile Edit View Project Circuit Diagram                                                                                                    | ) Simulation | Communication Options | 2                                     |                                        |     |   | ĺ.    |
| D 📽 🖬 🍓 🛃 🖁 🖬 📾 🗆 🗆                                                                                                    |              |                       | · · · · · · · · · · · · · · · · · · · | • = <u>n</u> • =                       |     |   |       |
|                                                                                                    | 001          |                       | B                                     | *                                      | С   | ° |       |
| Q Q Outputs     S S Outputs     M Markers MB Marker Syte     MM Marker Word     MO Marker Word     P P Buttons     RN Receive Bit     SN Facelve Bit                                                                                                    | 。<br>002     |                       | •                                     | ۰                                      |     | ۰ | ×     |
| Di Di Diagnostes Signal<br>QA QA Analog Output<br>LE LE LED outputs<br>Communication<br>Signal Signal Sig |              |                       | 0                                     | DEL<br>OK<br>ESC<br>P Buttons Latching | ALT |   |       |

ツールボックス内で「Simulation」ボタン、「Input」ボタン、「Display」ボタン→「Display & Button」ボ タンを押します。プロパティフィールドに画面とボタンのダミーが表示されます。

| 🌉 tutorial.e40 MFD-80-B+CP8-NT+R                                                                                                    | 17 - EASY-SOFT 5                             |   |
|----------------------------------------------------------------------------------------------------|----------------------------------------------|---|
| Eile Edit View Project Circuit Diagram                                                                                                    | Simulation Communication Options 2           |   |
| ] D 📽 🖬   🕹 🖪   X h C   으 오                                                                                                    | - ● ② Q 以中国 🏢 🖄 🖉 🐂 = 🛣 🔹 🕨                  |   |
|                                                                                                    | A C                                          | • |
|                                                                                                    | 001 ● <sup>K</sup><br>sr <sup>(m.s)</sup> ar |   |
| R Inputs         ,           Analog Inputs         ,           Simulation Cycle         ,           Break Point         ,           Display         ,                                   | · · · ·                                      | ÷ |
| Display & Buttons     I Inputs     R R Inputs     Q Q Outputs                                                                                                    | 002                                          | > |
| S Soutputs     M Markers     MB Marker Byte     MB Marker Byte     MM Marker Word     M Marker Duble Word     P P Buttons     RN Receive Bit     SN Send Bit     TO ID Demonstres Simal | Timer Input:                                 |   |
| QA QA Analog Output<br>LE LE LED outputs<br>Communication Visualization<br>Simulation                                                                                                   | P Buttons Latching                           |   |
| 120 ms                                                                                                    | Simulation: RUN                              |   |

シミュレーション実行ボタン(Start Simulation)を押すと上のような画面になります。

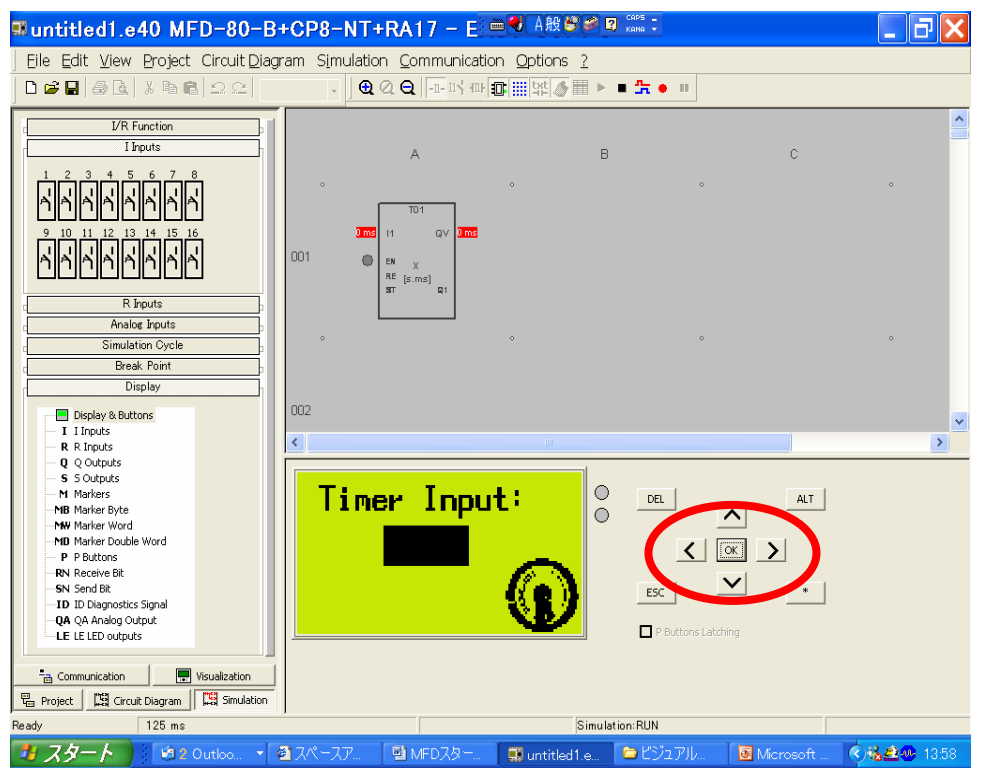

ダミーボタンの OK ボタンを1回押すと、入力枠内で黒のカーソルが点滅します。

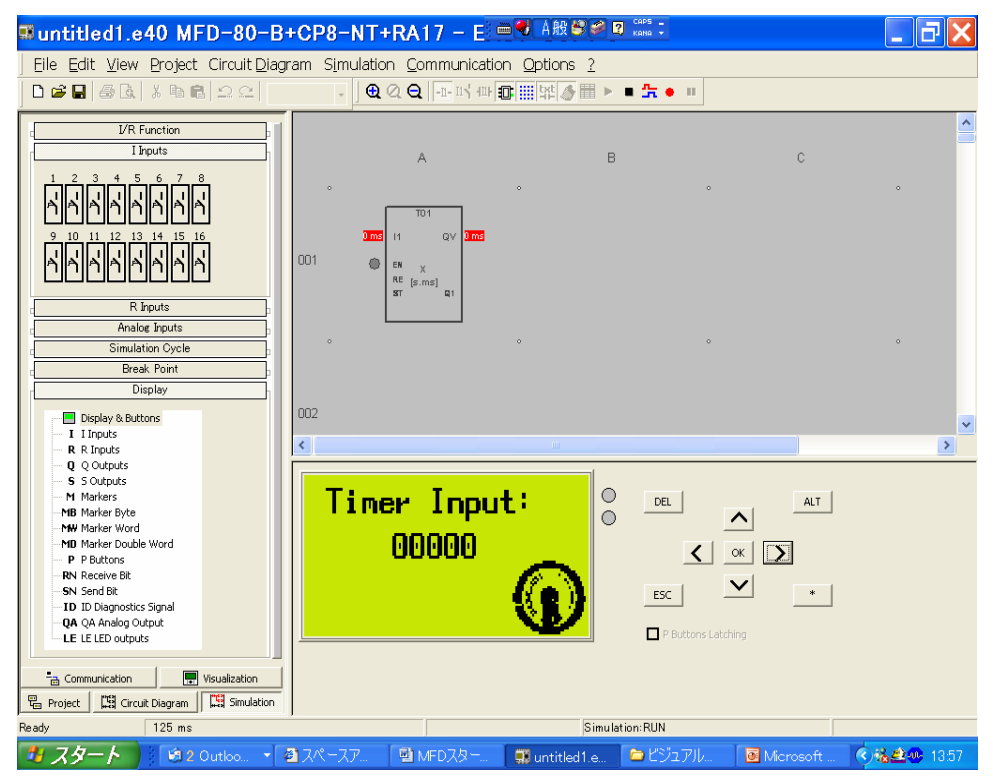

もう1回 OK ボタンを押すと、入力枠の全桁数が0で表示され、入力できる状態になりました。入力対象になっている桁の0が点滅しています。最初は1の位が点滅しています。

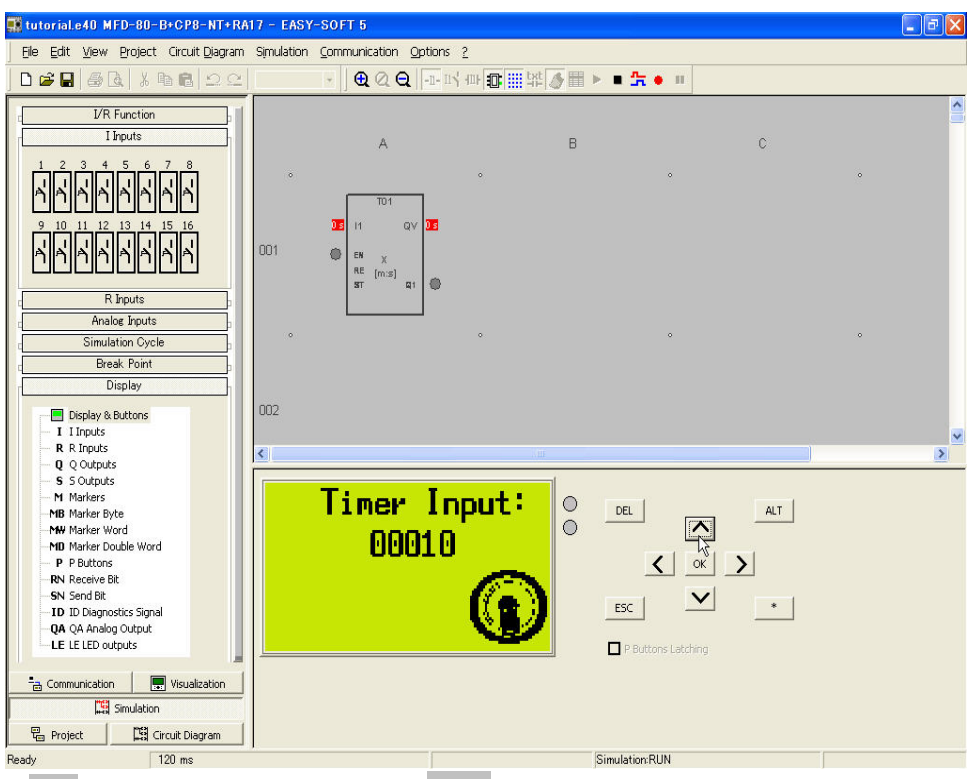

< ボタンで 10 の位に移動して、へ ボタンで値を1にします。

これでタイマ時間が10秒に設定できました。

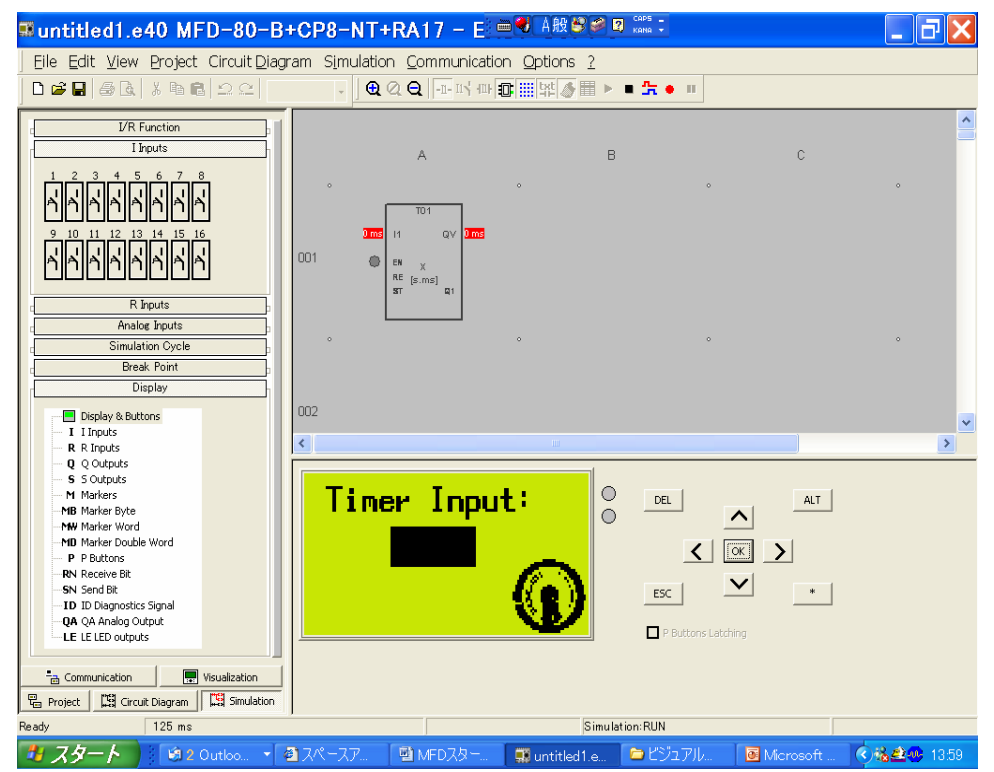

OK ボタンを押して値を受け入れます。再び黒のカーソルが点滅します。

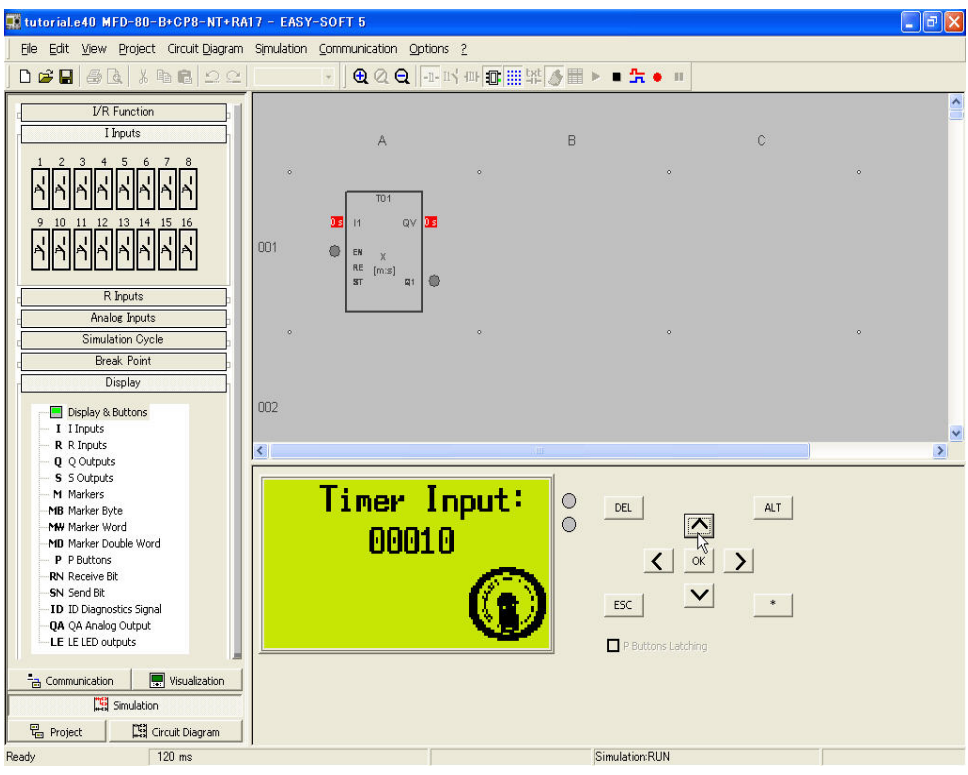

ESC キーで値を確定します。

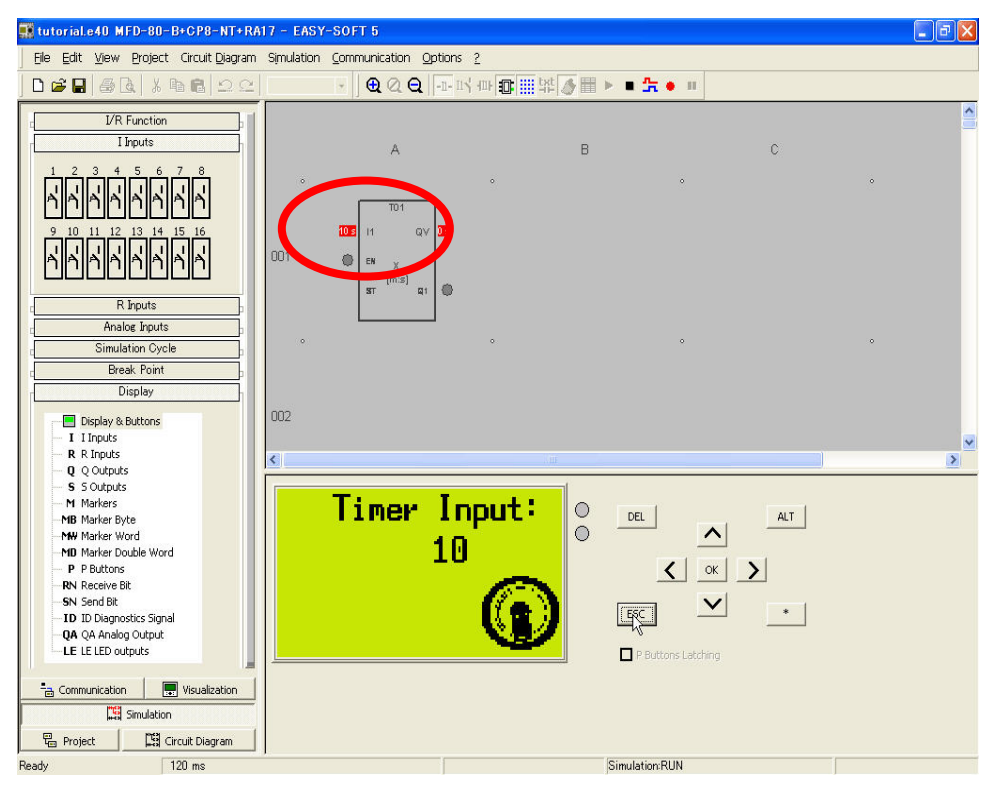

タイマ 01 の設定値が 10sに設定されたのが確認できます。

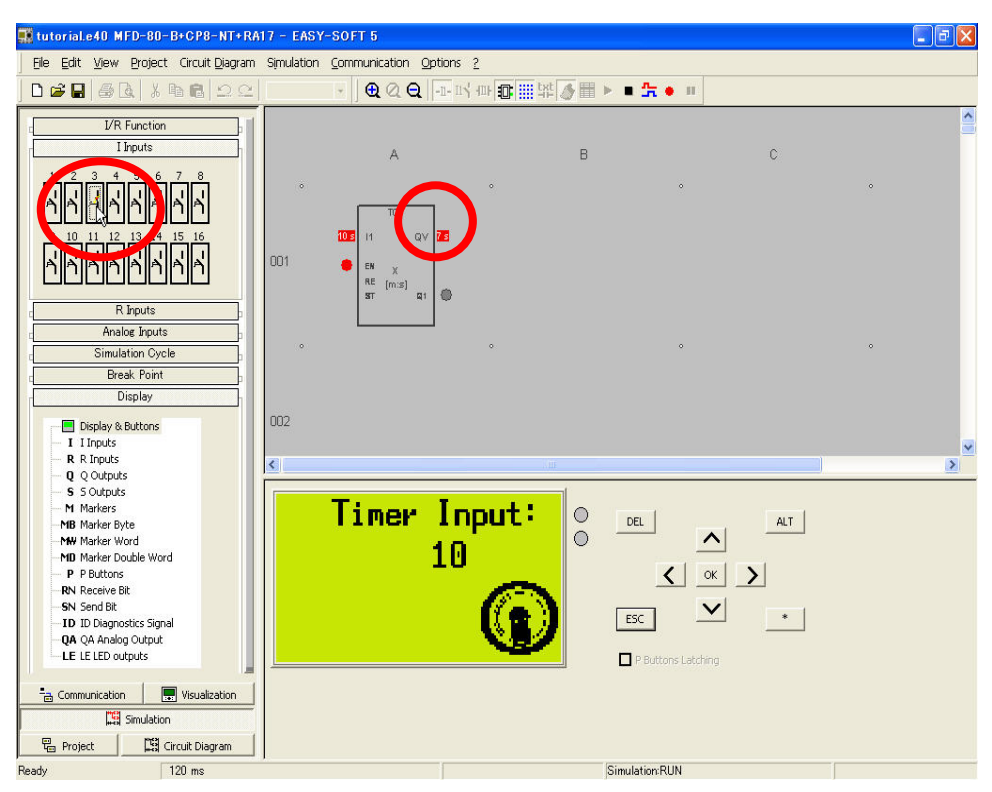

ここで 13 を投入。QV 実効値に注目してください。直ちにカウントを始めています。

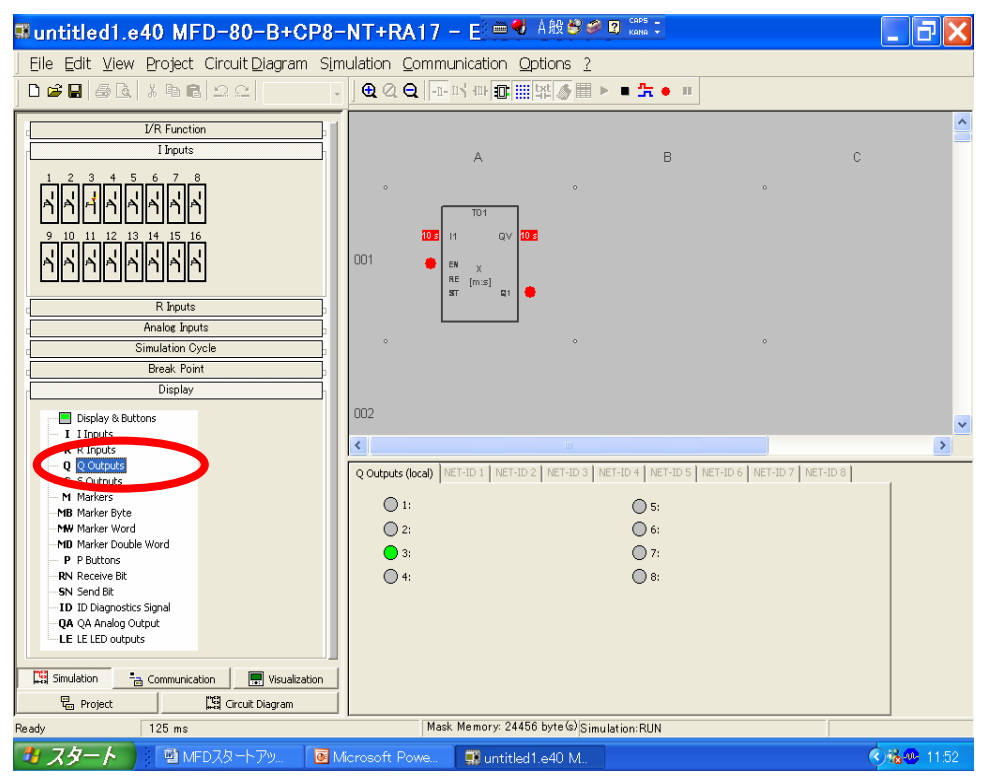

タイムアウトしたところで、Display ボタン下の Q Output を押すと、プロパティフィールドに出力の 状態が表示されます。Q3 が出力されているのが緑の点灯で確認できます。

後は、17 ページからの MFD-Titan との通信、プログラムダウンロード方法に従って、プログラム をダウンロード、実行してください。

# 7. キーパッドで切り替わるメニュー画面

| 0 <b>₽</b> ₩₩₩₩₩₩                                | im Simulation Communication Op                    | bons ?<br>Q. Mask 9 •                              |                                                  |
|--------------------------------------------------|---------------------------------------------------|----------------------------------------------------|--------------------------------------------------|
| EASY-SOFT 5.10 [Pro]<br>© 2004 Moeller GmbH Bonn | Welcome to M                                      | ESC                                                | Output 1       Output 2       Output 3       Esc |
| - Martin                                         | Output 1<br>Output 2<br>Output 3<br>ESC<br>Mark 4 | Output 1<br>Output 2<br>Output 3<br>NM ESC<br>Maks | Dutput 1 O.K 7<br>SC [ox]                        |
|                                                  | Dutput 2 O.K                                      | 3 Dutput 3 O.K 3                                   | 2 Output Generated                               |
|                                                  |                                                   |                                                    |                                                  |
|                                                  | ESC<br>Mask 7                                     | OK ESC [4                                          | OK ESC Mark 9                                    |
|                                                  | ESC<br>Mask 7                                     | Cox ESC [4<br>Make                                 | o <u>x</u><br>Muk 9                              |
| 'g Comunication 🖉 Wavalization                   | ESC<br>Mask 7                                     | [ок] <u>В50 [</u><br>Майл                          | Nudi 9                                           |

ここでは9枚のマスクを作成 し、キーパッドの操作によって 切り替わってゆくメニュー画面 を作ってみましょう。

[タスク定義]現場のオペレータ が3種類ある出力のうち、一つ を選んで出力させるというメニ ューです。

| ■untitled1.e40 MFD-80-B+CP                       | 8-NT+RA17 - EASY-SOFT 5                                                                                                    | ЪХ    |
|--------------------------------------------------|----------------------------------------------------------------------------------------------------|-------|
| _ Eile Edit ⊻iew Project Circuit⊉iagram S        | Simulation Communication Options ?                                                                                                    |       |
| □≊∎ @& %∎∎ ⊇⊆ 0                                  | - छ 🔁 🕰 🗛 Mask 1 -                                                                                                    |       |
| EASY-SOFT 5.10 [Pro]<br>© 2004 Moeller GmbH Bonn | Mask 1       Mask Vverview       Mask Editor       Button Editor         Mask Passwords       Languages       Mask activation         Image:       Start Mask       Password 1       Password 2       Password 3 |       |
|                                                  |                                                                                                    |       |
| Project                                          |                                                                                                    |       |
| Ready Memory: 7944 byte(s) free                  |                                                                                                    |       |
| 🔧 スタート 🛛 🗐 MFD-Titanビジ 🛛 🛒                       | untitled1.e40 M 🗎 🔍 🖓 🖉 😨 🕼 🖉                                                                                                    | 12:51 |

プロジェクト定義の後、「Visualization」ボタンを押します。マスクが1つ表示されます。

| suntitled1.e40 MFD-80-B                                                                                  | +CP8-NT+RA17 — E <sup>: 曲</sup> ♥ A般 😂 🖉 💷 🗰 🗧                                                                                                    | _ 7 🗙                                                                                                    |
|----------------------------------------------------------------------------------------------------|----------------------------------------------------------------------------------------------------|----------------------------------------------------------------------------------------------------|
| _ Eile Edit ⊻iew Project Circuit⊉iag                                                                     | am Simulation Communication Options ?                                                                                                    |                                                                                                    |
| ] □ ☞ 🖬 🖨 🖪 🕺 ¾ 🖷 🖻 그 으   0                                                                              | - 1 1 - 1 - 1 - 1 - 1 - 1 - 1 - 1 - 1 -                                                                                                    |                                                                                                    |
| EASY-SOFT 5.10 [Pro]<br>© 2004 Moeller GmbH Bonn                                                         | Mask 1<br>Mask 1<br>Mask Overview Mask Editor Button Editor<br>Masks Dr. owords   Languages   Mask actuation  <br>Name   Start Mask   Password 1   Password 2   Password 3  <br>1   Mask 1   Ve<br>3   Mask 2   Ve   Ve   Ve   Ve   Ve   Ve   Ve |                                                                                                    |
| Communication Visualization<br>Project Circuit Diagram III Simulation<br>Ready Memory: 7772 byte(s) free | 3<br>Mask Memory: 24536 byte(s) free                                                                                                    |                                                                                                    |
| 🐉 スタート 📄 🔮 MFDスタートアッ                                                                                     | 🗊 untitled1.e40 M.                                                                                                    | <ul> <li></li> <li></li> <li><!--</td--></li></ul> |

プロパティフィールドの Masks の Name に Mask2 と入力します。するとワークベンチにもう一つマ スクができます。Start Mask の欄はスキップして結構です。

| suntitled1.e40 MFD-80-B         | +CP8-NT+RA17 - E                 | 🖮 🌒 A般 🛎              | CAPS -                |            | _ 7 🗙            |
|---------------------------------|----------------------------------|-----------------------|-----------------------|------------|------------------|
|                                 | ram Simulation <u>C</u> ommunica | ition <u>O</u> ptions | 2                     |            |                  |
| ┃                               | - 🛛 😻 🗨 🔍 🔾 Mas                  | k1 •                  |                       |            |                  |
| EASY-SOFT 5.10 [Pro]            | Mask5                            | Mask6                 |                       |            | <b></b>          |
| © 2004 Moeller GmbH Bonn        | Mask/7                           | Mask8                 |                       |            |                  |
| Mos                             | Mask3                            |                       |                       |            |                  |
|                                 | Masks Passwords Languages Mask   | activation            |                       |            |                  |
|                                 | Name                             | Start Mask            | Password 1 Password 2 | Password 3 |                  |
|                                 | 1 Mask 1                         | Yes                   |                       |            |                  |
|                                 | 2 Mask2<br>3 Mask3               |                       |                       |            |                  |
|                                 | 4 Mask4                          |                       |                       |            |                  |
|                                 | 5 Mask5                          |                       |                       |            |                  |
|                                 | 6 Mask6                          |                       |                       |            |                  |
|                                 | A Mask8                          |                       |                       |            |                  |
|                                 | 9 Mask9                          |                       |                       |            |                  |
|                                 | 10                               | Į                     | l                     |            |                  |
|                                 |                                  |                       |                       |            |                  |
|                                 |                                  |                       |                       |            |                  |
| Ready Memory: 7716 byte(s) free | Mask Men                         | iory: 24396 byte(s)   | free                  |            |                  |
|                                 | untitled1 e40 M                  |                       | ,                     |            | Nik ■ Math 11:05 |

同様にして Mask9 まで作ります。Mask1 以外は Start Mask 欄は空白です。

| 🌉 tutorial2.e40 MFD-80-B+CP8-NT+F                                     | A17 - EASY-SOFT 5                                                    |                                   |
|-----------------------------------------------------------------------|----------------------------------------------------------------------|-----------------------------------|
| Eile Edit View Project Circuit Diagram                                | Simulation Communication Options ?                                   |                                   |
| D ≇ ₽   # B   X ħ @   Ω Ω                                             | 0 ▼ <b>梦 원 Q Q Mask 1                                   </b>         | 国 + + <b>5 6 + *</b>              |
| Bit Display<br>Bitmap<br>Date and Time<br>Message Text<br>Static Text | Welcome to MFD                                                       | Static Text                       |
| Value Entry<br>Numerical Value                                        |                                                                      | Bitmap 「Shapes」フォル<br>ダの「Smiley」  |
|                                                                       |                                                                      | Bitmap 「Arrows」フォル<br>ダの「ARW03RT」 |
|                                                                       |                                                                      |                                   |
|                                                                       | Image: Program Info   Mack Info                                      |                                   |
|                                                                       | Project and Program and Press and                                    |                                   |
|                                                                       | Project Name: tutorial2.e40                                          |                                   |
|                                                                       | Active Device: MFD-80-B+CP8-NT+RA17                                  |                                   |
|                                                                       | Assigned NET-IDs: -                                                  |                                   |
| Communication                                                         | NET-IDS Still Free: -                                                |                                   |
| LIS Simulation                                                        |                                                                      |                                   |
| Project 🛛 🛱 Circuit Diagram                                           |                                                                      |                                   |
| Memory: 7312 byte                                                     | L<br>) free Mask Memory: 23992 byte(s) free No mask element selected | (x, y) 80, 2                      |

Mask1をダブルクリックして編集画面にします。上図のように Mask1を作ってください。

| ■untitled1.e40 MFD-80-B+CP8                                                           | -NT+RA17                                                                                                    | - EASY-SOFT                                                                                                    | 5                      | _ 7 🗙                         |
|---------------------------------------------------------------------------------------|----------------------------------------------------------------------------------------------------|----------------------------------------------------------------------------------------------------|------------------------|-------------------------------|
| _ Eile Edit ⊻iew Project Circuit⊉iagram Si                                            | mulation <u>C</u> omm                                                                                                    | unication Options ?                                                                                                    |                        |                               |
| D ≥ ₽   5 &   % B @   <u>2</u> 2   0                                                  | - 🛛 🕫 🔍 🔾                                                                                                    | Mask 1 🔽                                                                                                    |                        | ∃ \$⇔ <b>\$</b> ¢  <b>≜</b> ♥ |
| Bit Display Bitmap Date and Time Message Text Static Text Value Entry Numerical Value | Image: Second system       Image: Second system       Image: Second system | Mask 1<br>Mask 2<br>Mask 2<br>Mask 2<br>Mask 2<br>Mask 5<br>Mask 5<br>Mask 5<br>Mask 6<br>Mask 5<br>Mask 6<br>Mask 6<br>Mask 6<br>Mask 6<br>Mask 6<br>Mask 6<br>Mask 7<br>Mask 7<br>Ma | Button Editor /        |                               |
| Ready Memory: 7420 byte(s) free                                                       | Mas                                                                                                    | k Memory: 22860 byte(s) fty                                                                                                    | emask element selected | (x, y) 60, 0                  |
| 👌 スタート 🖉 MFD-Titanビジ 🛛 🛒 u                                                            | ntitled1.e40 M                                                                                                    | 🔓 HTML ヘルプ                                                                                                    | 🖮 🌒 A般 🔧 🥔             | 🖉 😰 👔 сарь 🦉 🕜 14:46          |

Mask のプルダウンメニューで Mask2 へ移ります。

| suntitled1.e40 MFD-80-B+CP                                                                                                    | -NT+RA17 - EASY-SOFT 5                                             |                                     |
|----------------------------------------------------------------------------------------------------|--------------------------------------------------------------------|-------------------------------------|
| _ Eile Edit ⊻iew Project Circuit⊉iagram S                                                                                                    | imulation <u>C</u> ommunication <u>O</u> ptions <u>?</u>           |                                     |
| □ 🗳 🖬   姜 টk   ½ 🖬 🛍   그 으   0                                                                                                    | • ┃ ♥ ● Q ●   Mask2 •   특별특별   많湖 쮸 趈 ⊟ 표 낸 봄                      | \$ ↔ % € ▲ ♥                        |
| <ul> <li>Bit Display</li> <li>Bitmap</li> <li>Date and Time</li> <li>Message Text</li> <li>Static Text</li> <li>Value Entry</li> <li>Numerical Value</li> </ul> | Select Output<br>ESC Static Text                                   | Static Text                         |
|                                                                                                    |                                                                    | ─ Bitmap 「Arrows」フォル<br>ダの「ARW03RT」 |
|                                                                                                    | (() Mask Overview Mask Editor Button Editor                        |                                     |
|                                                                                                    | Project Info   Program Info   Mask Info                            |                                     |
|                                                                                                    | Project Name: untitled1.e40<br>Active Device: MFD-80-B+CP8-NT+RA17 |                                     |
|                                                                                                    | Assigned NET-ID: -<br>Local NET-ID: -                              |                                     |
|                                                                                                    | NET-IDs Still Free: -                                              |                                     |
| 대 Simulation 금 Communication 문 Visualization 문 Project 대 Circuit Diagram                                                                                        |                                                                    |                                     |
| Ready Memory: 7420 byte(s) free                                                                                                    | Mask Memory: 23996 byte(s) No mask element selected                | (x, y) 70, 72                       |
| 😕 スタート 🖉 MFD-Titanビジ 🛛 🛒                                                                                                    | intitled1.e40 M 🛛 🔓 HTML ヘルプ 👘 🗎 🖶 🖓 🥔 🖉 🖡                         | 🛿 👔 🚓 🔇 💵 🛃 14:16                   |

同様に上図のように Mask2 を作ります。

| <mark>™untitled1.e40 MFD-80-</mark> E<br>  Elle Edit View Project CircuitDia<br>  D <b>2                                  </b>                                  | 3+CP8-NT+RA17 - E<br>gram Simulation Communicati<br>、   豚 色 Q Q Mask                                                                                                    | 左右「Rotate」ボタン<br>Bitmap が選択されるとアク<br>ティブになります。 |                                       |                                                         |
|----------------------------------------------------------------------------------------------------|----------------------------------------------------------------------------------------------------|------------------------------------------------|---------------------------------------|---------------------------------------------------------|
| <ul> <li>Bit Display</li> <li>Bitmap</li> <li>Date and Time</li> <li>Message Text</li> <li>Static Text</li> <li>Value Entry</li> <li>Numerical Value</li> </ul> | Output :<br>Output :                                                                                                    |                                                | > Bitmap 「♪<br>ダの「ARWO<br>Static Text | Arrows」フォル<br>D3RT」                                     |
|                                                                                                    | Cucpuc     Mask Overview     Mask     Project Info     Program Info     Mask Info     Project Name:     untitled1.e40     Active Device:     MPD-80-84-CPI     Active Device:     MPD-80-84-CPI     Local NET-ID:     Local NET-ID:     NET-ID:     Still Free:     - | Editor / Button Editor /                       | Bitmap 「<br>ダの「<br>Rotate t<br>転)ボタン  | Arrows Jフォル<br>ARW03RT 」を<br>o Right ( 右 回<br>で 90 度回転。 |
| Communication Visualization<br>Project Circut Diagram Simulation<br>Ready Memory: 7492 byte (s) free                                                            | e Mask Memor                                                                                                    | ry:23968 byte(s) No mask element selected      | (x, y) 83, 45                         |                                                         |

同様に上図のように Mask3 を作ります。矢印は右クリックか Edit メニューからコピーをし、90 度回転させるとすばやくできます。

| 🖬 untitled1.e40 MFD-80-B+CP8                                                                            | -NT+RA17 - EASY-SOFT 5                                                                                              |                                                          |
|----------------------------------------------------------------------------------------------------|----------------------------------------------------------------------------------------------------|----------------------------------------------------------|
| Eile Edit View Project Circuit Diagram Si.                                                              | mulation <u>C</u> ommunication <u>O</u> ptions <u>2</u><br>、   該 包 ② Q Mask3 、 「 <b>ちちちち</b> 」 陸 詞 容 盐 母 国 河 美 さ ↔・ | > < + +                                                  |
| Bit Display<br>Bitmap<br>Date and Time<br>Message Text<br>Static Text<br>Value Entry<br>Numerical Value | Output1<br>Output2<br>Output3<br>ESC                                                                                | 下にさげる                                                    |
|                                                                                                    | H   4   9   90 Mask Overview ). Mask Editor / Button Editor /                                                       | 右隣の Bitmap をコピー<br>して、Rotate to Right<br>(右回転)ボタンで 180 度 |
|                                                                                                    | Project Info Program Info   Mask Info  <br>Project Name: unbiled1 e40                                               | 1                                                        |
|                                                                                                    | Active Device: MFD-80-B+CP6-NT+RA17<br>Assigned NFT-IDs: -<br>Local NET-ID: -                                       |                                                          |
| III Simulation 중 Communication 문 Visualization 문 Project IIII Circuit Diagram                           | NET-IDs Still Free: -                                                                                               |                                                          |
| Ready Memory: 7420 byte (s) free                                                                        | Mask Memory: 23756 byte (s) (filtermask element selected (x,                                                        | y) 103, 34                                               |

同様に Mask4 を上図のように作りますが、Mask3 の画面で Edit→Select All、さらに Edit メニュー で Copy をしてから Mask4 に移り、Edit の Paste で貼り付けます。その後位置を移動、不足分をコ ピー、回転で作るとすばやくできます。(Edit の代わりに全て右クリックでもできます。)

| ≖untitled1.e40 MFD-80-B+CP8                                                                                   | -NT+RA17                                                                                                    | - EASY-SOF                 | T 5                      | _ 7 ×            |
|----------------------------------------------------------------------------------------------------|----------------------------------------------------------------------------------------------------|----------------------------|--------------------------|------------------|
| ∫ <u>F</u> ile <u>E</u> dit <u>V</u> iew <u>P</u> roject Circuit <u>D</u> iagram S <u>i</u>                   | mulation <u>C</u> omm                                                                                                    | nunication <u>O</u> ptions | 2                        |                  |
| │ D 🗳 🖬 🝜 B.   ½ 🖻 🛍 🗅 으   0                                                                                  | -   🔛 🖯 🔂 🔍 🔾                                                                                                    | Mask5 🔹                    | 王 王 同 昭 昭 昭 昭 王 王 王      | \$ ↔ \$ € + *    |
| Bit Display     Bitmap     Date and Time     Message Text     Static Text     Value Entry     Numerical Value | Outp<br>Outp<br>Outp<br>Outp<br>ESC<br>Project Info Prograf<br>Project Namie:<br>Active Device:<br>Active Device:<br>Active Device:<br>NET-IDS Still Free: | vut1<br>vut2<br>vut3       | Button Editor /          |                  |
| Project                                                                                                    |                                                                                                    |                            |                          |                  |
| Ready Memory: 7420 byte (s) free                                                                              | Mas                                                                                                    | sk Memory: 23216 byte(s)   | No mask element selected | (x, y) 84, 21    |
| 😕 スタート 🖉 MFD-Titanビジ 🛛 🛒 u                                                                                    | ntitled1.e40 M                                                                                                    | B HTML へルプ                 | 🗎 😽 A般 😂 🥔 🧷 📮           | 🕄 KANA 🗸 🔇 14:29 |

同様に Mask4 を全て選択(Select All)してコピー、Mask5 に貼り付けましょう。その後不要な部分 を消去して上図のように Mask5 を作成します。

| EASY-SOFT 5                                                                                                   |                                                                                                    | ×                          |
|----------------------------------------------------------------------------------------------------|----------------------------------------------------------------------------------------------------|----------------------------|
| Eile Edit View Project Circuit Diagram S                                                                      | mulation <u>C</u> ommunication <u>O</u> ptions <u>?</u>                                                                                                    |                            |
| ┃ ☞ ■   委 健   ½ № №   ユ ≏   0                                                                                 | •   梦 @ @ @ Mask6 • • • • • ■ • ■ ■ 開切評描画 即近活 ↓ ↔ • ♥ ◆ ♥                                                                                                    |                            |
| Bit Display     Bitmap     Date and Time     Message Text     Static Text     Value Entry     Numerical Value | Output1 O.K.?<br>ESC のK Bitm<br>ルダ                                                                                                    | ap「Icon Bitmap」フォ<br>の「OK」 |
| [:] Simulation - Communication 문왕(Sualization<br>문 Project : 대왕 Circuit Diagram                               | Project Info Program Info Mask Info Project Name: unbtledi.e40<br>Project Name: unbtledi.e40<br>Active Device: MFD-80-B+CPE-NT+RA17<br>Assigned NET-IDS: -<br>Local VET-IDS: -<br>NET-IDS Still Free: - |                            |
| Ready Memory: 7420 byte (s) free                                                                              | Mask Memory: 23016 byte(s) No mask element selected (x, y) 39, 89                                                                                                    |                            |
|                                                                                                    | ASY-SOFT 5 🛛 😰 HTML ヘルプ 👘 🚔 🖓 A般 😕 🥔 🖉 😰 📖 🍹 🔇 14.0                                                                                                    | 33                         |

Mask6 は上図のように作成します。

| ■untitled1.e40 MFD-80-B+CP8                                                                                                    | B-NT+RA17 - EASY-SOFT 5                                                                                                    | - B 🗙       |
|----------------------------------------------------------------------------------------------------|----------------------------------------------------------------------------------------------------|-------------|
|                                                                                                    | <u>inulation</u> Communication Options ?                                                                                                    |             |
| □ 📽 🖬   姜 টk   ¼ 🖻 🛍   ユ ♀   0                                                                                                    | . 膠 @ Q Q   Mask7 雪雪雪雪 開却帮益每 图 冠王 ↓ ↔ 、                                                                                                    | r   + +   - |
| <ul> <li>Bit Display</li> <li>Bitmap</li> <li>Date and Time</li> <li>Message Text</li> <li>Static Text</li> <li>Value Entry</li> <li>Numerical Value</li> </ul> | Output2 O.K.?<br>ESC OK                                                                                                    |             |
|                                                                                                    | (() + ) ))     Mask Overview     Mask Editor     Button Editor       Project Info     Program Info     Mask Info       Project Name:     untitled1.e40 |             |
|                                                                                                    | Active Device: MFD-80-B+CP8-NT+RA17                                                                                                    |             |
|                                                                                                    | Assigned NET-IDs: -                                                                                                    |             |
|                                                                                                    | Local NET-ID: -<br>NET-ID: Shill Even                                                                                                    |             |
|                                                                                                    |                                                                                                    |             |
| Figure induced in the communication in the visualization                                                                                                    |                                                                                                    |             |
| Ready Memory: 7420 byte(s) free                                                                                                    | Mask Memory: 23016 byte(s) No mask element selected (X. V)                                                                                             | 71, 39      |
| ♪ スタート ■MFD-Titanビジ… ■                                                                                                    | untitled1.e40 M 😰 HTML ヘルプ 🗎 🔮 A 般 😤 🥔 🖉 🖾 🥰                                                                                                    | 4:33        |

Mask7は Mask6を全てコピーして貼り付けし、Output 1の1を2に変えます。

| ≡untitled1.e40 MFD-80-B+CP8                                                                             | 8-NT+RA17 - EASY-SOFT 5                                                                                                    | _ 7 🗙            |
|----------------------------------------------------------------------------------------------------|----------------------------------------------------------------------------------------------------|------------------|
| _ Eile Edit ⊻iew Project Circuit Diagram S                                                              | Simulation Communication Options 2                                                                                                    |                  |
|                                                                                                    | •                 ● Q. Q.   Mask8 •     ■ ■     は 切 招 招 招 話 団 団 元 宝   ↓                                                                                                    | 2 ↔ 3, 6   4 ▼   |
| Bit Display<br>Bitmap<br>Date and Time<br>Message Text<br>Static Text<br>Value Entry<br>Numerical Value | Output3 O.K.?                                                                                                    |                  |
|                                                                                                    | ESC OK                                                                                                    |                  |
|                                                                                                    | Mask Overview Mask Editor Button Editor                                                                                                    |                  |
| III Simulation 등 Communication 문 Visualization                                                          | Project Info   Program Info   Mask Info  <br>Project Name: untitled1.e40<br>Active Device: MFD:80-8H-CP8-NT+RA17<br>Assigned NET-ID: -<br>Local NET-ID: -<br>NET-ID: Still Free: - |                  |
| Project 🛱 Circuit Diagram                                                                               |                                                                                                    |                  |
| Ready Memory: 7420 byte(s) free                                                                         | Mask Memory: 23016 byte(s) fNeemask element selected                                                                                                    | (x, y) 2, 24     |
| - 🎦 スター / 🔄 MFD-Titanビジ 🛛 🔝 (                                                                           | untitled1.e40 M 🛛 😰 HTML ヘルブ 👘 😽 🛆 🥔 🖉 🖾                                                                                                    | 🕄 KANA 🗘 🔇 14:34 |

Mask8も同様に Mask7を全てコピーして貼り付けし、Output 2の2を3に変えます。

| ■untitled1.e40 MFD-80-B+CP8-                                                                                                    | -NT+RA17 - EASY-SOFT 5                                                                                                    | _ 7 🗙                                    |        |
|----------------------------------------------------------------------------------------------------|----------------------------------------------------------------------------------------------------|------------------------------------------|--------|
| ∫ Eile Edit ⊻iew Project Circuit Diagram Sin                                                                                                    | nulation <u>C</u> ommunication <u>O</u> ptions <u>?</u>                                                                                                    |                                          |        |
| D ≇ 🖬   를 🗟   ½ 🖻 💼   ≏ ≏   <sub>0</sub> 🕞                                                                                                    | ♥ ❸ Q Q   Mask9                                                                                                    | [国]↓↔★♥ ★▼                               |        |
| Bit Display<br>Bitmap<br>Date and Time<br>Message Text<br>Static Text<br>Value Entry<br>Numerical Value<br>Numerical Value<br>Simulation<br>Communication<br>Project<br>Ready<br>Memory: 7420 byte & free<br>MED-Titant <sup>2</sup> | Output       Generated         Image: Second state       Image: Second state         Image: Second state       Static Text         Image: Second state       Static Text         Image: Second state       Mask Editor         Project Info       Program Info         Mask Overview       Mask Editor         Project Info       Progen Info         Project Info       Progen Info         Mask Info       Project Name:         Project Info       Progen Info         Active Device:       wfD+80E-B+CP8-NT+RA17         Assigned HET-IDS:       -         Local NET-ID:       -         NET-IDS Still Free:       -         Mask Memory: 22860 byte <sup>(a)</sup> No mask element selected         Ittled1.e40 M.       Image: HTML        Image: After State | Static Text<br>Bitmap 「Butto<br>ダの「LAMP」 | ns」フォル |

最後の Mask9 です。以上のように作ります。これで、メニュー全画面の作成が終わりました。これ らメニューにしたがって現場のオペレータが MFD-Titan のボタンで操作をします。次はその時各 ボタンが担う役割を割り当てましょう。

## 各画面によるボタンの役割

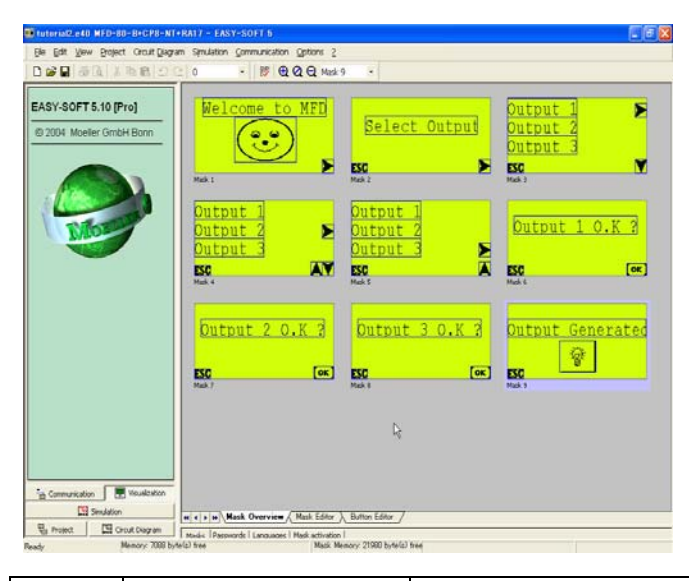

マスクによってボタンは以下のような 働きをします。

| Mask | ►               | ¥                  | <b>A</b>   | ОК                        | ESC       |
|------|-----------------|--------------------|------------|---------------------------|-----------|
| 1    | メニュー画面に進む       |                    |            |                           |           |
| 2    | メニュー画面に進む       |                    |            |                           | Mask1 に戻る |
| 3    | 出力1を選択、Mask6へ進む | 他の出力を選択する画面へ<br>進む |            |                           | Mask1 に戻る |
| 4    | 出力2を選択、Mask7へ進む | 他の出力を選択する画面へ<br>進む | 1 つ前の画面に戻る |                           | Mask1 に戻る |
| 5    | 出力3を選択、Mask8へ進む |                    | 1つ前の画面に戻る  |                           | Mask1 に戻る |
| 6    |                 |                    |            | 選択完了、出力 1 に<br>出力、Mask9 へ | Mask1 に戻る |
| 7    |                 |                    |            | 選択完了、出力 2 に<br>出力、Mask9 へ | Mask1 に戻る |
| 8    |                 |                    |            | 選択完了、出力 3 に<br>出力、Mask9 へ | Mask1 に戻る |
| 9    |                 |                    |            |                           | Mask1 に戻る |

以上のような機能を MFD-Titan のボタンに割り当てていきましょう。

| 🏬 tutorial2.e40 MFD-80-B+CP8-NT+R                                                                                                    | A17 - EASY-8                                                                                                    | OFT 5                                                                                                    |                                  |            |  |
|----------------------------------------------------------------------------------------------------|----------------------------------------------------------------------------------------------------|----------------------------------------------------------------------------------------------------|----------------------------------|------------|--|
| Eile Edit View Project Circuit Diagram                                                                                                    | Simulation Co                                                                                                    | nmunication Options ?                                                                                                    |                                  |            |  |
| D 📽 🖬 🕼 🕼 🐁 📭 🛍 🗅 🗠                                                                                                    | 0 .                                                                                                    | - Mask 1 •                                                                                                    |                                  |            |  |
| Select an operable mask element<br>Display Backlinht<br>Mask, Change<br>Password Logout<br>Set Variable to Fixed Value<br>Increment variable<br>Decrement variable<br>Changeover Relay | OEL<br>ESC<br>Button functi<br>Mask Char                                                                                                    | A CONTRACTOR OF A CONTRACTOR OF A CONTRACTOR O | All<br>B<br>Up<br>Down<br>Delete |            |  |
| Communication Visualization                                                                                                    | Image: The second second se | ask Overview ). Mask Edit<br>Lask><br>14<br>5<br>5                                                                                                    | Button Editor                    |            |  |
| Ready Memory: 7284 byte(s                                                                                                    | ) free Mask                                                                                                    | 7<br>3                                                                                                    | 1emory: 22344 byte(s) free       | P3 4 Bytes |  |

「Bottun Editer」を押します。ツールボックスにはボタンに割り当てられる機能が表示され、ワーク ベンチにはボタンのダミーが表示されます。Mask1の右向き矢印を選択し、ツールから「Mask Change(マスク切替)」をワークベンチのButton Function下の空白にドラッグします。プロパティ フィールドのMask Cahngeのタブでは、移動先のマスクを設定します。ここではMask2です。

| 🗱 tutorial2.e40 MFD-80-B+CP8-NT+RA                                                                                                    | A17 - EASY-SOFT 5                                                                                                    | - 7 🗙 |
|----------------------------------------------------------------------------------------------------|----------------------------------------------------------------------------------------------------|-------|
| Eile Edit View Project Circuit Diagram                                                                                                    | Simulation Communications Onlines 2                                                                                                    |       |
| ] D 📽 🖬 🚳 🖪 👗 🖬 🖻 의 오                                                                                                    | 0 · 鄧 Mask 2 ·                                                                                                    |       |
| Select an operable mask element<br>Display Back leht<br>Mask Change<br>Password Locout<br>Set Variable to Fixed Value<br>Increment variable<br>Decrement variable<br>Changeover Relay | Button functions     Button functions     Delete     Delete                                                                                                    |       |
|                                                                                                    |                                                                                                    |       |
| - Communication 로 Visualization<br>또 Simulation<br>문 Project 또 대 Circuit Diagram                                                                                                    | Mask: <a>A to Mask&gt;</a> Mask: <a>A to Mask&gt;</a> Mask: <a>A to Mask&gt;</a> Mask: <a>A to Mask&gt;</a> Mask: <a>A to Mask <a>A to Mask <a>A to</a></a> |       |
| - · · · · · · · · · · · · · · · · · · ·                                                                                                    | A for a Mark Marker (20010 b to 6 ) for a marker and                                                                                                    |       |

Mask2 での ESC ボタンでは一つ前の Mask1 に戻る「Mask Change」を割り当てます。右向き矢印 にも Mask1 同様の設定をしてください。

| 🗱 tutorial2.e40 MFD-80-B+CP8-NT+R                                                                                                    | A17 - EASY-SOFT 5                                                                                                    |
|----------------------------------------------------------------------------------------------------|----------------------------------------------------------------------------------------------------|
| j Eile Edit ⊻iew Project Circuit Diagram                                                                                                    | Simulation Communication Options 2                                                                                                    |
| 020000000000000000000000000000000000000                                                                                                    | 0 • 🕅 Mask 3 •                                                                                                    |
| Select an operable mask element Display Backlight Mask Changel Reseword Logout Set Variable to Fixed Value Increment variable Decrement variable Changeover Relay | OE     A       COS     X       SD     X       Button functions     Up       Down     Down                                                                                                    |
|                                                                                                    | Delete                                                                                                    |
|                                                                                                    | Mask Change                                                                                                    |
| Communication     Visualization     Simulation     Porject     If Circuit Diagram                                                                                 | Mask: <no mask="">           Kito Mask&gt;            Mask 1            Mask 2            Mask 3            Mask 4            Mask 5            Mask 6            Mask 8            Mask 9</no> |

同様に Mask3 にも、49 ページの各ボタンの機能に従って 3 つのボタンに機能を割り当ててください。

| ■untitled1.e40 MFD-80-B+                                                                                                    | +CP8-NT+RA17 - E 🔍 A般 😂 🖉 🛛 🛤 🕻                                                                                                    | _ <b>ð</b> 🗙 |
|----------------------------------------------------------------------------------------------------|----------------------------------------------------------------------------------------------------|--------------|
| ∫ Eile Edit ⊻iew Project Circuit⊉iagr                                                                                                    | am Simulation Communication Options ?                                                                                                    |              |
| ] D 📽 🖬   姜 🗟   👗 🖻 🛍   끄 끄   0                                                                                                    | • 🐯 Mask6 •                                                                                                    |              |
| <ul> <li>Select an operable mask element</li> <li>Display Backlight</li> <li>Mask Change</li> <li>Password Logout</li> <li>Set Variable to Fixed Value</li> <li>Increment variable</li> <li>Decrement variable</li> <li>Changeover Relay</li> </ul> | ØB     Au       ØB     OK       ØB     OK       ØB |              |
|                                                                                                    | Variable Type<br>O Bit O Word<br>O Byte O Dword<br>Set Value: 1                                                                                                    |              |
|                                                                                                    |                                                                                                    |              |
| Communication 💭 Visualization                                                                                                    |                                                                                                    |              |
| Project Circuit Diagram Simulation                                                                                                    | Mark Manager 20020 hele (V) or , co p -                                                                                                    |              |
| Heady memory: 1492 byte(s) free<br><i>は スタート</i><br>第 回 MFDスタートアツ                                                                                                    | mass.metmury.cozcourtew/OK 13 Bytes                                                                                                    | <            |

Mask6 の OK ボタンには「Mask Change」と共に、「Set Value to Fixed Value」 を割り当てます。Variable Type を Bit に選ぶ、Sequence via は Boolean Operands にします。ここ では Operand を M-Marker、Number を 1 に選びます。また Set Value を出力させる「1」に設定し ます。

| <sup>∰</sup> untitled1.e40 MFD-80-B·                                                                                                    | +CP8-NT+RA17 - E 🚍 🔍 A般 😂 🖉 📾 :                                                                           |
|----------------------------------------------------------------------------------------------------|----------------------------------------------------------------------------------------------------|
| ∫ Eile Edit ⊻iew Project Circuit⊉iag                                                                                                    | am Simulation Communication Options ?                                                                     |
| 0 🗳 🖬 🚳 🗟 👗 🛍 🛍 🗅 오의 🛛                                                                                                    | - ₩ Mask7 -                                                                                               |
| <ul> <li>Select an operable mask element</li> <li>Display Backlight</li> <li>Mask Change</li> <li>Password Logout</li> <li>Set Variable to Fixed Value</li> <li>Increment variable</li> <li>Decrement variable</li> <li>Changeover Relay</li> </ul> | Button functions     Up       Button functions     Up       Bask Change     Down       Delete     Delete  |
|                                                                                                    | Sequence via:         Stn.         Operand         Number         FB Parameter           Boolean operands |
| · _ Communication 문 Visualization 문 Project 대 Circuit Diagram 대회 Simulation                                                                                                    | Variable Type O Bit O Word Byte O DWord Set Value: 1 Set Value: 1                                         |
| Ready Memory: 7492 byte(s) free                                                                                                    | ・<br>Mask Memory: 23888 byte(s) forte 13 Bytes Microsoft PowerPoint - [MFD)的方法の 練習]                       |
| 🤁 スタート 🔡 MFDスタートアッ                                                                                                    | 🔜 untitled1.e40 M 🍋 ビジュアルプログラ 📴 Microsoft Powe 📀 诸 🥸 14.03                                                |

同様にMask7にもボタンの役割を割り当てます。マーカナンバーはラダー回路に合わせて、適宜 つけてください。

| suntitled1.e40 MFD-80-B                                                                                                    | +CP8-NT+RA17                                                                                                    | — E 🖮 🌒 A 般 😂 🥔                                                                             | Сарб - Кана -  |                                 |
|----------------------------------------------------------------------------------------------------|----------------------------------------------------------------------------------------------------|---------------------------------------------------------------------------------------------|----------------|---------------------------------|
| _ Eile Edit ⊻iew Project Circuit⊉iag                                                                                                    | ram S <u>i</u> mulation <u>C</u> omm                                                                                                    | unication <u>O</u> ptions <u>?</u>                                                          |                |                                 |
| 0 🗳 🖬   🍜 🖪   👗 🛍 🛍   그 으   0                                                                                                    | •                                                                                                    |                                                                                             | Mask9 -        |                                 |
| <ul> <li>Select an operable mask element</li> <li>Display Backlight</li> <li>Mask Change</li> <li>Password Logout</li> <li>Set Variable to Fixed Value</li> <li>Increment variable</li> <li>Decrement variable</li> <li>Changeover Relay</li> </ul> | DE     A       CSC     V       Button functions     V       DMask Change     V       Mask Change     Mask Overview                                                                                                    |                                                                                             |                |                                 |
| Communication 문 Visualization<br>면 Project 대 Circuit Diagram 대 Simulation<br>Ready Memory: 7492 byte © free                                                                                                    | Mask:<br><a href="https://www.ski.elimaska-imaska-ima</td> <td>•<br/>•<br/>•<br/>•<br/>•<br/>•<br/>•<br/>•<br/>•<br/>•<br/>•<br/>•<br/>•<br/>•<br/>•<br/>•<br/>•<br/>•<br/>•</td> <td>0 4 Bytes</td> <td></td> | •<br>•<br>•<br>•<br>•<br>•<br>•<br>•<br>•<br>•<br>•<br>•<br>•<br>•<br>•<br>•<br>•<br>•<br>• | 0 4 Bytes      |                                 |
| スタート MFDスタートアッ.                                                                                                    | 💭 untitled1.e40 M                                                                                                    | 🖻 ビジュアルプログラ                                                                                 | Microsoft Powe | <ul> <li>3.3 (14:06)</li> </ul> |

最後の Mask9 の ESC の設定をしたら終了です。 シミュレーションをしてみましょう。

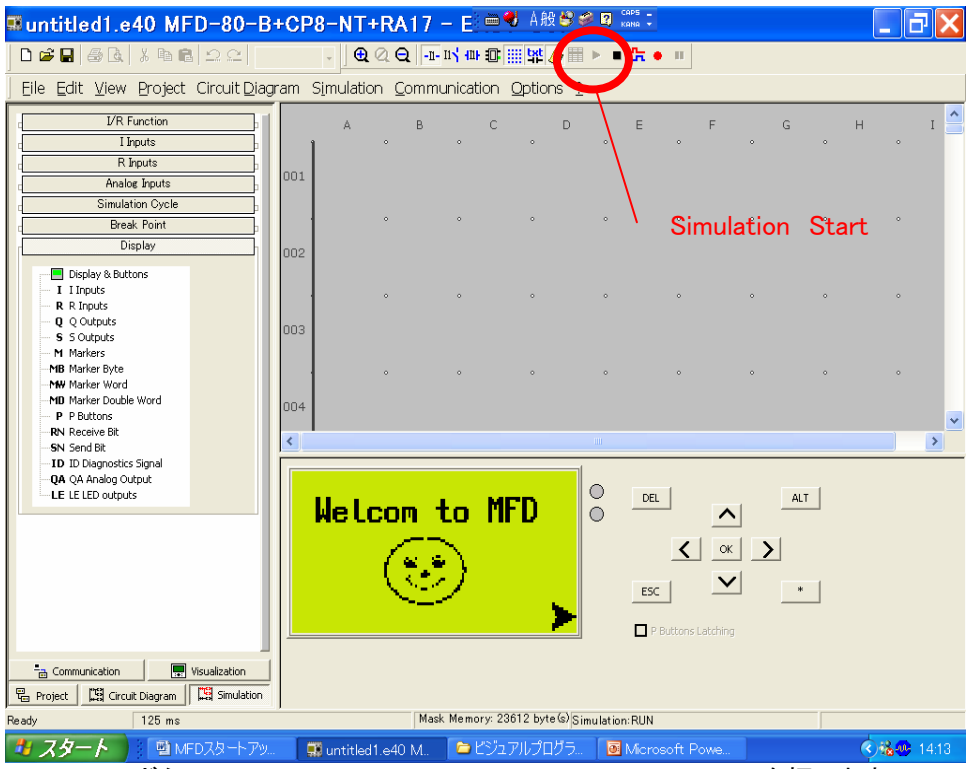

Simulation ボタン→Display→Display&Button→Start Simulation を押します。 プロパティフィールドのボタンをクリックして動作を確かめてみましょう。

正確に画面が切り替わりましたか?

以上のビジュアル画面は、実際にユーザが必要とするラダー回路と連動して応用されます。 そのラダー回路に合わせて、マーカの番号や設定値を設定してください。

### 8. 日本語のビットマップ作成

残念ながら、現在のところMFD-Titanのテキストでは日本語の入力はできませんが、ビットマップ として日本語のメッセージを比較的簡単に作って使用することも可能です。その際、「ペイント」な どのお絵かきソフトでビットマップファイル(.bmp)を作成できるアプリケーションが必要になってき ます。「ペイント」は通常、Windowsのアクセサリに添付されています。

ここではその方法を、「ペイント」を使用してご紹介します。

| ペイントを立ち上げます<br>変形メニューのキャン。<br>9 無題 - ペイント | す。<br>バスの色とサイ                                                                                                    | イズをクリック。<br>□■● ▲服登                                                                                                    | 0<br>8 0 0055<br>xxma         |              |
|-------------------------------------------|----------------------------------------------------------------------------------------------------|----------------------------------------------------------------------------------------------------|-------------------------------|--------------|
|                                           | キャンパスの色とサイ       フィルの最終保存       ディルの最終保存       デンク上のサイズ:       デンク上のサイズ:       デンク上のサイズ:       デンク上のサイズ:       デンク上のサイズ:       デンクト       増យ:       〇 インチの       〇 ロ風団) | プス     ジョンセル     ジョンセル     ジョンセル     ジョン     ジョン | <mark>? ×</mark><br>×セル<br>確© |              |
|                                           |                                                                                                    |                                                                                                    |                               |              |
| ヘルプを見るには、[ヘルプ] メニューの [トピックの検索             | を選んでください。                                                                                                    |                                                                                                    |                               |              |
|                                           | untitled1 e40 M                                                                                                    | C Alarms                                                                                                    | ₩ 毎題 = ペイント                   | R 38.00 1451 |

ここではサイズを80×30ピクセルにして、白黒にします。

白黒にするとカラー情報が失われますが実行しますか?と聞いてきますが、Yes で確定します。 参考 MFD-Titan のマスクは、全部で24Kbyte の容量を持っています。7 節のようにたくさんの画 面を切り替えていくようなプログラムの場合、一つのビットマップの大きさを400 から500 バイトに 抑えておくことをお勧めします。この説で作る漢字のビットマップは、上記のサイズで422 バイトに なります。必ず白黒設定をしてください。

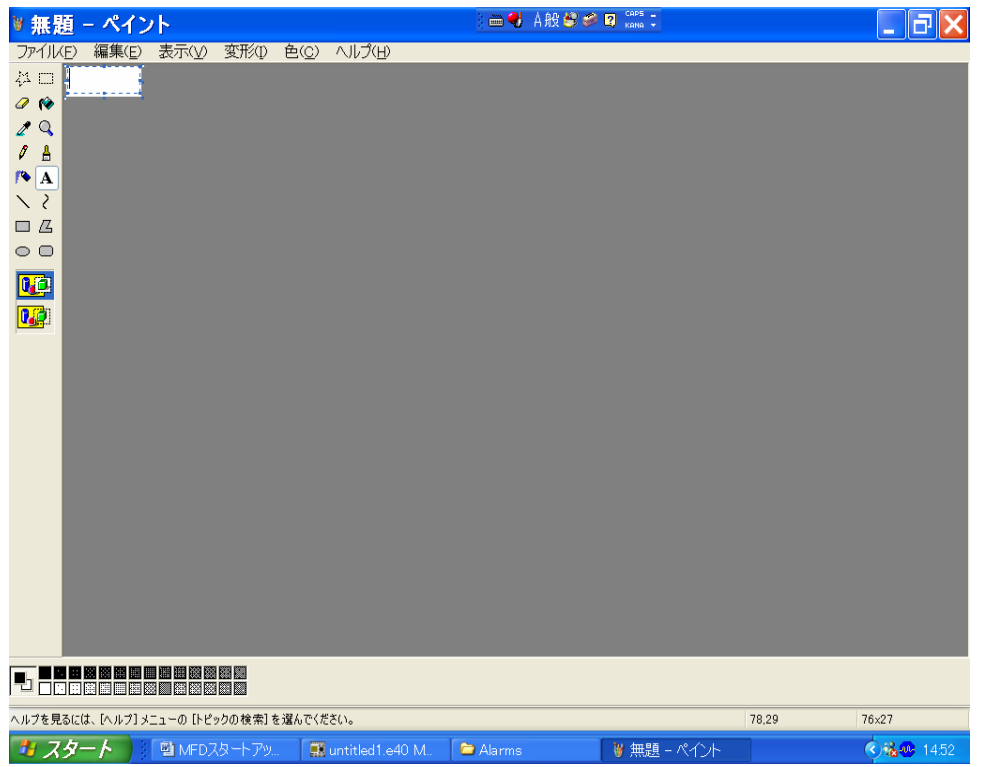

キャンバスができました。

「A」の文字ボタン(テキスト入力ボタン)をおして、キャンバスいっぱいに枠を作ります(十字のポインタになりますので、それをドラッグしてください)。

<u>注意</u>表示メニューで拡大すると「A」テキスト入力機能は使えませんので、標準の表示のまま、 作業を行ってください。

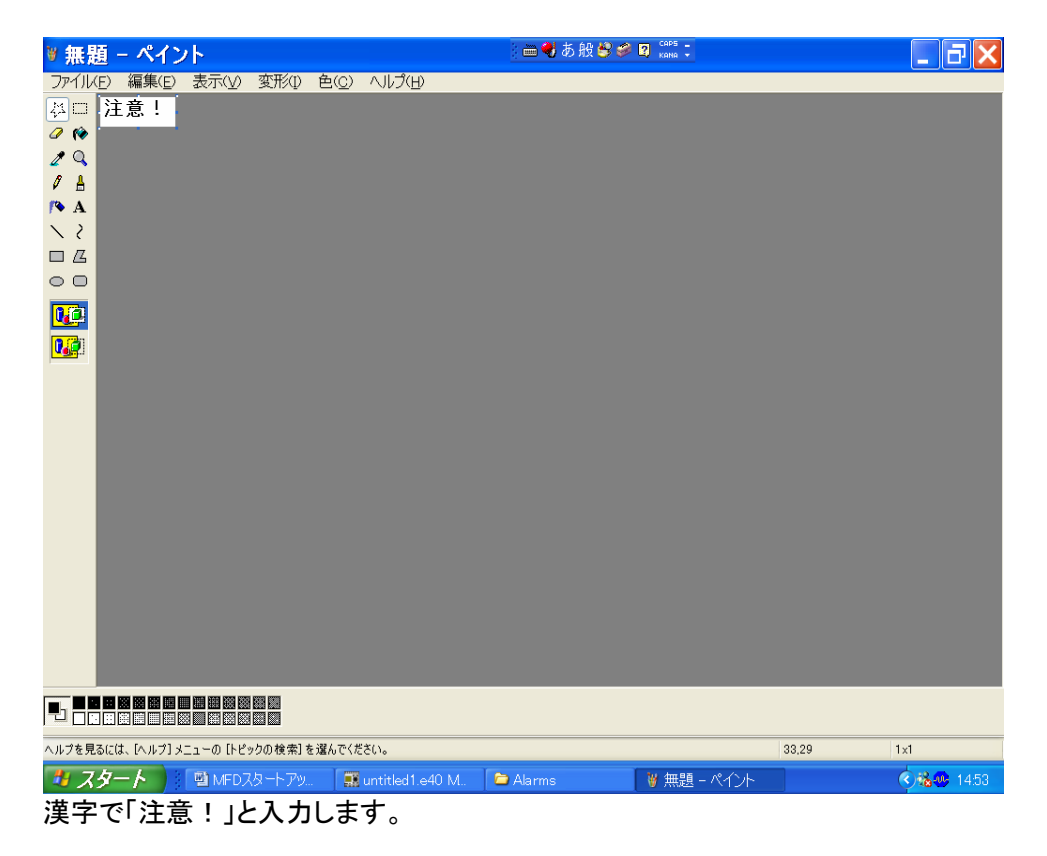

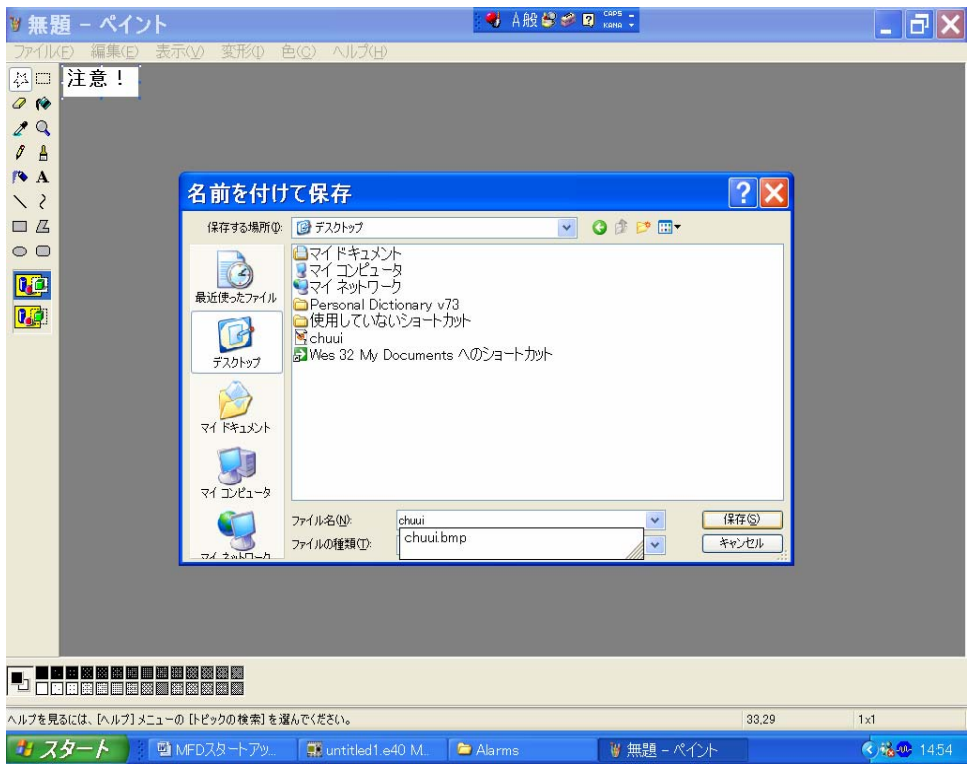

ファイルメニューの「名前を付けて保存」でわかりやすい場所に保存します。 ここではデスクトップに「chuui」の名で保存します。

#### EASY-SOFT V.5.10 Pro の Visualization 画面に戻ります。

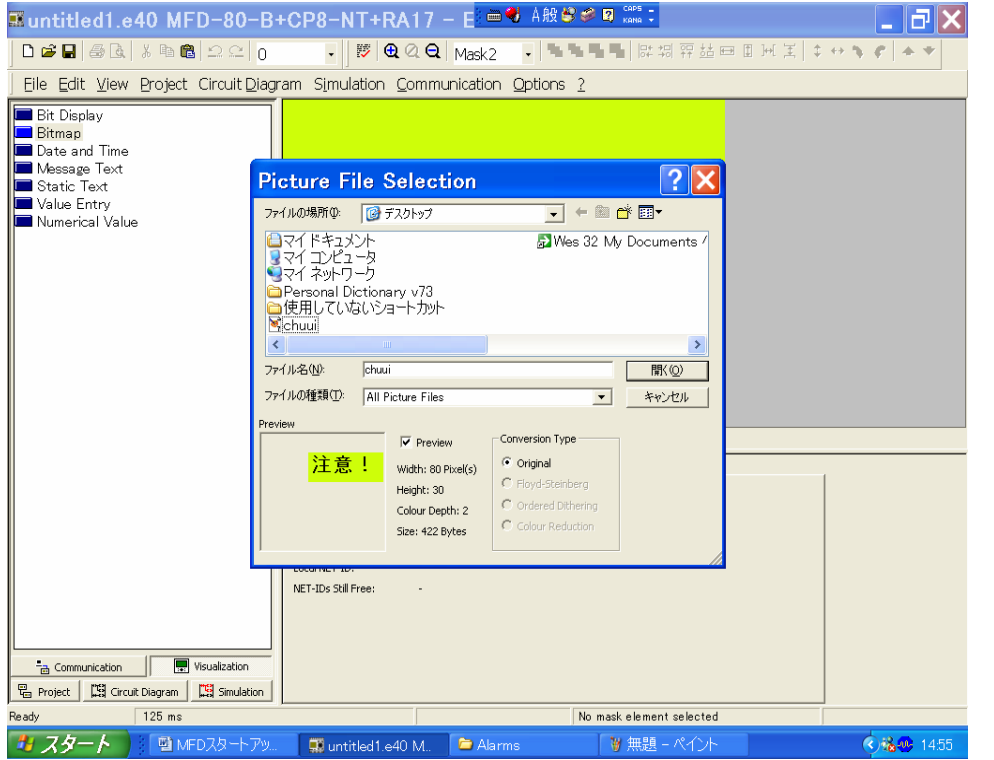

適当なマスクを作り、Bitmap ツールをドラッグ。デスクトップから先ほど作った漢字ビットマップを 選択します。

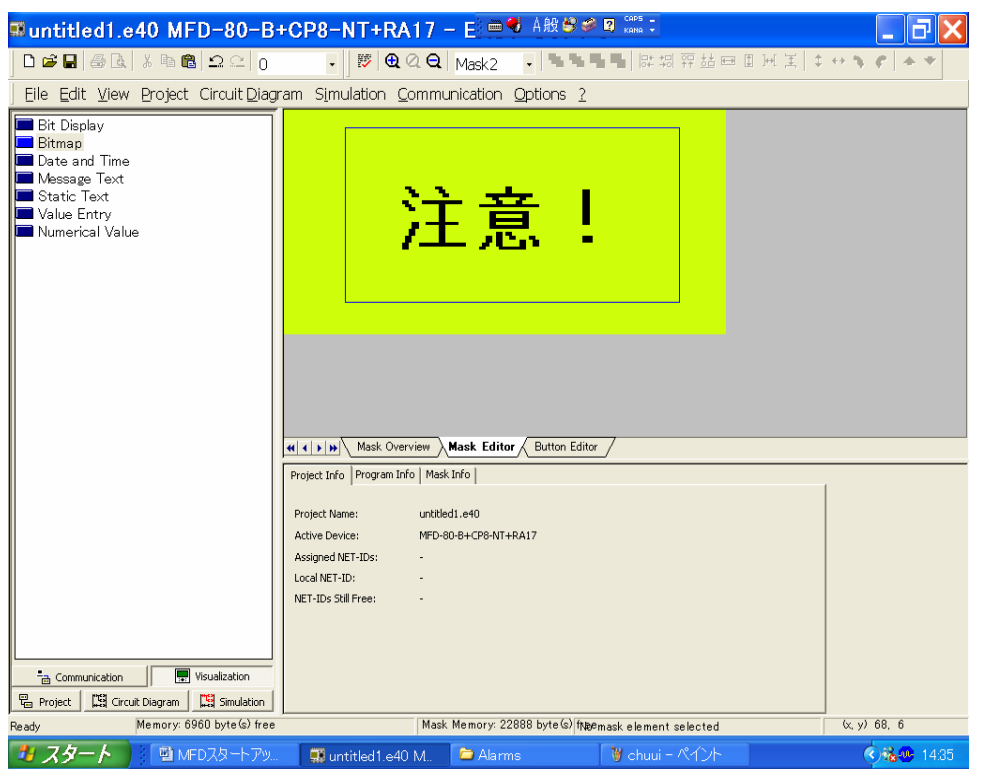

以上のように日本語の表示ができます。

お客様のニーズにあった使い方をしていただけたら、独自の最適なソリューションを創造していただけるものと確信しております。

以上は MFD-Titan のビジュアルプログラムについてのご紹介でした。 なにかご不明の点がありましたら、お近くのセールスエンジニアまで、 お気軽にお尋ねください。

# 9. 例:パスワード付き入力画面(プログラムがダウンロード可能) 実践プログラム: "mask password GB.e40" による実用例

ここでは弊社ホームページからダウンロードが可能な、EASY-SOFT V5.10 PRO 用のプログラム"mask\_password\_GB.e40"について解説します。以下のようなタスク定義で、お客様が実際に そのままご利用いただくことも可能です。

[タスク定義] 以下のように 3 つのマスクから成ります。マスク1はカウンタの実行値と設定値を 表示、マスク2でパスワードを入力。パスワードが正しければ、自動的にマスク3に移行し、カウ ンタの設定値を変更入力できる。

| Provide password, ab a 40 MED 20 PUEDP NT                                      | TATT FACY COFT F                                                                                                    |                                                                                                    |                                    |                                         | 1000                                                     |
|--------------------------------------------------------------------------------|----------------------------------------------------------------------------------------------------|----------------------------------------------------------------------------------------------------|------------------------------------|-----------------------------------------|----------------------------------------------------------|
| Thask password go 240 MirD-60-6 +LP5-NI                                        | +TALT - EAST-SUFTS                                                                                                    |                                                                                                    |                                    |                                         |                                                          |
| Elle Edit Vew Project Circuit Diagram Sin                                      | ulation Communication Options (                                                                                                    |                                                                                                    |                                    |                                         |                                                          |
| □☞■ 중 ▲ ↓ � 8 2 2 2                                                            | • • <b>• • • • • • • • •</b>                                                                                                    | User Mask (Co 👻                                                                                                    |                                    |                                         |                                                          |
| EASY-SOFT 5.10 [Pro]<br>© 2004 Moeller GmbH Bonn                               | counter 1: 999<br>setpoint value<br>999<br>≪Change mask<br>UserMak(Countervalue)                                                          | 999     Ente       200     2       200     2       200     2       200     2       201     2       201     2       202     2       203     2       203     2       203     2       203     2       203     2       203     2       203     2       203     2       203     2       203     2       203     2       203     2       203     2       203     2       203     2       203     2       203     2       203     2       203     2       203     2       203     2       203     2       203     2       203     2       203     2       203     2       203     2       203     2       203     2       203     2       203     2       203     2       203     2       203     2       203     2       203 </th <th>r your<br/>sword<br/>9999<br/>ge mask</th> <th>Ente<br/>setr<br/>cour<br/>ther<br/>sweMask</th> <th>er the new<br/>point for<br/>nter 1,99999<br/>n press ESC!!</th> | r your<br>sword<br>9999<br>ge mask | Ente<br>setr<br>cour<br>ther<br>sweMask | er the new<br>point for<br>nter 1,99999<br>n press ESC!! |
|                                                                                |                                                                                                    |                                                                                                    |                                    |                                         |                                                          |
| 44                                                                             | م که ایس Mask Overview مر Mask Edi                                                                                                    | for $\lambda$ Button Editor /                                                                                                    |                                    |                                         |                                                          |
|                                                                                | ∢ ▶ )≽}\Mask Overview √ Mask Ed                                                                                                    | ifor & Button Editor /                                                                                                    |                                    |                                         |                                                          |
| H                                                                              | <b>∢   ▶ )▶∫\Mask Overview ⋌</b> <u>Mask Edi</u><br>lasks  Passwords   Languages   Mask a                                                 | itor X Button Editor /                                                                                                    |                                    |                                         |                                                          |
| <b>4</b>                                                                       | Mask Overview / Mask Edi     Mask Overview / Mask Edi     Mask / Passwords   Languages   Mask a     Name     Name                         | ilor & Button Editor /<br>ctivation  <br>Section Alask Passwe                                                                                                    | ord 1 Password 2                   | Password 3                              |                                                          |
|                                                                                | Mask Overview / Mask Edi     Mask Edi     Mask Passwords   Languages   Mask a     Name     User Mask (Counter value)     Folar Paceword   | itor \ Button Editor /<br>triviation  <br>Start Mask  Passwe<br>Yes                                                                                                    | ord 1 Password 2                   | Password 3                              |                                                          |
| 44<br>1<br>1<br>2<br>2                                                         | Mask Overview / Mask Ed      Mask Pesswords   Languages   Mask a      Name     User Mask (Counter value)     Enter Password     Save Mask | ior <u>Button Editor</u><br>ctivation  <br>  Start Mask   Passwe<br>  Yes                                                                                                    | ord 1 Password 2                   | Password 3                              |                                                          |
|                                                                                | Mask Overview Mask Edi     Mask Overview Mask Edi     Name     Name     Enter Password     Sare Mask                                      | ior <u>Button Editor</u><br>ctivation  <br>Start Mask Passwe<br>Yes                                                                                                    | ord 1 Password 2                   | Password 3                              |                                                          |
| ·<br>Communication 및 MsUalization<br>및 Sinulation<br>및 Project 및 Cruck Diagram | Mask Overview (Mask Edi<br>Mask Overview) (Mask Edi<br>Mask Overview) (Mask Edi<br>Mask (Counter value)<br>Enter Password<br>Savo Mask    | tior button Editor /<br>trivation  <br>Start Mask Passw<br>Yes                                                                                                    | ord 1 Password 2                   | Password 3                              |                                                          |

"mask\_password\_GB.e40"は弊社ホームページ

<u>http://www.jpn-moeller.co.jp/</u> MFD-Titan 多機能ディスプレイのページからダウンロードできます。

このプログラムは、本書冒頭でも説明してあるように、

- ① ビジュアライゼーション(Visualization)部分
- ② ラダー回路

の2つの部分から成っています。どちらが欠けてもプログラムは作動しません。

では、プロジェクト定義は済んでいますので、ビジュアライゼーション(Visualization)とラダー回路 作成について順を追って見ていきましょう。

ダウンロードしたプログラムはすでに完成していますが、作成プロセスを見るように解説していきます。

①マスクのビジュアライゼーション(Visualization)

それぞれのマスクの構成や編集は以下のようになっています。

### マスク1:

マスク1は"User Mask(Counter value)"と名づけられ、カウンタ C01 の現在の実行値と設定値を 表示しています。また、マスク 2 に切り替える方法も表示しています。ここでは P1 ボタン(左向き カーソルボタン)か P3 ボタン(右向きカーソルボタン)でマスク 2 に移動します。

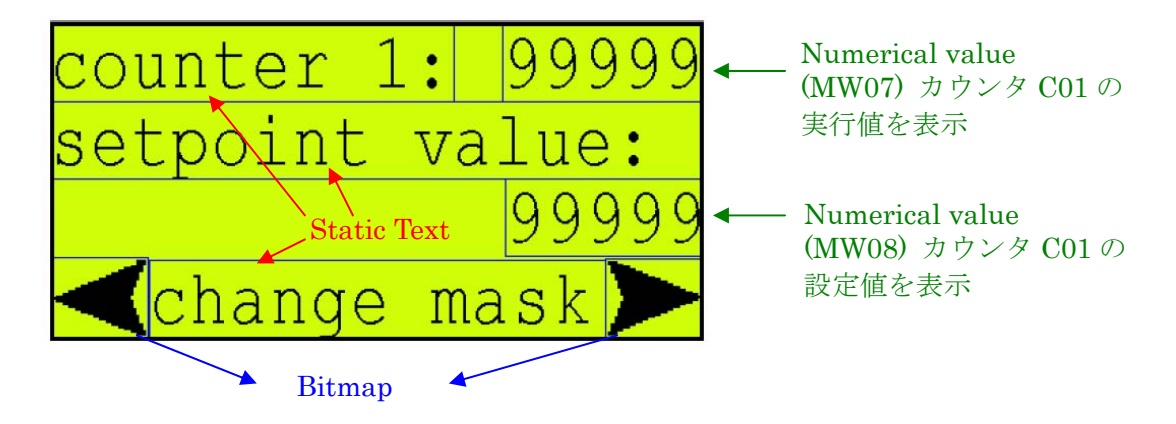

マスクエディタ(Mask Editor)での編集

ボタンエディタ(Button Editor)での編集

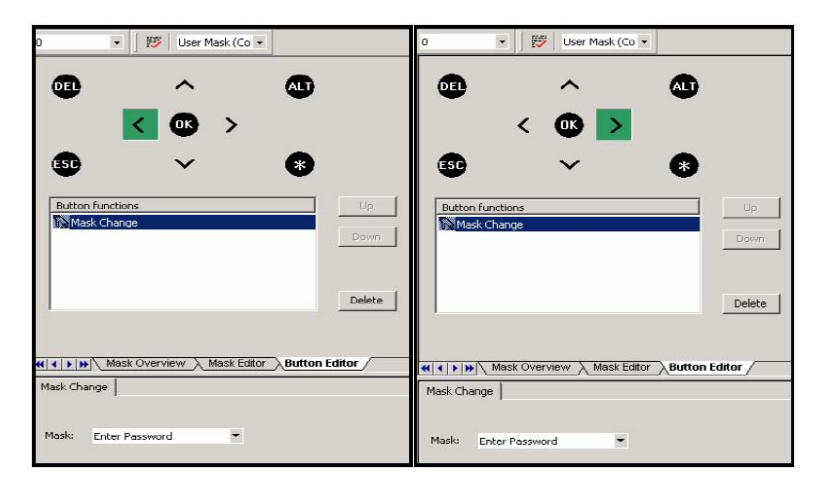

P1 ボタン(左向きカーソルボ タン)とP3ボタン(右向きカー ソルボタン)に「 Mask Change」の機能を割り当て、 移動先を「Enter Password」 (マスク2)にします。 マスク2:

マスク2は「Enter Password」という名前です。ここではユーザにパスワードを入力するよう要求する画面で、パスワードが正しければマスク3(「Save Mask」)に自動的に移行する機能を持っています。また、マスク1に切り替える方法も表示しています。ここではP1ボタン(左向きカーソルボタン)かP3ボタン(右向きカーソルボタン)でマスク1に移動します。

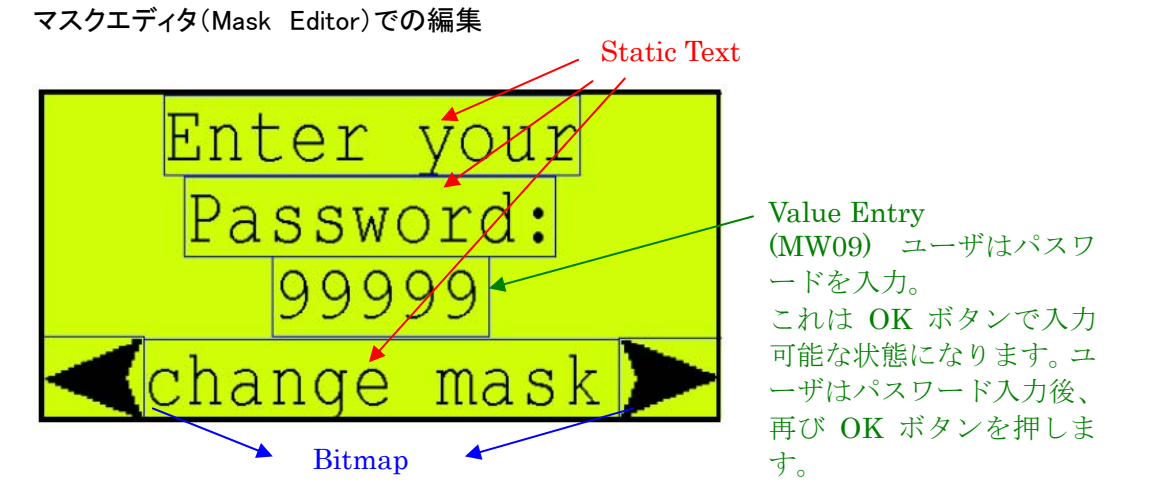

ボタンエディタ(Button Editor)での編集

| 0 🔹 😿 Enter Passwor 🔹                | 0 🔹 🕎 Enter Passwor 💌                   |                |
|--------------------------------------|-----------------------------------------|----------------|
| 00 ^ 00                              | 00 ^ 00                                 | ソノ             |
| < 🚥 >                                | < 🚥 🚬                                   | タ              |
| s v 😵                                | 89 × 8                                  | Ch             |
| Eutron functions Up Mass Change Down | Button Functions Up<br>Mask Change Down | ι<br>Γι<br>val |
| Delete                               | Delete                                  |                |
| MaskChange                           | Mask Change                             |                |
| Nask: User Mosk (Counter Yolue) 💌    | Maski User Mask (Counter value) 💌       |                |

P1ボタン(左向きカー ソルボタン)とP3ボタ ン(右向きカーソルボ タン)に「Mask Change」の機能を割 り当て、移動先を 「User Mask(Couter value)」(マスク1)にし ます。

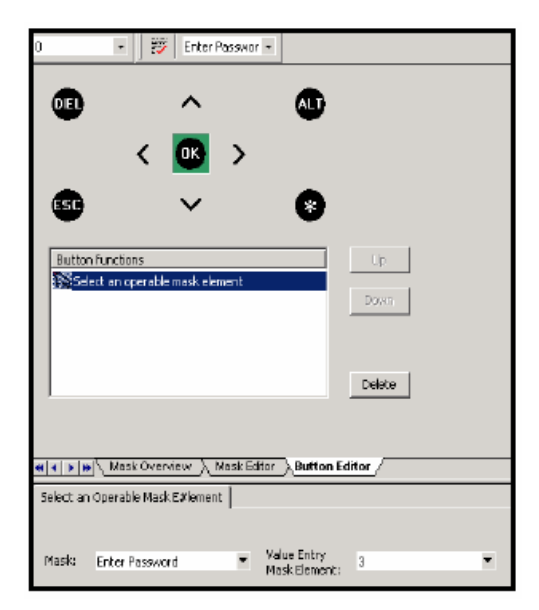

忘れてはいけないのが、OK ボタンへの機能の割 り当てです。OK ボタンには「Select operable mask element」という機能を割り当てます。これはマスク 上に入力された要素をプログラムに取り込むとい う機能です。

入力ができるマスクの要素は1つだけ、すなわち 3 番目の「Value Entry(99999 の表示)」だけですの で、Value Entry Mask Element のドロップダウン メニューには「3」が自動的に入っています。これを 選択します。 マスク3:

マスク3はいわば"隠され、保護されたマスク"です。マスク2で入力されたパスワードが正しくない限り、表示はされません。正しいパスワードが入力され、マスク3が表示されるとユーザはカウンタの設定値を変更することができます。

設定変更が終了した後のために、ESC キーで画面を抜けられるようにします。

マスクエディタ(Mask Editor)での編集

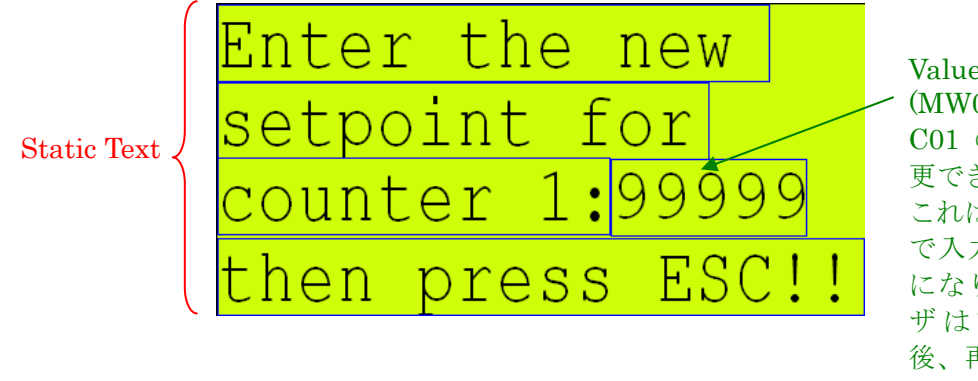

Value Entry (MW08) カウンタ C01 の設定値を変 更できる。 これは OK ボタン で入力可能な状態 になります。ユー ザは設 定値 入力 後、再び OK ボタ ンを押します。

ボタンエディタ(Button Editor)での編集

| 0              | •              | 🖗 🛛 Save Mask    | •                            |         |   |
|----------------|----------------|------------------|------------------------------|---------|---|
| 01             |                | ^                | ٩                            |         |   |
|                | <              | <u> </u>         | •                            |         |   |
| ESC            |                | ~                | 8                            |         |   |
| Butto          | n functions    |                  |                              | Up      |   |
| € Se           | lect an operal | ole mask element |                              | Down    |   |
|                |                |                  |                              | Delete  |   |
| 44   4   5   5 | Mask Ov        | erview λ Mask    | Editor Button E              | ditor / |   |
| Select an      | Operable Ma    | sk E#lement      | <u></u>                      |         |   |
|                |                | 1                |                              |         |   |
| Mask:          | Save Mask      |                  | Value Entry<br>Mask Element: | 4       | • |

マスク 2 と同様に、OK ボタンへ「Select operable mask element」という機能を割り当 てます。これはマスク上に入力された要素 をプログラムに取り込むという機能です。 ここでの入力ができるマスクの要素は1つ だけ、すなわち 4 番目の「Value Entry (99999 の表示)」だけですので、Value Entry Mask Element のドロップダウンメニ ューには「4」が自動的に入っています。こ れを選択します。

| 0 🔹 📴 Save Mask 🔹                                                |
|------------------------------------------------------------------|
|                                                                  |
| Button functions Up Set Variable to Fixed Value Down Down        |
|                                                                  |
| Set Variable to Fixed Value                                      |
| Variable to be set                                               |
| Sequence via: Stn. Operand Number FB F<br>Markers MB - M ¥ 2 ¥   |
| Variable Type                                                    |
| Button functions Up Set Variable to Fixed Value Mask Change Down |
| Delete                                                           |
|                                                                  |
| Mask Overview         Mask Editor         Button Editor          |
| Mask Change                                                      |
| Mask: User Mask (Counter value) 💌                                |

ESC ボタンには2つの機能が割り当てられます。

1)「Set Variable to Fixed Value」で、マーカバイト MB02 の値を 0 にします:

これには今まで表示されていたマスク3を画面から消す作用があります。詳しくは次の「マスク コントロール」の項と、ラダー回路および回路内のデータファンクションブロック DB01 の項を参照 してください。

2)マスクの切替:

最初のマスク1に戻ります。

### <u>②マスクのコントロール</u>

| mask_password_gb.e40 Ml                          | FD-80-B+CP8-NT+ 🖮 🕏 A般 😂 🥔 🛛 🛤 🖓 FT 5                                                                                                    | 🗖 🗗 🔼                           |
|--------------------------------------------------|----------------------------------------------------------------------------------------------------|---------------------------------|
| _ Eile Edit ⊻iew Project Circuit Diagr           | am Simulation Communication Options ?                                                                                                    |                                 |
| 0 2 2 3 4 4 5 6 2 2 0                            | - 🔯 🔁 Q Q User Mask -                                                                                                    |                                 |
| EASY-SOFT 5.10 [Pro]<br>© 2004 Moeller GmbH Bonn | counter 1: 99999       Enter your         setpoint value:       99999         99999       Change mask         User Mark (Counter value)       Enter the new         setpoint for       counter 1 99999         then press ESC!       Save Mask         save Mask       Mask Overview         Mask       Passwords   Languages Mask activation         Variable for Mask Activation       Stn. Operand Number FB Parameter         Variable for Mask Activation       Stn. Operand Number FB Parameter |                                 |
|                                                  | Activation Values:       Variable Type     Activate     Value       Variable Type     Activate     Value       Variable Type     No     1       User Mask (Counter value)     2     Enter Password       Byte     D DWord     3       Yes     3     Save Mask                                                                                                    |                                 |
| Ready Memory: 7000 byte(s) free                  | Mask Memory: 23512 byte(s) free                                                                                                    |                                 |
|                                                  | 🖕 本社パスワード例 🛛 📑 MFDスタートアッ 💭 mask password                                                                                                    | <ul> <li>36.00 15:43</li> </ul> |

マスク3への切り替えはラダー回路内のマーカバイト MW02によって行われます。パスワードが 正しければ MW02がマスク3に割り当てられた値3を出力するようにし、それによってマスク3が 表示されるように設定します。

マスクには作成された順によって、値が 1 から始まる連番で自動的に割り当てられます。ワーク ベンチの「Mask Overview」タブを開き、プロパティフィールドで「Mask activation」を開くと確認でき ます。

ここで必要なのは、ワークベンチでマスク3を選択した状態で、プロパティフィールドの「Sequence via」で「Markers」を選択し、「Operand」を「MB-Marker Byte」に選択し、「Number」を「2」にします。 これでマスクが表示されるには MW02 の値 3 出力が必要になるように設定できました。

プログラムの全体像を見るには、次項のラダー回路作成をご参照ください。

このプログラムのラダー回路は以下のようになっています

サイクルマーカM01(フリーティング接点)がカウンタC01に対してパルス発生装置として作動します。

パスワードが正しいかどうかの確認にはコンパレータCP01が使用されています。MW09に入力さ れたパスワードが CP01 に設定されている値(ここでは"1234")と"イコール"かどうか判断します。 パスワードが正しければデータファンクションブロックDB01 がトリガーされ、マーカバイト MB02 に 値 3 を出力し、それがマスク 3 を呼び出します。

マスク3ではユーザはカウンタC01の設定値を変更する権限を与えられます。

また、マスク2で MW09 に入力されたパスワードは3秒後には自動で消去されるように設定します。でないとパスワードが常に入力された状態になってしまうからです。

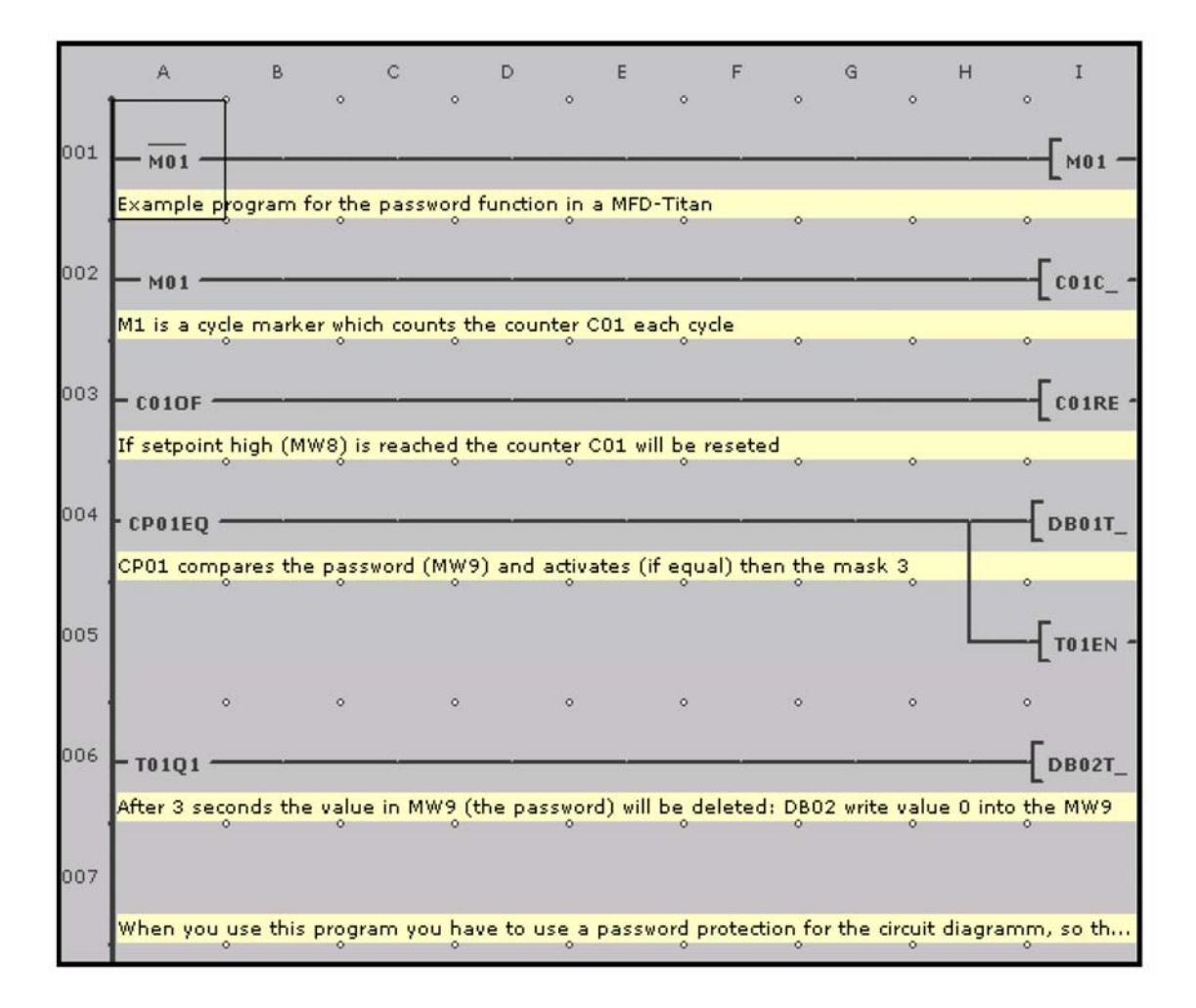

## それぞれのファンクションブロックの設定

### 1.ファンクションブロック C01

| : 1   | ٠      | Com       | men   | k:  |   |    |     |           |           |     |   |                   |
|-------|--------|-----------|-------|-----|---|----|-----|-----------|-----------|-----|---|-------------------|
| Funct | ion Bl | lock Inpu | its – |     |   | -  | Fun | ction Blo | ck Output |     |   | 1                 |
| St    | n.     | Operan    | d N   | Vo. |   |    |     | Stn.      | Operand   | No. |   |                   |
| SH:   |        | MW -      | •     | 8   | • |    | QV: | Ŧ         | MW - 💌    | 7   | • |                   |
| SL:   |        |           | •     |     | Ψ | QV |     |           |           |     |   | Parameter Display |
| eu.   | ¥      |           | -     |     | ¥ | ov |     |           |           |     |   | + Call possible   |

# 2.ファンクションブロック CP01

| Circuit D | lagra  | m Element   | Para | neters |                   |
|-----------|--------|-------------|------|--------|-------------------|
| CP: 1     | •      | Comme       | ent: |        |                   |
| Funct     | ion Bl | lock Inputs |      |        |                   |
| 50        | n.     | Operand     | NO.  |        |                   |
| I1:       | *      | MW - 💌      | 9    | -      | Parameter Display |
| I2:       | *      | NU - C 🕶    | 1234 |        | + Call possible 💌 |

# 3.ファンクションブロック DB01

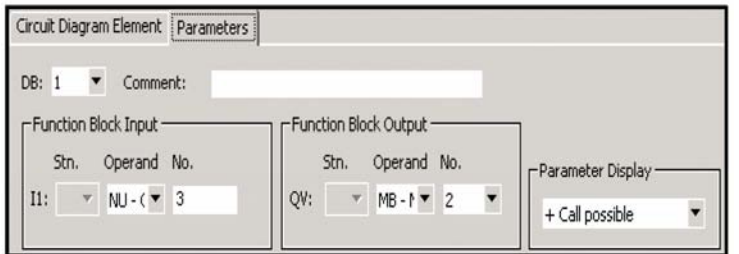

# 4.ファンクションブロック DB02

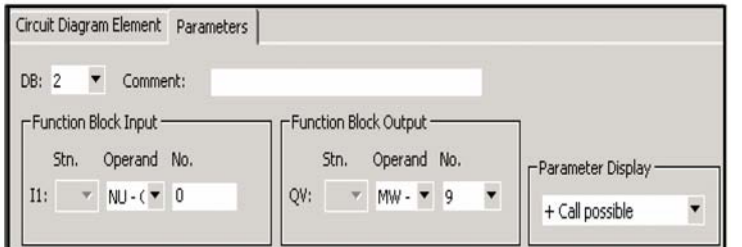

# 5.ファンクションブロック T01

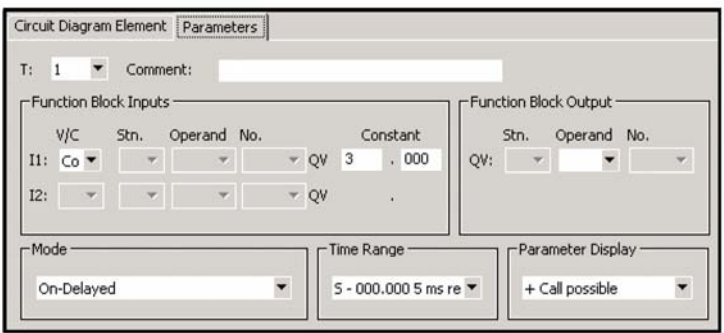

カウンタ C01:

カウンタは入力パルスを カウントし、それらを信号 として MW07 の QV に出力 します。上限設定値(SH) は MW08 によって決めら れています。

コンパレータ CP01: これは MW09 から I1 に入 力された値と入力 I2 の定 数値 (パスワード 1234)を 比較します。 EQ="Equal"

データブロック DB01: これはトリガーされると値 3を MB02の QV に出力し ます。

データブロック DB02: これはトリガーされると MW09 の QV を 0 にしま す。

タイマ T01: これはトリガーされると 3 秒のオンディレーで作動し ます。

#### ④実際にご使用になる場合の留意点

このサンプルプログラムを実際にお客様がご使用になる場合には、Project メニューで回路図と パラメータ表示画面にお客様自身のパスワードを設定してください。コンパレータ CP01 に設定し ているマスク切り替えのパスワードが保護されます。ダウンロード時にパスワードは以下のように 設定されています。

プログラム、パラメータ:602000 CP01:1234

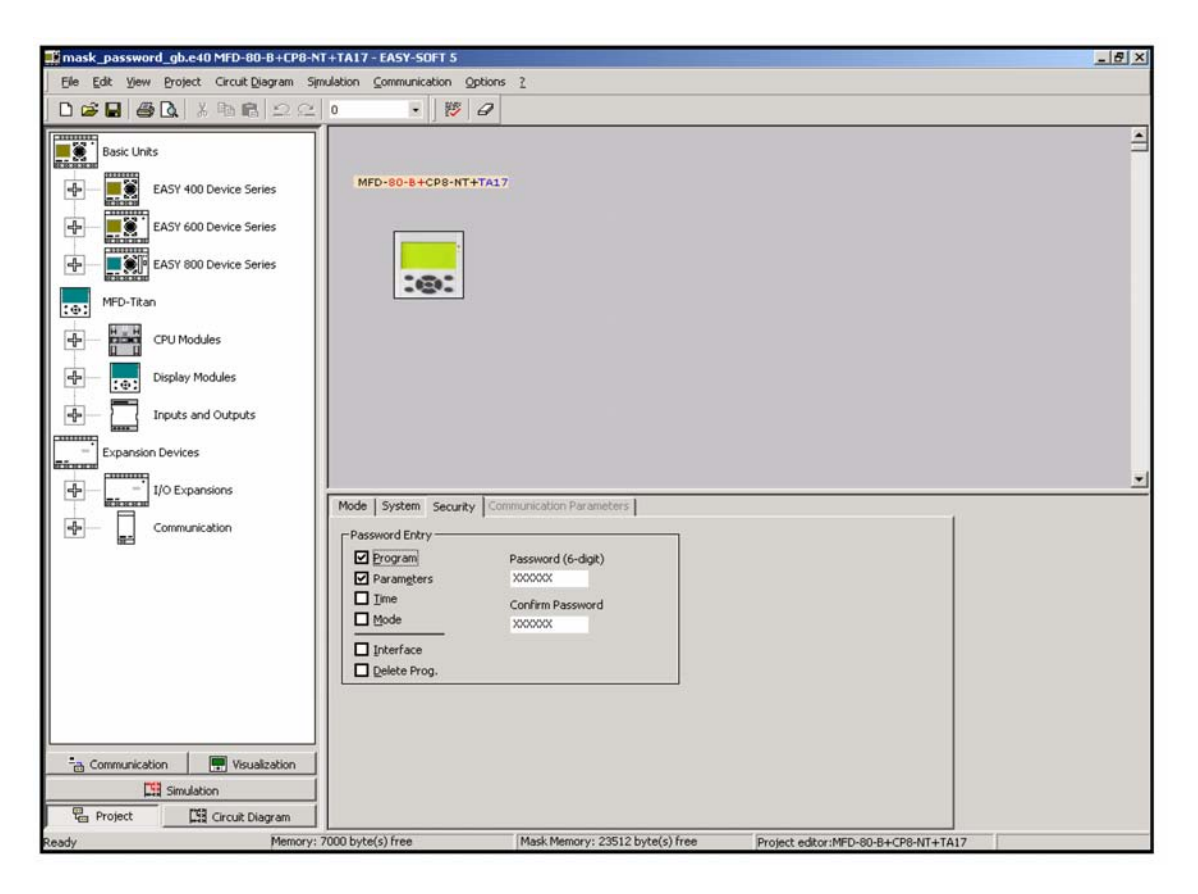

以上は MFD-Titan のビジュアルプログラムについてのご紹介でした。 なにかご不明の点がありましたら、お近くのセールスエンジニアまで、 お気軽にお尋ねください。